# USER MANUAL

# 04 CHANNELS DIGITAL VIDEO RECORDER

## **INSTRUCTION MANUAL**

To obtain the best performance and ensure device function correctly, please read this instruction manual carefully and completely.

#### **INSTRUCTION MANUAL**

To obtain the best performance and ensure device function correctly, please read this instruction manual carefully and completely.

FCC Compliance

**USER-INSTALLER CAUTION:** YOUR AUTHORITY TO OPERATE THIS FCC VERIFIED EQUIPMENT COULD BE VOIDED IF YOU MAKE CHANGES OR MODIFICATIONS NOT EXPRESSLY APPROVED BY THE PARTY RESPONSIBLE FOR COMPLIANCE TO PART 15 OF THE FCC RULES.

**NOTE:** THIS EQUIPMENT HAS BEEN TESTED AND FOUND TO COMPLY WITH THE LIMITS FOR A CLASS A DIGITAL DEVICE, PURSUANT TO PART 15 OF THE FCC RULES. THESE LIMITS ARE DESIGNED TO PROVIDE REASONABLE PROTECTION AGAINST HARMFUL INTERFERENCE WHEN THE EQUIPMENT IS OPERATED IN A COMMERCIAL ENVIRONMENT. THIS EQUIPMENT GENERATES, USES, AND CAN RADIATE RADIO FREQUENCY ENERGY AND IF NOT INSTALLED AND USED IN ACCORDANCE WITH THE INSTRUCTION MANUAL, MAY CAUSE HARMFUL INTERFERENCE TO RADIO COMMUNICATIONS.

OPERATION OF THIS EQUIPMENT IN A RESIDENTIAL AREA IS LIKELY TO CAUSE HARMFUL INTERFERENCE IN WHICH CASE THE USER WILL BE REQUIRED TO CORRECT THE INTERFERENCE AT HIS OWN EXPENSE.

THIS CLASS A DIGITAL APPARATUS MEETS ALL REQUIREMENTS OF THE CANADIAN INTERFERENCE-CAUSING EQUIPMENT REGULATIONS.

#### WARNINGS, CAUTIONS & COPYRIGHT

#### WARINGS

TO REDUCE THE RISK OF FIRE OR ELECTRIC SHOCK, DO NOT EXPOSE THIS PRODUCT TO RAIN OR MISTURE.

DO NOT INSERT ANY METALLIC OBJECT THROUGH VENTILATION GRILLS.

#### CAUTION

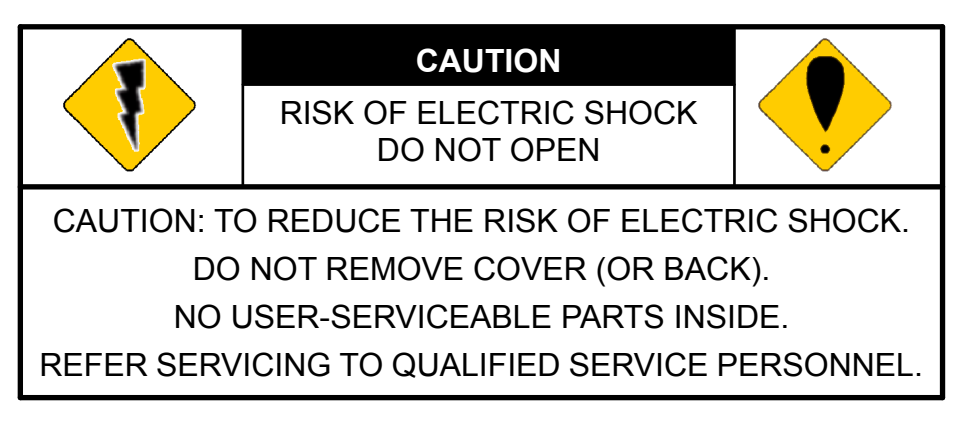

#### **Explanation of Graphical Symbols**

| • | The lightning flash with arrowhead symbol, within an equilateral triangle, is intended to alert the user to the presence of insinuated "dangerous voltage" within the products enclosure that may be of sufficient magnitude to constitute a risk of electric shock to persons. |
|---|----------------------------------------------------------------------------------------------------|
| • | The exclamation point within an equilateral rhombus is intended to alert the user to the presence of important operating and maintenance (servicing) instruction in the literature accompanying the product.                                                                    |

USERS OF THE SYSTEM ARE RESPONSIBLE FOR CHECKING AND COMPLYING WITH ALL FEDERAL, STATE, AND LOCAL LAWS AND STATUTES COIPCERNING THE MONITORING AND RECORDING OF VIDEO AND AUDIO SIGNALS. ULTRAK SHALL NOT BE HELD RESPONSIBLE FOR THE USE OF THIS SYSTEM IN VIOLATION OF CURRENT LAWS AND STATUTES.

#### COPYRIGHT

THE TRADEMARKS MENTIONED IN THE MANUAL ARE LEGALLY REGISTERED TO THEIR RESPECTIVE COMPANIES.

## TABLE OF CONTENTS

| 1   | INTR  | RODUCTION                                         | 5       |
|-----|-------|---------------------------------------------------|---------|
|     | 1.1   | FEATURE                                           | 5       |
|     | 1.2   | SPECIFICATION                                     | 5       |
| 2   | HAR   | DWARE OVERVIEW                                    | 8       |
|     | 2.1   | FRONT PANEL                                       | 8       |
|     | 2.2   | BACK PANEL                                        | 9       |
|     | 2.3   | ADVANCED AUTO SWITCH, ZOOM, PTZ, COPY KEY CONTROL | L & USB |
|     | INFC  | DRMATION                                          | 9       |
|     | 2.4   | EXTERAL ALARM                                     | 10      |
|     | 2.5   | IR REMOTE CONTROL                                 | 12      |
|     | 2.6   | PTZ (PAN, TILT AND ZOOM) CAMERA                   | 13      |
| 3   | SYST  | TEM SETUP                                         | 14      |
|     | 3.1   | MENU SETUP INTERFACE(GUI)                         | 14      |
|     | 3.2   | LIVE VIEWING AND POP-UP MENU                      | 16      |
|     | 3.3   | CAMERA SETUP                                      |         |
|     | 3.4   | MOTION SETUP                                      | 21      |
|     | 3.5   | RECORD SETUP                                      | 22      |
|     | 3.6   | ALARM SETUP                                       | 25      |
|     | 3.7   | HARD DISK MANAGEMENT SETUP                        |         |
|     | 3.8   | NETWORK SETUP                                     | 27      |
|     | 3.9   | BACKUP SETUP                                      | 29      |
|     | 3.10  | SYSTEM SETUP                                      |         |
| 4   | DVR   | PLAYBACK                                          |         |
|     | 4.1   | TIME SEARCH                                       |         |
|     | 4.2   | EVENT SEARCH                                      |         |
| 5   | BAC   | KUP PLAYBACK                                      |         |
|     | 5.1   | MAIN SCREEN SETTING                               |         |
|     | 5.2   | CD/DVD BACKUP PLAYBACK                            | 41      |
|     | 5.3   | USB & LOCAL BACKUP FILE PLAYBACK                  | 42      |
|     | 5.4   | BACKUP FILE TO AVI                                | 44      |
| 6   | NET   | WORK VIEWING & PLAYBACK                           | 45      |
|     | 6.1   | IP ADDRESS SETUP ON PC SITE                       | 45      |
|     | 6.2   | OPTIONAL MICROSOFT INTERNET EXPLORER SETUP        | 46      |
|     | 6.3   | LOGIN                                             | 49      |
|     | 6.4   | REMOTE CONTROL                                    | 50      |
|     | 6.5   | CONFIGURE                                         | 55      |
| 7   | 3GPI  | PAPPLICATION & SETTING                            | 63      |
| API | PENDI | IX A: RECORDING TIME LAPSE (HOURS)                | 65      |

| FULL D1-720 x 480                |    |
|----------------------------------|----|
| Half D1- 720x240                 |    |
| CIF-360x240                      |    |
| APPENDIX B: HDD COMPATIBLE TABLE |    |
| APPENDIX C: ERROR MESSAGE LIST   | 74 |

#### **1** INTRODUCTION

#### 1.1 FEATURE

- H.264 video compression.
- 120 PPS
- Recording quality/ rate adjustment per channel available.
- Support CMS (Central Management System)/ 3GPP.
- Audio Backup / Audio Streaming.
- Graphic User Interface (GUI).
- Support time-point backup function under Ethernet remote control mode. User can select any time period to process backup from remote side.
- Support time-search & event-search function under Ethernet remote control mode.
- Up to four online clients for independent remote control; individual live-time, play-back & time-search function available.
- Support PPPoE/ Static/ DHCP IP & DDNS.
- Real Triplex, recording/ live-time & playback operation at the same time available.
- ID function supplied from IR remote controller. User can control different DVRs at the same time by using one IR remote controller.

| VIDEO                                   |                |         |  |
|-----------------------------------------|----------------|---------|--|
| MODEL NO.                               | 04CH           |         |  |
| MODE                                    | 7              | Friplex |  |
| IMAGE SYSTEM                            | NTSC           | PAL     |  |
| LIVE-TIME RESOLUTION                    | 720x480        | 720×576 |  |
| LIVE-TIME DISPLAY RATE<br>(Frame / Sec) | 30             | 25      |  |
| SPLIT SCREEN                            | 1, 4           |         |  |
| VIDEO INPUT                             | BNC × 4        |         |  |
| VIDEO LOOPING                           | NO             |         |  |
| VIDEO OUTPUT (BNC)                      | BNC × 1        |         |  |
| VIDEO OUTPUT (SPOT MONITOR)             | NO             |         |  |
| VIDEO OUTPUT (S-VIDEO)                  | NO             |         |  |
| VIDEO OUTPUT (VGA)                      | Yes (Optional) |         |  |
| AUDIO                                   |                |         |  |
| AUDIO INPUT RCA × 1                     |                |         |  |
| AUDIO OUTPUT                            | RCA × 1        |         |  |
| AUDIO BACKUP                            | Yes            |         |  |

#### **1.2 SPECIFICATION**

| AUDIO STREAMING Yes                 |                                                                                                    |                         |  |  |
|-------------------------------------|----------------------------------------------------------------------------------------------------|-------------------------|--|--|
| RECORDING                           |                                                                                                    |                         |  |  |
| COMPRESSION TYPE H.264              |                                                                                                    |                         |  |  |
| RECORDING RESOLUTION (FULL D1)      | 720 x 480 720 x 576                                                                                  |                         |  |  |
| RECORDING RESOLUTION (HALF D1)      | 720 x 240                                                                                            | 720 x 288               |  |  |
| <b>RECORDING RESOLUTION (CIF)</b>   | 360 x 240                                                                                            | 360 x 288               |  |  |
| RECORDING RATE (FULL D1)            | 720 x 480 up to 30 PPS                                                                               | 720 x 576 up to 25 PPS  |  |  |
| RECORDING RATE (HALF D1)            | 720 x 240 up to 60 PPS                                                                               | 720 x 288 up to 50 PPS  |  |  |
| RECORDING RATE (CIF)                | 360 x 240 up to 120 PPS                                                                              | 360 x 288 up to 100 PPS |  |  |
| RECORDING MODE                      | Manual / Schedule / Alarm                                                                            |                         |  |  |
| PL                                  | AYBACK & SEARCH                                                                                      |                         |  |  |
| PLAYBACK SPEED                      | BACK SPEED Fast Forward X 2 X 4 X 8<br>Fast Backward X 2 X 4 X 8<br>field by field Playback<br>Pause |                         |  |  |
| TIME SEARCH                         | Yes                                                                                                  |                         |  |  |
| EVENT SEARCH                        | Yes                                                                                                  |                         |  |  |
| EVENT LIST                          | EVENT LIST 3000 records per H.D.D (Maximum)                                                          |                         |  |  |
| OSD &                               | CONTROL INTERFACE                                                                                    |                         |  |  |
| TITLE                               | 8 Characters                                                                                         |                         |  |  |
| ON SCREEN DISPLAY & SETUP           | Time / Date / Setup Menu                                                                             |                         |  |  |
| <b>GRAPHIC USER INTERFACE (GUI)</b> | Yes                                                                                                  |                         |  |  |
| DVR CONTROL PANEL                   | Yes                                                                                                  |                         |  |  |
| MOUSE                               | MOUSE Yes                                                                                            |                         |  |  |
| IR REMOTE CONTROLLER                | CONTROLLER Yes                                                                                       |                         |  |  |
| IE BROWSER                          | Yes                                                                                                  |                         |  |  |
| Yes                                 |                                                                                                    |                         |  |  |
| STORAGE & BACKUP DEVICE             |                                                                                                    |                         |  |  |
| INTERNAL HDD SUPPORT                | SATA HDD x 1                                                                                         |                         |  |  |
| JSB PAN DRIVE BACKUP Yes            |                                                                                                    |                         |  |  |
| CD/ DVD RW BACKUP No                |                                                                                                    |                         |  |  |
| NETWORK                             |                                                                                                    |                         |  |  |

| ETHERNET                                                                                                    | Yes                                                                                                    |  |
|----------------------------------------------------------------------------------------------------|----------------------------------------------------------------------------------------------------|--|
| ETHERNET COMPRESSION<br>FORMAT                                                                                             | H.264                                                                                                    |  |
| DDNS                                                                                                    | Yes                                                                                                    |  |
| E-MAIL & FTP                                                                                                    | Yes                                                                                                    |  |
| NETWORK IP                                                                                                    | Static/ Dynamic/ PPPoE                                                                                          |  |
| MULTI-REMOTE CLIENT                                                                                                    | Yes ( 4 Clients at the same time available)                                                                     |  |
| PDA/ CELL PHONE SUPPORT                                                                                                    | Yes (MPEG4)                                                                                                    |  |
| 3GPP                                                                                                    | Yes (MPEG4)                                                                                                    |  |
|                                                                                                    | ALARM                                                                                                    |  |
| ALARM INPUT                                                                                                    | 4 In (NO/ NC)                                                                                                   |  |
| ALARM OUTPUT                                                                                                    | 1 Out (NO/ NC)                                                                                                  |  |
| MOTION DETECTION                                                                                                    | Yes                                                                                                    |  |
| VIDEO LOSS DETECTION                                                                                                    | Yes                                                                                                    |  |
| ALARM RECORDING                                                                                                    | Yes                                                                                                    |  |
| BUZZER                                                                                                    | Yes                                                                                                    |  |
| SETUF                                                                                                    | <b>2 &amp; OTHER FUNCTIONS</b>                                                                                  |  |
| DAYLIGHT SAVING TIME                                                                                                    | Yes                                                                                                    |  |
| PTZ CONTROL                                                                                                    | Yes                                                                                                    |  |
| RS-232                                                                                                    | No                                                                                                    |  |
| RS-485                                                                                                    | Yes                                                                                                    |  |
| DIGITAL ZOOM                                                                                                    | Yes                                                                                                    |  |
| PASSWORD CONTROL                                                                                                    | Two lovels, one for system and the other for HDD format                                                         |  |
|                                                                                                    |                                                                                                    |  |
| KEY-LOCK                                                                                                    | Yes                                                                                                    |  |
| MULTI-LANGUAGE                                                                                                    | Yes<br>Yes                                                                                                    |  |
| KEY-LOCK<br>MULTI-LANGUAGE<br>FIRMWARE UPDATE                                                                              | Yes<br>USB Host & Update on line                                                                                |  |
| KEY-LOCK<br>MULTI-LANGUAGE<br>FIRMWARE UPDATE                                                                              | Yes USB Host & Update on line OTHERS                                                                            |  |
| KEY-LOCK<br>MULTI-LANGUAGE<br>FIRMWARE UPDATE<br>POWER INPUT                                                               | Yes<br>Ves<br>USB Host & Update on line<br>OTHERS<br>DC 12V                                                     |  |
| KEY-LOCK<br>MULTI-LANGUAGE<br>FIRMWARE UPDATE<br>POWER INPUT<br>POWER CONSUMPTION                                          | Yes<br>Ves<br>USB Host & Update on line<br>OTHERS<br>DC 12V<br>12W (without HDD)                                |  |
| KEY-LOCK<br>MULTI-LANGUAGE<br>FIRMWARE UPDATE<br>POWER INPUT<br>POWER CONSUMPTION<br>DIMENSIONS (W x H x D)                | Yes<br>Ves<br>USB Host & Update on line<br>OTHERS<br>DC 12V<br>12W (without HDD)<br>230mm x 44mm x 215mm        |  |
| KEY-LOCK<br>MULTI-LANGUAGE<br>FIRMWARE UPDATE<br>POWER INPUT<br>POWER CONSUMPTION<br>DIMENSIONS (W x H x D)<br>WEIGHT (kg) | Yes<br>Yes<br>USB Host & Update on line<br>OTHERS<br>DC 12V<br>12W (without HDD)<br>230mm x 44mm x 215mm<br>1.4 |  |

\* SPECIFICATIONS ARE SUBJECT TO CHANGE WITHOUT NOTICE

#### 2 HARDWARE OVERVIEW

#### 2.1 FRONT PANEL

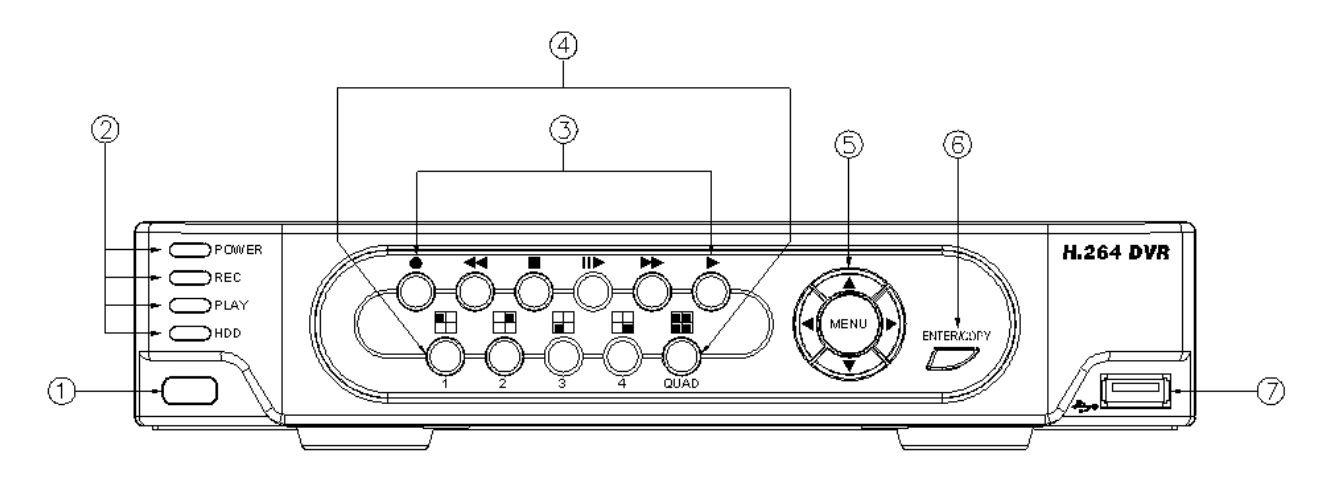

#### **DVR OPERATION**

| NO. | LABEL            | OPERATION                                                         | PTZ                          |
|-----|------------------|-------------------------------------------------------------------|------------------------------|
| 1   | Ŋ                | IR Sensor For Remote Control.                                     |                              |
| 2   | LED REC          | Led Indicator                                                     |                              |
| 3   | CONTROL<br>PANEL | Record, Playback And Control Button.                              |                              |
| 4   | 1-4 & Quad       | Press The Button To Display No.1~No.4 Full Screen and Quad Screen |                              |
| 5   | ▲▼◀► &<br>MENU   | Button Of Controller.<br>Button Of Menu Screen                    | UP, DOWN,<br>LEFT &<br>RIGHT |
| 6   | ENTER ©          | ENTER and BACKUP Button                                           |                              |
| 7   | ÷>•              | USB Connector.                                                    |                              |

#### 2.2 BACK PANEL

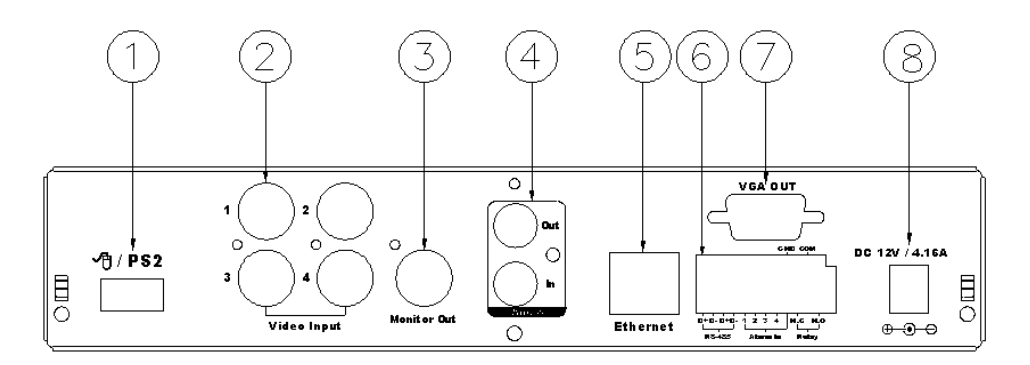

| NO. | LABEL                   | OPERATION                                                                                                   |
|-----|-------------------------|----------------------------------------------------------------------------------------------------|
| 1   | <u></u>                 | USB Mouse Connector (Only by supplied mouse).                                                               |
| 2   | VIDEO INPUT             | Video input with BNC connector.                                                                             |
| 3   | <b>MONITOR OUT</b>      | Video output with BNC connector.                                                                            |
| 4   | AUDIO OUT/ IN           | Audio output/ input.                                                                                        |
| 5   | ETHERNET                | RJ-45 connector for network.                                                                                |
| 6   | RS-485/ ALARM/<br>RELAY | 4 pin connector for external control unit, 5 pin connector for<br>Alarm input and 3 pin connector for relay |
| 7   | VGA D-SUB OUT           | Connect to CRT or LCD monitor.                                                                              |
| 8   | POWER                   | Power switcher: DC 12V 5A / 50-60 Hz input.                                                                 |

NOTE: Please plug in the supplied mouse to DVR mouse connector before turn on the DVR. DO NOT REMOVE and PLUG IN the supplied mouse while DVR is operating.

## 2.3 ADVANCED AUTO SWITCH, ZOOM, PTZ, COPY KEY CONTROL & USB INFORMATION

**AUTO SWITCH :** In the split screen mode, use the "QUAD+ ▶▶" keys in the front panel to enable auto switch function. Moreover, press " ▶▶" key again to disable it.

- ZOOM :In the full screen mode, user can use compound key " ENTER/ COPY " on the front panel to perform ZOOM function. Press ▲ ▼ ◀ ►, located on the front panel, to move the zoom window.
- **PTZ** : When camera supported PTZ function, user can use " ▶▶ " button on the front panel to perform PTZ function. Press ▲ ▼ ◀ ▶ to select and change setup value.
- **COPY**: Within the playback mode, press "ENTER/ COPY" button to start backup record and press "ENTER/ COPY" again to end backup. The user can see the backup image approx. 3 ~5 sec.
- USB INFORMATION: Within the LIVE VIEWING, press "ENTER" key in the front panel will present the USB information. (NOTE: Please confirm that USB Device has plugged into DVR.)

#### 2.4 EXTERAL ALARM

There are three types of alarms that the system can be configured to handle. They are <u>Motion detection Alarm</u>, <u>External Alarm</u> and <u>Video Loss Alarm</u>.

#### A. Motion detection Alarm and External Alarm:

When motion detection or External Alarm was triggered, there are 5 possible actions will be taken.

- a. Changes recording speed as alarm recording speed.
- b. Monitor will display corresponding full screen alarm channel, it will switch automatic mode to manual mode if buttons pressing activity occurred in 5 seconds.
- c. Relays can be activated by motion detection or external alarm when turning on.
- d. The camera title will be transformed into color of yellow when motion is happening, "ALARM" text will show up when external alarm is triggered.
- B. Video Loss Alarm:

The default setting of Video Loss alarm is enabled.

#### **Terminal Connectors:**

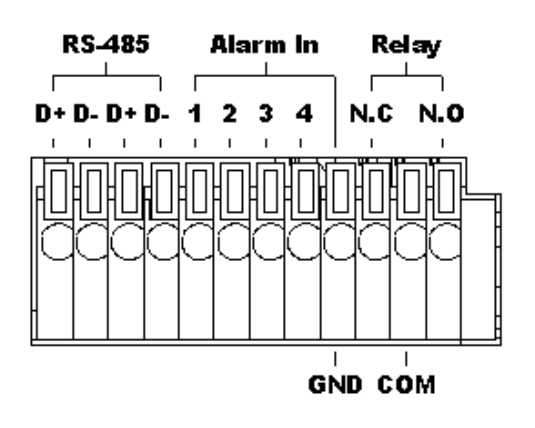

| D+       | RS-485 sends +/ receives + |
|----------|----------------------------|
| D -      | RS-485 sends -/ receives - |
| D+       | RS-485 sends +/ receives + |
| D -      | RS-485 sends -/ receives - |
| ALARM1-4 | Camera alarm input.        |
| GND      | GND.                       |
| N.C      | Relay N.C.                 |
| COM      | Relay COM                  |
| N.0      | Relay N.O.                 |

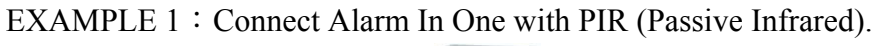

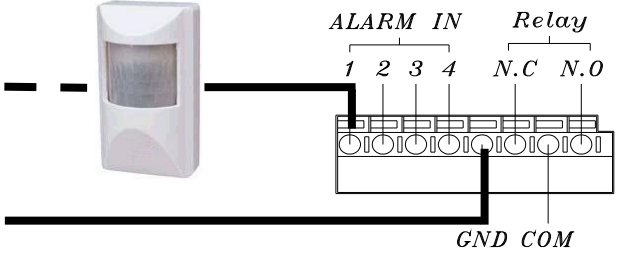

EXAMPLE 2 : Connect with Alarm Siren at Relay N.O.

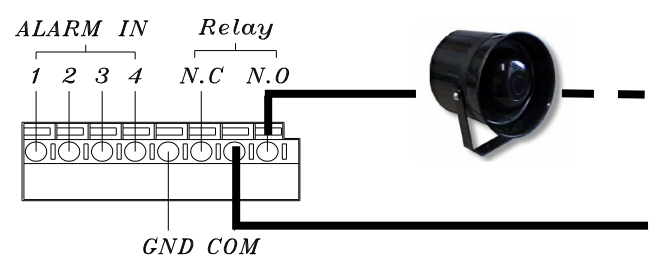

#### 2.5 IR REMOTE CONTROL

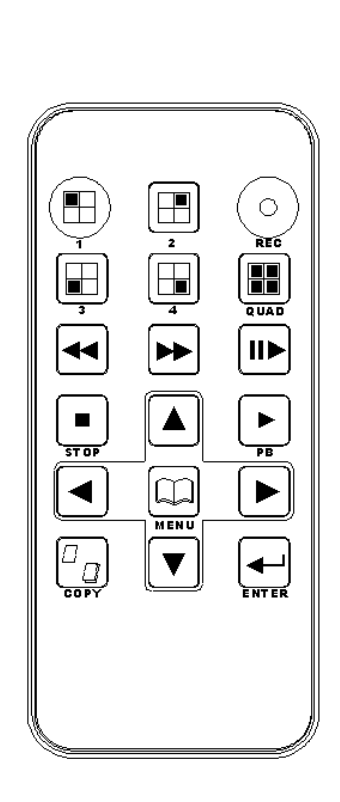

| ITEM                                    |                                                       |  |
|-----------------------------------------|-------------------------------------------------------|--|
| REC                                     | Press REC to start recording and press twice to stop. |  |
| 1 - 4                                   | Select channel 1-4 with full screen.                  |  |
| QUAD                                    | Fast backward.                                        |  |
|                                         | Picture by picture backward.                          |  |
|                                         | Picture by picture forward.                           |  |
|                                         | Fast Forward.                                         |  |
|                                         | Play video forward.                                   |  |
| COPY                                    | Switch channel format.                                |  |
|                                         | Move upward or increase the number.                   |  |
| Move rightward or increase the number.  |                                                       |  |
| ▼ Move downward or decrease the number. |                                                       |  |
| •                                       | Move leftward or decrease the number.                 |  |
| ┛                                       | Enter selected items.                                 |  |
| MENU                                    | Enter or Exit Main Menu.                              |  |
| STOP                                    | Stop the playback.                                    |  |

#### 2.6 PTZ (PAN, TILT AND ZOOM) CAMERA

Following diagram for DVR connect between PTZ camera & joystick controller, for DVR to control PTZ camera please make sure the CAMERA ID, BANDRATE (default at 9600 bps) and RS-485 cable.

#### 2 CORE

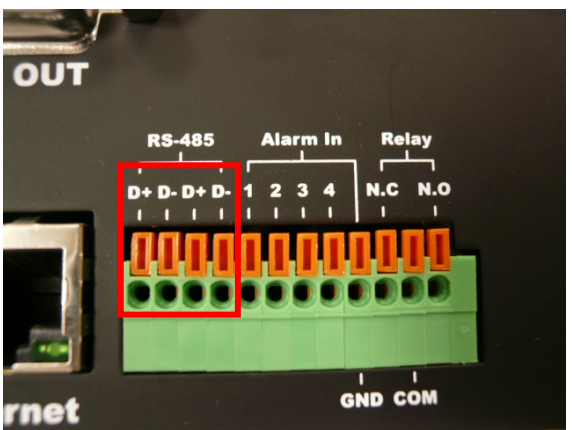

Under "Two Core" connection, controller can control speed dome without integrated protocol into DVR. Moreover, one keyboard can connect MAX 256 units of speed dome.

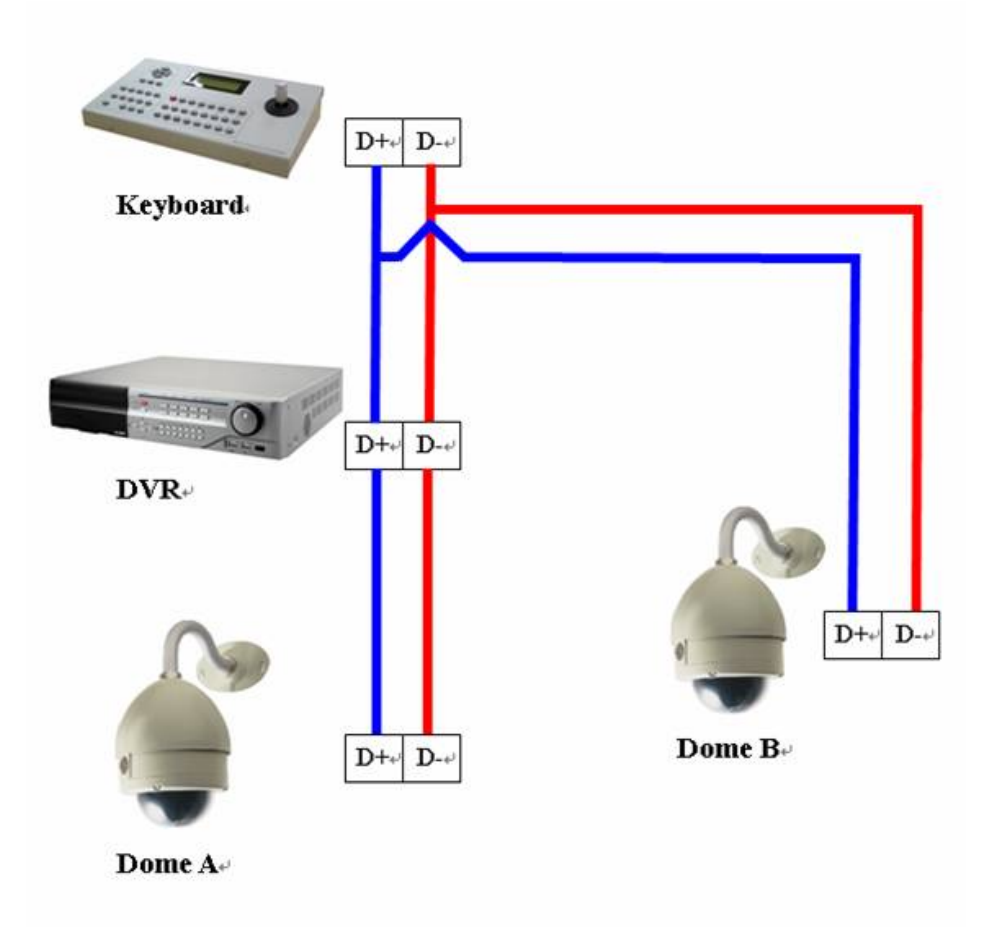

#### 3 SYSTEM SETUP 3.1 MENU SETUP INTERFACE(GUI)

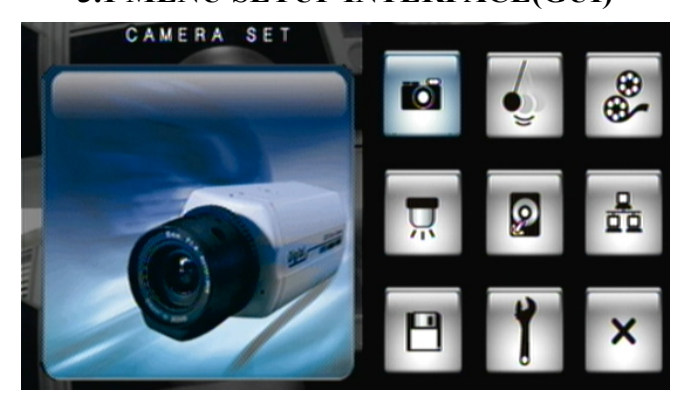

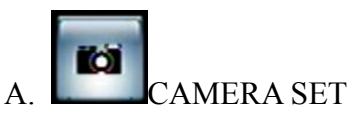

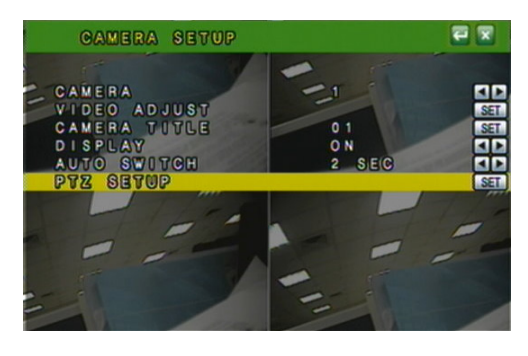

C. RECORD SETUP

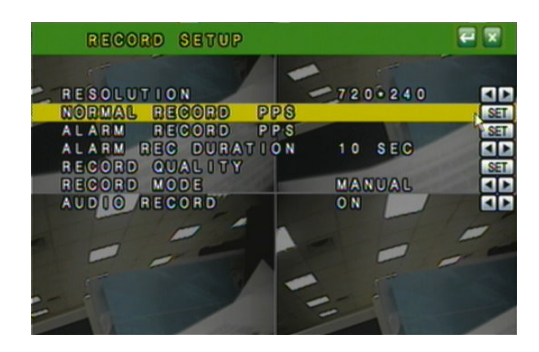

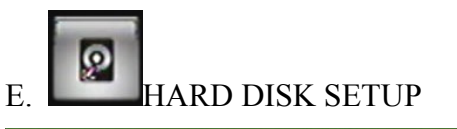

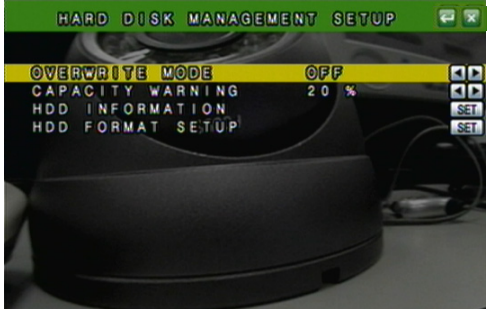

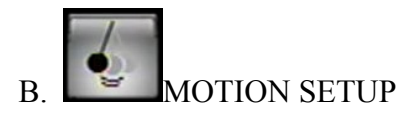

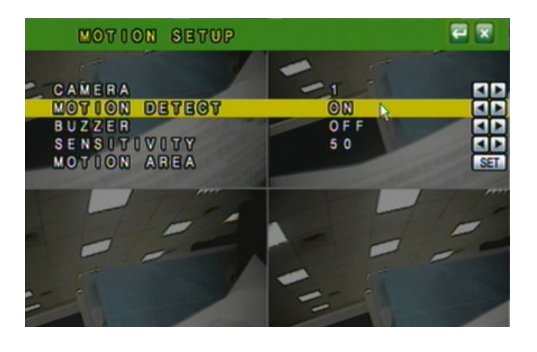

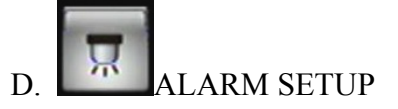

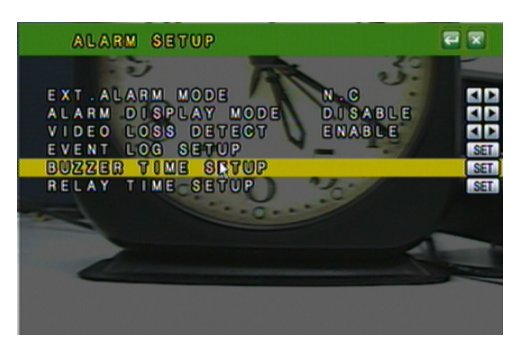

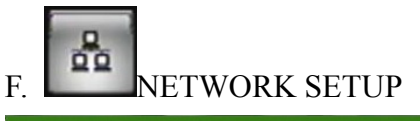

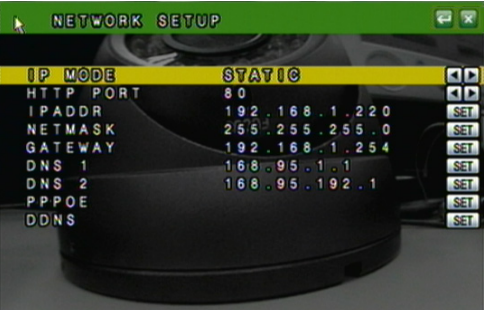

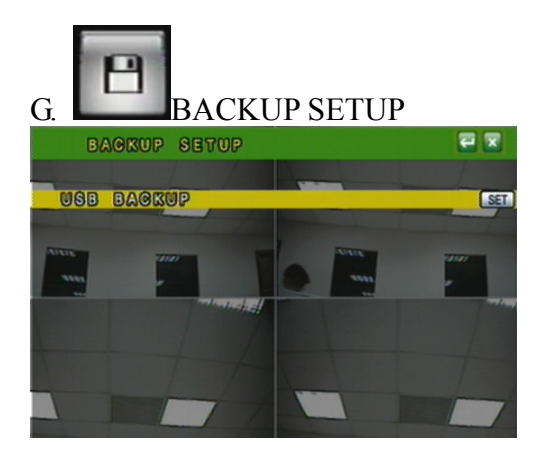

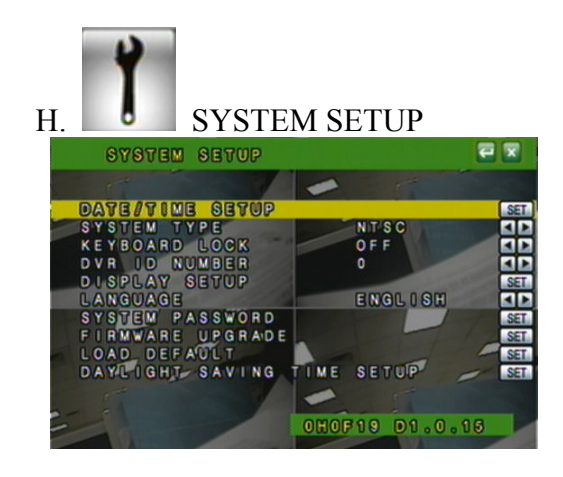

#### 3.2 LIVE VIEWING AND POP-UP MENU

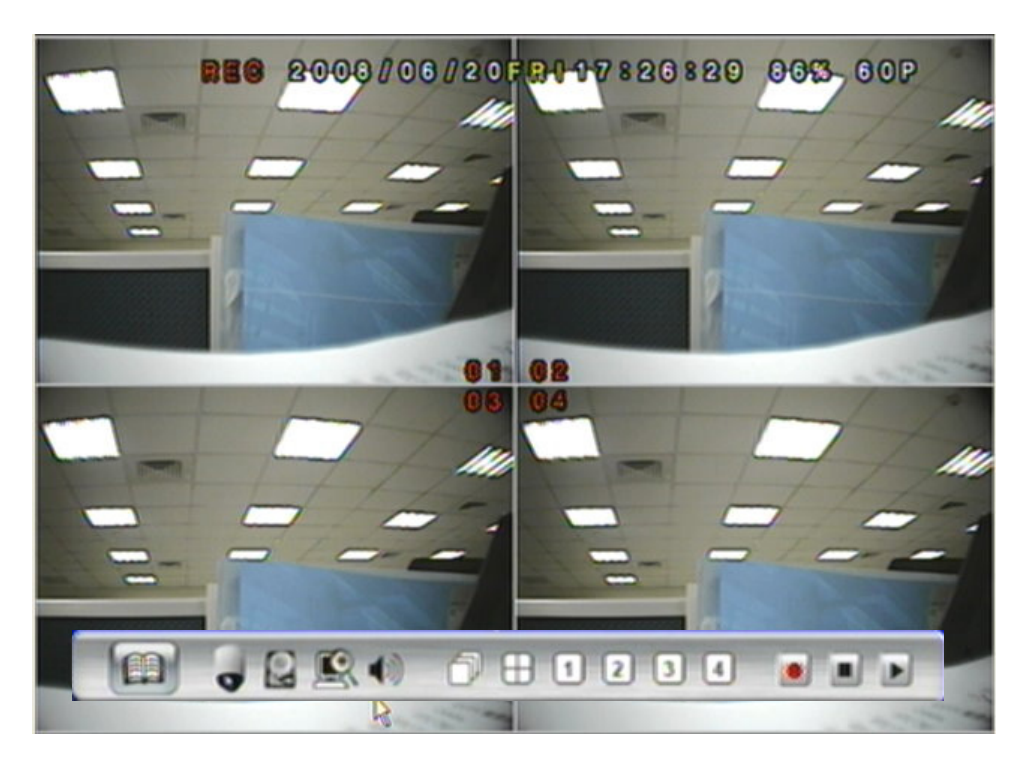

- **NOTE** : The pop-up menu can be activated by moving the mouse cruise to the bottom of the live viewing screen.
  - A. 🔟 GUI MENU BAR

With live viewing mode, press this button to get into the GUI menu.

## B. 📓 DISK INFORMATION

With live viewing mode, press this button to display disk information.

#### 

In the full screen mode, left-click the button of the mouse to pull a range to zoom in or zoom out the image. User can right-click the button of the mouse to disable this function. (NOTE: Using the mouse to operate digital zoom can zoom in to max. 16 times.) Moreover, user can also use compound key on the front panel to perform this function. (First, click ENTER/COPY Key and then click  $\blacktriangle \lor \checkmark \lor$  key to select zoom in or zoom out position. Finally, click ENTER/COPY key again to complete the setting. Moreover, click MENU Key to disable digital zoom function. Using the panel key to perform zoom in function is fixed at 2 times.)

#### D. **9** PTZ CONTROLLER

Within live-viewing mode, Clicks this button to get into the PTZ setup menu. User can also use PTZ key on the front panel to perform this function. Moreover, user can right-click the button of the mouse or press the PTZ key on the front panel again to exit PTZ Setup.

**NOTE:** Only for the camera supported PTZ function.

#### PTZ CONTROL

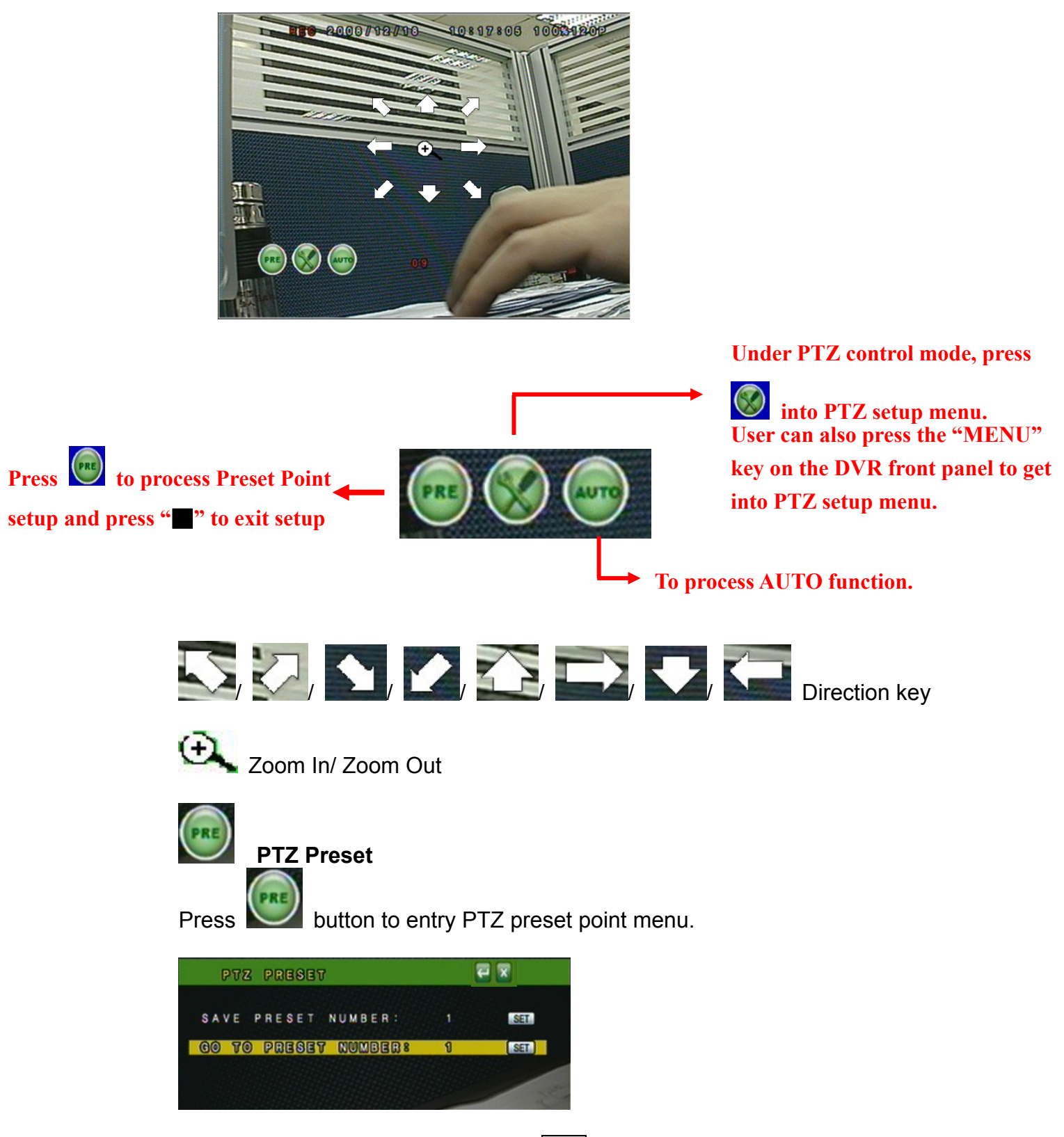

- SAVE PRESET NUMBER: Press SET to save preset point number and its position.
- **GO TO PRESET NUMBER:** Press **SET** to go to the setup preset point number position.

#### PTZ SETUP MENU

| PTZ SETUP         |         |
|-------------------|---------|
| LEFT-RIGHT OPEED: | 000     |
| UP-DOWN SPEED:    |         |
| AUTO SPEED:       |         |
| BAUD RATE:        | 9600    |
| PROTOCOL :        | PELCO-D |

LEFT-RIGHT SPEED: Use the mouse wheel to change the left-right speed. UP-DOWN SPEED: Use the mouse wheel to change the up-down speed. AUTO SPEED: Use the mouse wheel to change the auto patrol speed. BAUD RATE: Use the mouse wheel to change the BAUD rate. PROTOCOL: Use the mouse wheel to change the connection protocol.

## E. AUDIO CONTROL

Press this button to turn the audio on or off.

## 1234

#### DISPLAY CONTROL

Within live-viewing or playback mode, use display control to switch the camera channel.

## G

Ó

### RECORD AND PLAYBACK CONTROL

Same as front panel controller and remote controller.

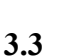

F.

#### CAMERA SETUP

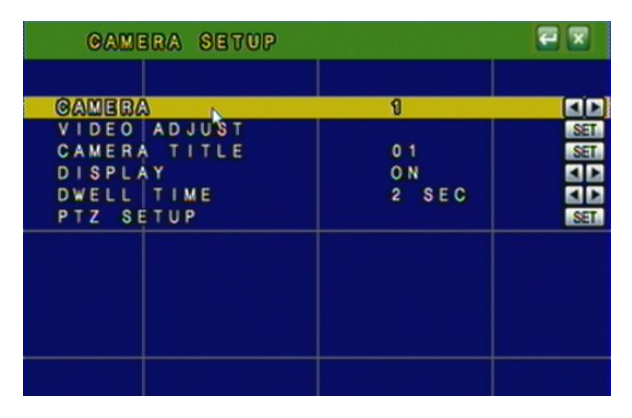

Press  $\blacktriangle$  or  $\blacktriangledown$  to select items. Press  $\blacktriangleleft$  or  $\blacktriangleright$  to change values. Press SET to see more options.

#### A. CAMERA

Press  $\blacktriangleleft$  or  $\blacktriangleright$ / mouse wheel to switch channels.

#### **B. VIDEO ADJUST**

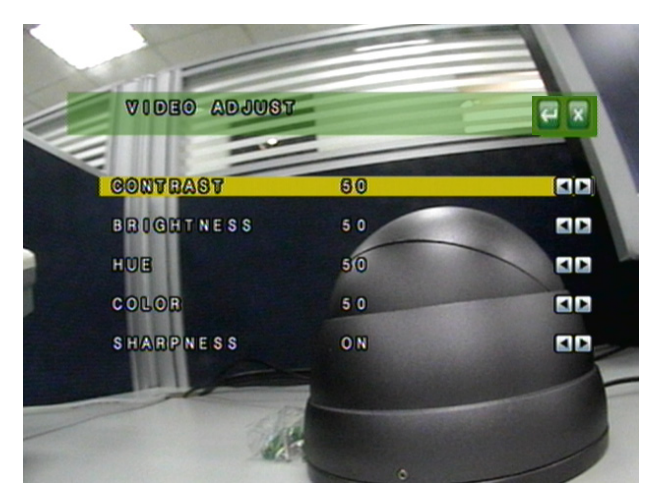

#### **B-1. CONTRAST**

Press  $\blacktriangleleft$  or  $\blacktriangleright$ / mouse wheel to change contrast level.

- **B-2. BRIGHTNESS**
- Press  $\blacktriangleleft$  or  $\blacktriangleright$ /mouse wheel to change brightness level. B-3. HUE

Press  $\blacktriangleleft$  or  $\blacktriangleright$ / mouse wheel to change HUE level.

#### **B-4. COLOR**

Press  $\blacktriangleleft$  or  $\blacktriangleright$ / mouse wheel to change color level.

```
B-5. SHAPRNESS
```

Press  $\blacktriangleleft$  or  $\blacktriangleright$ / mouse wheel to change sharpness level.

#### C. CAMERA TITLE

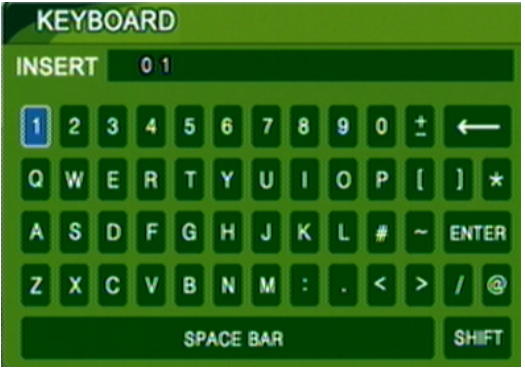

Use mouse to select and change character.

#### **D. DISPLAY**

Press  $\blacktriangleleft$  or  $\triangleright$  to/ mouse wheel change value for the corresponding camera would be displayed on the screen or not.

#### E. DWELL TIME

Press  $\blacktriangleleft$  or  $\blacktriangleright$  / mouse wheel to ON/OFF auto switch and the switch sec..

#### F. PTZ SETUP

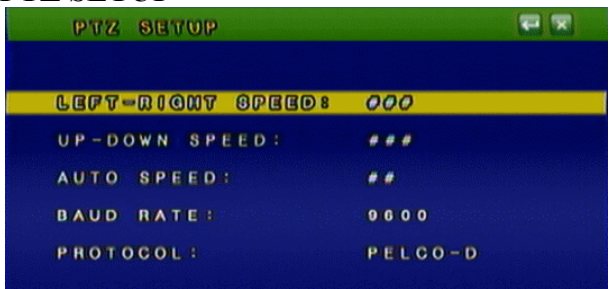

LEFT-RIGHT SPEED: Use the mouse wheel to change the left-right speed. UP-DOWN SPEED: Use the mouse wheel to change the up-down speed. AUTO SPEED: Use the mouse wheel to change the auto patrol speed. BAUD RATE: Use the mouse wheel to change the BAUD rate. PROTOCOL: Use the mouse wheel to change the connection protocol.

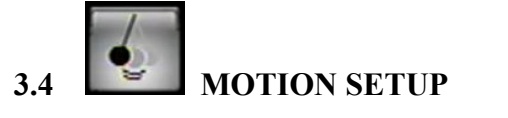

| MOTION SETUP                         |             |  |
|--------------------------------------|-------------|--|
| CAMERA<br>MOTION DETECT              | 1<br>ON     |  |
| BUZZER<br>SENSITIVITY<br>MOTION AREA | 0FF 4<br>50 |  |
|                                      |             |  |
|                                      |             |  |
|                                      |             |  |
|                                      |             |  |

Press  $\blacktriangle$  or  $\lor$  to select items. Press  $\triangleleft$  or  $\triangleright$  to change values. Press SET to see more options.

#### A. CAMERA

Press  $\blacktriangleleft$  or  $\blacktriangleright$ /mouse wheel to switch channels.

#### **B. MOTION DETECT**

Press  $\blacktriangleleft$  or  $\blacktriangleright$ /mouse wheel to change value for motion detect function.

#### C. BUZZER

Press  $\blacktriangleleft$  or  $\blacktriangleright$ /mouse wheel to change value for buzzer while motion detected.

#### **D. SENSITIVITY**

Press  $\blacktriangleleft$  or  $\blacktriangleright$ /mouse wheel to change sensitivity value from 001 (minimum) to 100 (maximum).

#### E. AREA <u>SETU</u>P

1. Press **SET** to enter Motion Area Setting. (Note: The default setting of all area is "MOTION ON".)

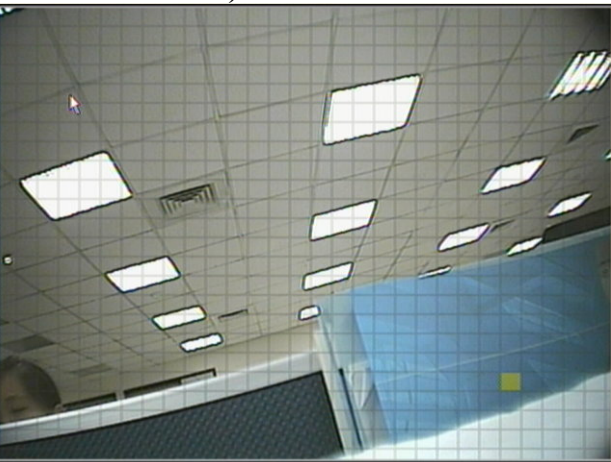

2. Use the mouse to select which block is needed.

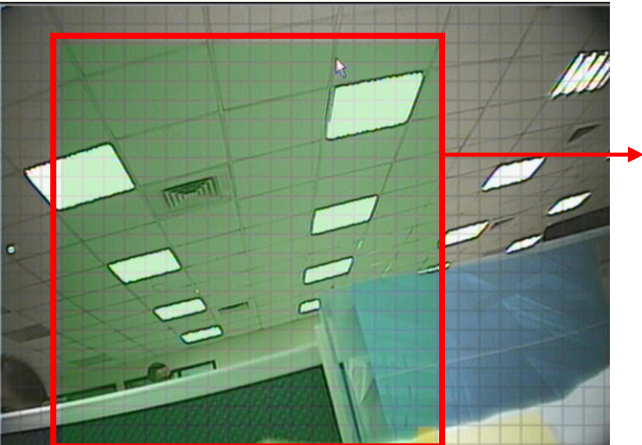

The green area shows the area without motion detection.

3. Left-Click the mouse to see more options or exit the setup.

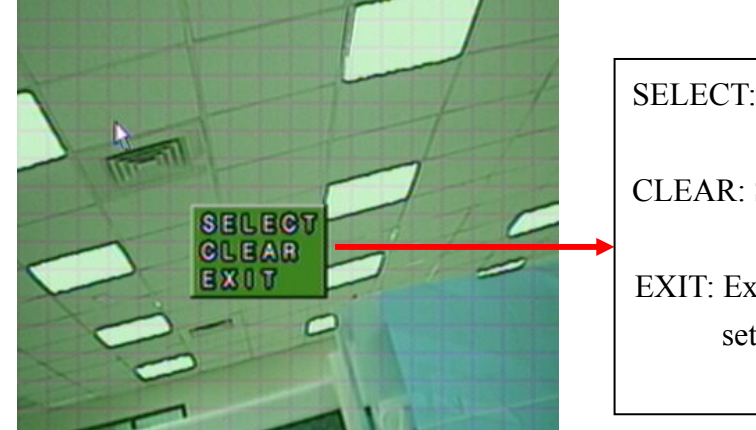

SELECT: Cancel the selected area. CLEAR: Select the area without motion detection. EXIT: Exit the motion detection setup.

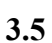

60

| RECORD SETUP      |         |     |
|-------------------|---------|-----|
| RESOLUTION        | 7200288 |     |
| NORMAL RECORD PPS |         | SET |
| ALARM RECORD PPS  | 10 050  | SET |
| RECORD OUALLTY    | 10 SEC  |     |
| RECORD MODE       | MANUAL  |     |
| AUDIO RECORD      | ON      |     |
|                   |         |     |
|                   |         |     |
|                   |         |     |

Press ▲ or ▼ to select items.
Press ◀ or ► to change values.
Press SET to see more options.

#### A. RESOULTION

Press  $\blacktriangleleft$  or  $\blacktriangleright$ / mouse wheel to switch record resolution.

FULL D1: 720 x 480 (NTSC)/ 720 x 576 (PAL) HALF D1: 720 x 240 (NTSC)/ 720 x 288 (PAL). CIF: 360 x 240 (NTSC)/ 360 x 288 (PAL).

NOTE: If record resolution is altered in here, **DVR will reboot** automatically.

#### **B. NORMAL RECORD PPS**

Press **SET** to change the PPS in normal recording. User can click "AVERAGE" to set PPS automatically by system or change the PPS for each channel manually.

Record Resolution: FULL D1: 720 x 480 (NTSC)/ 720 x 576 (PAL) HALF D1: 720 × 240 ( NTSC ) / 720 × 288 ( PAL )

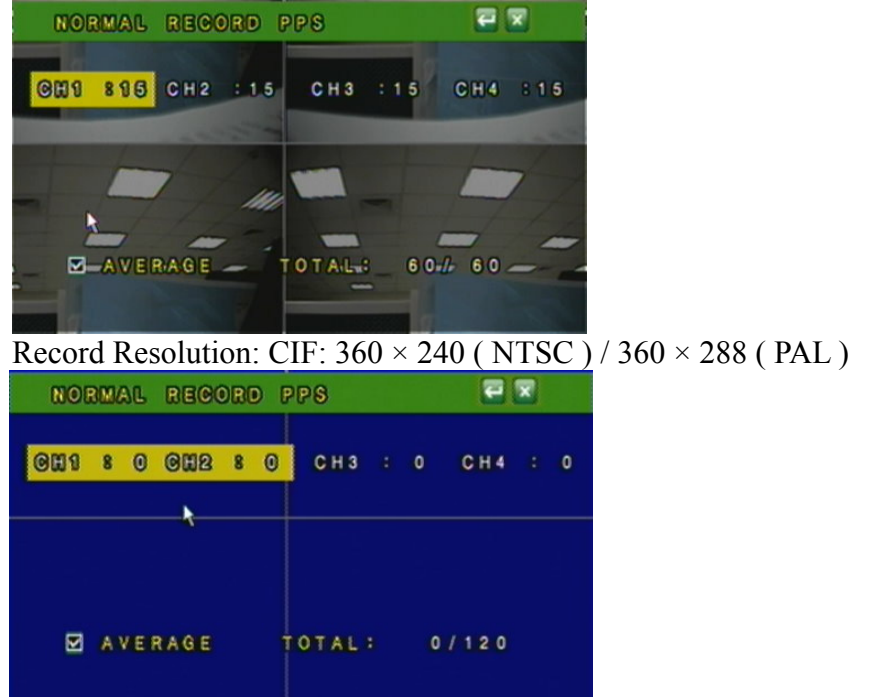

#### C. ALARM RECORD PPS

Press **SET** to change the PPS in alarm recording. User can click "AVERAGE" to set PPS automatically by system or change the PPS for each channel manually.

Record Resolution: FULL D1: 720 x 480 (NTSC)/ 720 x 576 (PAL) HALF D1: 720 × 240 ( NTSC ) / 720 × 288 ( PAL )

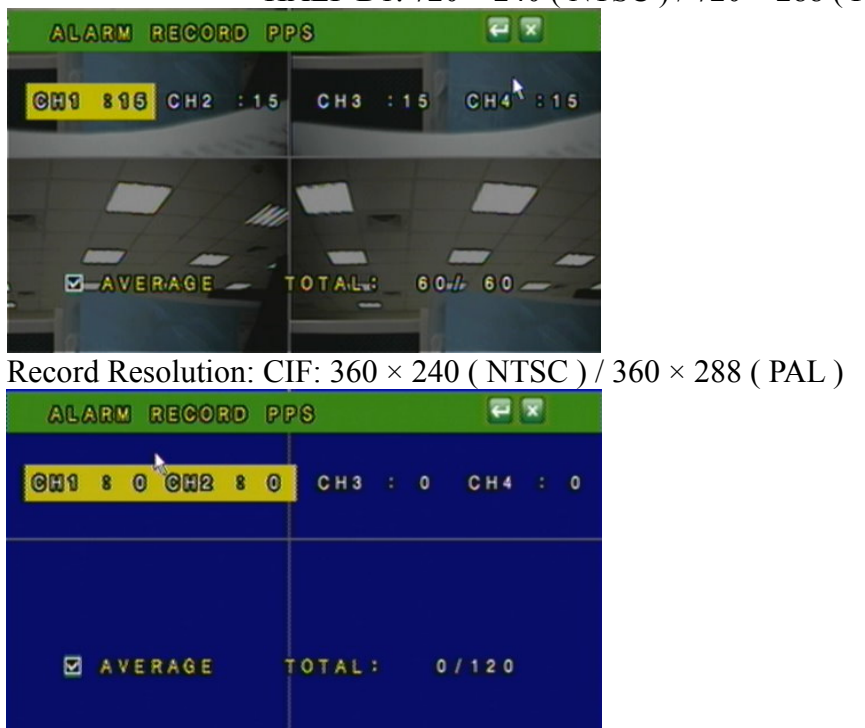

#### **D. ALARM RECORD DURATION**

Press  $\blacktriangleleft$  or  $\blacktriangleright$  to set dwell time of alarm recording.

#### E. RECORD QUALITY

Press **SET** to switch image quality of each channel (720 x 480 (NTSC)/ 720 x 576 (PAL); 720  $\times$  240 (NTSC) / 720  $\times$  288 (PAL)) or each two channels (360  $\times$  240 (NTSC) / 360  $\times$  288 (PAL)). User can use mouse wheel to change the image quality of each single channel: LOW/ MEDIUM/ HIGH/ BEST, or use "AVERAGE" to switch the image quality of all channels at once.

Record Resolution: FULL D1: 720 x 480 (NTSC)/ 720 x 576 (PAL) HALF D1: 720 × 240 (NTSC) / 720 × 288 (PAL)

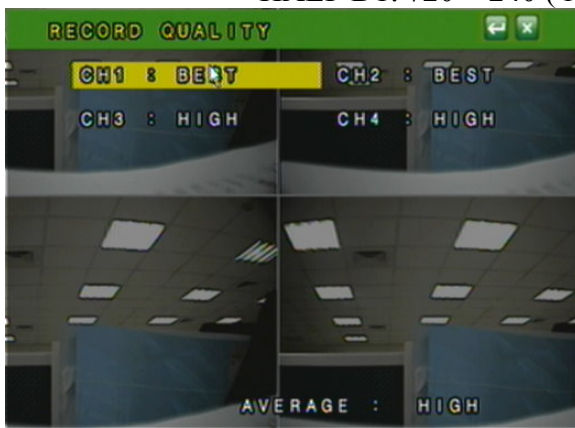

Record Resolution: CIF:  $360 \times 240$  (NTSC) /  $360 \times 288$  (PAL)

| RECORD | QUALITY |          | 2 🛛  |
|--------|---------|----------|------|
| 0H1 8  | BEST    | CH2 8    | BEST |
| СНЗ :  | BEST    | Сн4 ₹ :  | BEST |
|        |         |          |      |
|        |         |          |      |
|        |         |          |      |
|        |         |          |      |
|        |         |          |      |
|        |         |          |      |
|        | AVE     | RAGE : I | HIGH |

#### F. RECORD MODE

Press  $\triangleleft$  or  $\triangleright$  to switch record mode to ALWAYS/ MOTION/ SCHEDULE / OFF. **G. AUDIO RECORD** 

Press  $\blacktriangleleft$  or  $\blacktriangleright$  to switch AUDIO RECORD ON or OFF.

#### H. SCHEDULE SETUP

Press **SET** to get into schedule setup menu •

|      | 8 | CH | BD | 00 | .8 | 9  | 1  |      |    |    |    |    |     |
|------|---|----|----|----|----|----|----|------|----|----|----|----|-----|
|      |   |    |    | 6  | 8  | 10 | 12 | 14   | 16 | 18 | 20 | 22 | 24  |
| MON  |   |    |    |    |    |    |    |      |    |    |    |    |     |
| TUE  |   |    |    |    |    |    |    |      |    |    |    |    |     |
| WED  |   |    |    | Ц. |    |    |    |      |    |    |    |    |     |
| THU  |   |    |    | -  |    |    |    |      |    |    |    |    |     |
| SAT  |   |    |    |    |    | HH |    |      |    |    |    |    |     |
| SUN  |   |    |    | H  |    | ΠĒ |    | FF F |    | H. | H  | h  |     |
|      |   |    |    | _  |    |    |    |      |    | _  |    |    | -   |
| FULL |   | EC |    |    | AL | AR | М  | RE   | C  |    | N  | 0  | REC |
| RE   | C |    |    | -  | -  | IA |    |      |    |    |    | 0  | XU  |

- 1. Use mouse to select schedule day/ time/ mode.
- 2. Click for a save change and exit.

3.6

#### ALARM SETUP

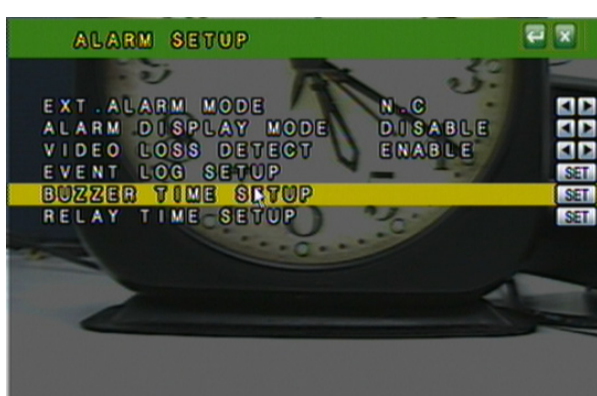

Press  $\blacktriangle$  or  $\lor$  to select items. Press  $\blacktriangleleft$  or  $\triangleright$  to change values. Press SET to see more options.

#### A. EXT. ALARM MODE

Select N.C for "normal close" alarm input, or select N.O for "normal open" alarm input.

#### **B. ALARM DISPLAY MODE**

Press  $\blacktriangleleft$  or  $\blacktriangleright$ /mouse wheel to change value for ALARM DISPLAY MODE with full screen.

- C. VIDEO LOSS DETECT Press ◄ or ►/ mouse wheel to switch VIDEO LOSS ALARM ON or OFF.
- D. EVENT LOG SETUP Press SET to change value for MOTION EVENT / VIDEO LOSS EVENT to ON / OFF.
- E. BUZZER TIME SETUP Press SET to set dwell time of BUZZER/ ALARM.
- **F. RELAY TIME SETUP** Press **SET** to set dwell time of RELAY.

3.7

Q

#### HARD DISK MANAGEMENT SETUP

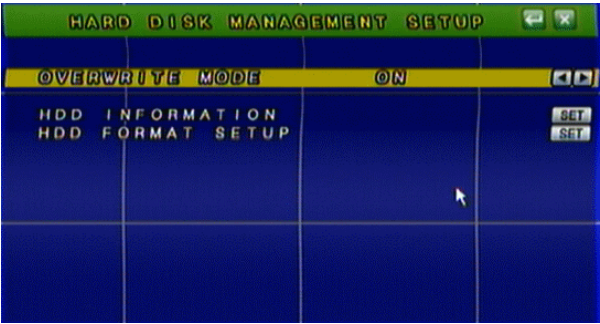

Press ▲ or ▼ to select items. Press ◀ or ► to change values. Press SET to see more options.

#### A. OVERWRITE MODE

Press  $\blacktriangleleft$  or  $\blacktriangleright$  to change value OVERWRITE MODE ON or OFF.

**B. CAPACITY WARNING (When Overwrite Mode is OFF, Capacity Warning will enable)** 

Press  $\triangleleft$  or  $\triangleright$  to change value to 20/15/10 or 5% with non-overwrite mode. When LEFT RATIO is below the setting, it will enable AUDIBLE ALARM (If AUDIBLE ALARM of BUZZER of ALARM SETUP is ON).

#### **C. HDD INFORMATION**

Press SET to display HDD information.

#### **D. HDD FORMAT SETUP**

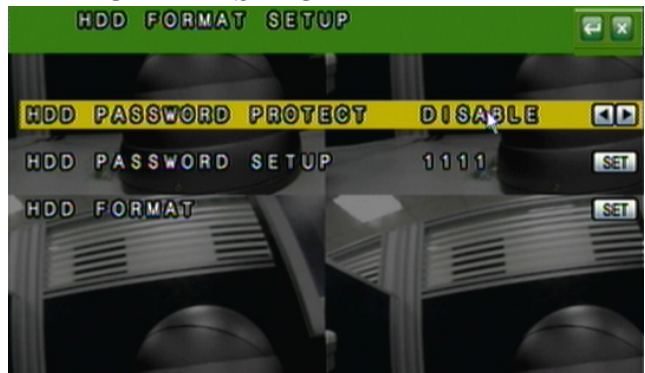

#### **D-1. HDD PASSWORD PROTECT**

Press  $\blacktriangleleft$  or  $\blacktriangleright$ /mouse wheel to change value for hard disk format password protection.

#### D-2. HDD PASSWORD

Press **SET** then use mouse to change password. Default password : 1111

#### D-3. HDD <u>FOR</u>MAT

Press **SET** to get into FORMAT setup. Press YES or NO to execute.

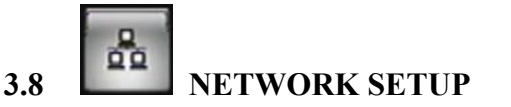

| IP MODE         STATIC           HTTP PORT         80           IPADDR         192.168.1.220           NETMASK         255.255.255.0           GATEWAY         192.168.1.254           DNS 1         168.95.1.1           DNS 2         168.95.192.1           PPP0E         DNS           DNS         S | NETWORK                                                                         | SETUP                                                                                         | <b>e x</b>                             |
|----------------------------------------------------------------------------------------------------|---------------------------------------------------------------------------------|-----------------------------------------------------------------------------------------------|----------------------------------------|
| DDNS<br>RVSP                                                                                                    | IP MODE<br>HTTP PORT<br>IPADDR<br>NETMASK<br>GATEWAY<br>DNS 1<br>DNS 2<br>PPPOF | STATIC<br>80<br>192.168.1.220<br>255.255.255.0<br>192.168.1.254<br>168.95.1.1<br>168.95.192.1 | SET<br>SET<br>SET<br>SET<br>SET<br>SET |
| N                                                                                                    | DDNS<br>BVSP                                                                    | ×                                                                                             | SET                                    |

Press  $\blacktriangle$  or  $\blacktriangledown$  to select items. Press  $\blacktriangleleft$  or  $\blacktriangleright$  to change values. Press SET to see more options.

#### A. IP MODE

Press  $\blacktriangle$  or  $\checkmark$  to select items and  $\triangleleft$  or  $\blacktriangleright$ / mouse wheel to change to STATIC IP or DHCP.

**B. HTTP PORT** 

Press  $\blacktriangle$  or  $\checkmark$  to select items and  $\triangleleft$  or  $\triangleright$ / mouse wheel to change WEB PAGE PORT.

C. IP ADDR

Press  $\blacktriangle$  or  $\triangledown$  to select items and **SET** to change IP ADDRESS.

**D. NETMASK** 

Press  $\blacktriangle$  or  $\checkmark$  to select items and **SET** to change SUBNET MASK.

**E. GATEWAY** 

Press  $\blacktriangle$  or  $\triangledown$  to select items and **SET** to change Default GATEWAY.

F. DNS1

Press  $\blacktriangle$  or  $\triangledown$  to select items and **SET** to change DNS.

G. DNS2

Press  $\blacktriangle$  or  $\checkmark$  to select items and **SET** to change OTHER DNS.

H. PPPoE

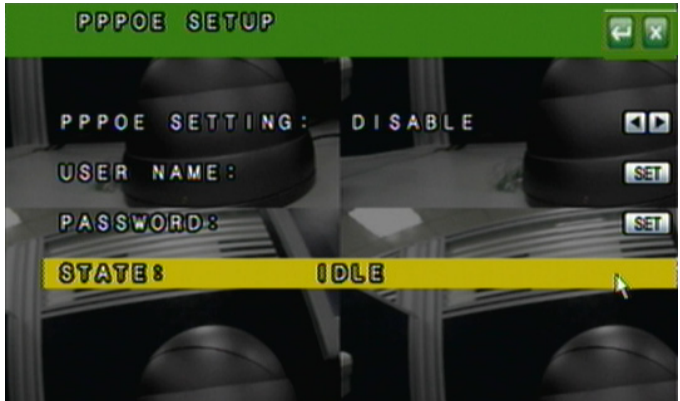

#### H-1. PPPoE SETTING

Press  $\blacktriangleleft$  or  $\blacktriangleright$  / mouse wheel to ENABLE / DISABLE PPPoE.

#### H-2. USER NAME

Use mouse to setup user name for ADSL account.

H-3. PASSWORD

Use mouse to setup password for ADSL account.

#### H-4. STATE

Press SET to display status of PPPoE  $\,\circ\,$ 

#### I. DDNS SETUP

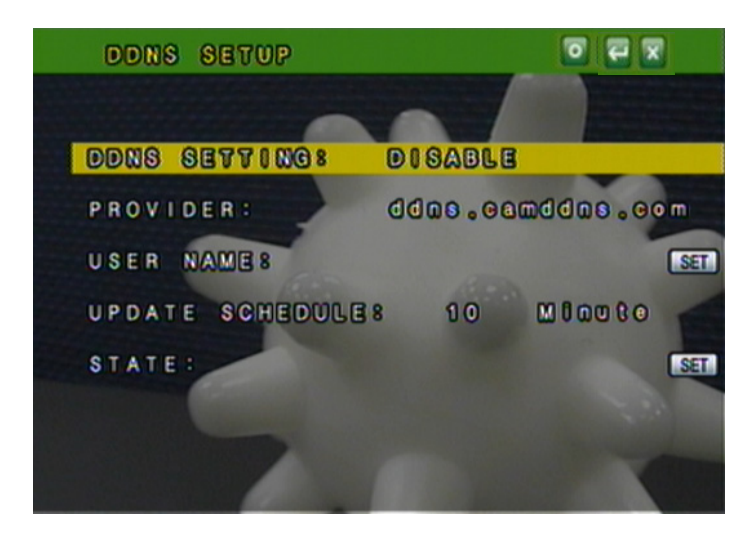

I-1. DDNS SETTING : Press or / mouse wheel to set DDNS ENABLE / DISABLE.

**I-2. PROVIDER** : Press ◀ or ►/ mouse wheel to select DDNS provider.

I-3. USER NAME : Press **SET** to setup user name.

I-4. UPDATE SCHEDULE: Use **SET** to dwell time of updating schedule.

**I-5. STATE** : Press **SET** to display status of DDNS.

#### J. RTSP SETUP

|     |     |   |   |   |   |   |    |   |   |   |   |   |   |   |   |   |   |   |    |    |   | _ | ~ |   |   |   |
|-----|-----|---|---|---|---|---|----|---|---|---|---|---|---|---|---|---|---|---|----|----|---|---|---|---|---|---|
|     | RT  | s | Ρ |   | Ρ | 0 | R  | т | : |   |   |   |   |   |   |   |   |   | 55 | 4  |   |   |   |   |   | S |
| 6   | BT  | P |   | 8 | 8 | ۵ | B  | 8 |   | P | 0 | B | 7 | 8 |   |   |   |   | 10 | 12 | 3 |   |   |   |   | S |
| F   | RΤ  | Ρ |   | Ε | Ν | D |    | Ρ | 0 | R | Т | : |   |   |   |   |   |   | 10 | 2  | 5 |   |   |   |   | S |
| N   | V I | D | E | 0 |   | Q | U  | A | L |   | Т | Y |   |   |   |   |   |   | HI | G  | н |   |   |   |   |   |
| For | r   | Ε | × | a | m | p | \$ | e |   |   |   |   |   |   |   |   |   |   |    |    |   |   |   |   |   |   |
| rts | s p |   |   | 1 |   | Ρ |    | C | н | 0 | 1 |   | Т | h | e | L | ۷ | е | C  | H  | 1 | S | t | e | a | m |
| rts | s p |   |   | 1 |   | Ρ | 1  | C | н | 0 | 2 |   | T | h | e | L | ۷ | e | C  | H  | 2 | S | t | e | a | m |
| rts | s p |   |   | 1 |   | Ρ |    | C | н | 0 | 3 |   | Т | h | e | L | ٧ | е | C  | H  | 3 | S | t | e | a | m |
| rts | s P |   | 1 | 1 |   | Ρ |    | C | H | 0 | 4 |   | T | h | 0 | L | ۷ | 8 | C  | H  | 4 | S | t | 8 | a | m |

J-1. RTSP PORT: Press SET to setup RTSP port. The default value is 554.

J-2. RTP START PORT: Press SET to setup RTP start port.

J-3. RTP END PORT: Press SET to setup RTP end port.

J-4. VIDEO QUALITY: Press ◀ or ►/ mouse wheel to select video quality. There are BEST, HIGH, STANDARD, MEDIUM & LOW five options.

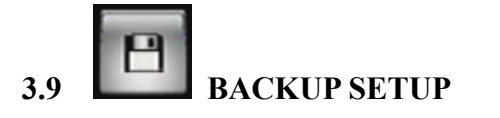

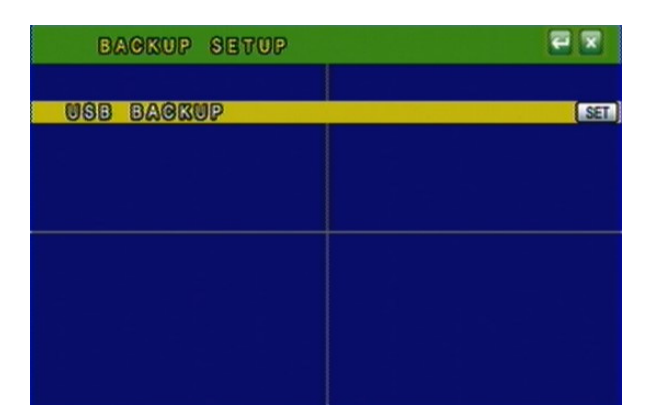

#### NOTE: \*For function stability, Ethernet remote control function (IE) will be stopped when processing backup function. \*USB DEVICE BACKUP: 3.2MB/ per sec.

#### A. USB BACKUP

Due to each USB device with different USB driver ICs, their compatibilities differ, too. This system is compatible with most of USB flash memory. If there is compatible issue, please refer to **APPENDIX B**. In addition, please format USB flash memory with FAT32.

#### **BEFORE BACKUP**

- A. In live viewing mode, insert USB device into a USB port of the DVR.
- B. Get into playback mode by PLAY TIME SEARCH or EVENT LIST SEARCH and play back videos that are going to be as backup.

#### **VIDEO BACKUP**

In multiplexer or full screen mode, press **w** to start backup and press **w** to end backup. The system will backup automatically.

#### PICTURE BACKUP

#### **USB BACKUP MENU**

| USB         | BACKUP       | 22          |
|-------------|--------------|-------------|
| R'E'C'O'R D | -I-M-E-:     |             |
| START       | 2008/03/2    | 28 17:01:16 |
|             | 200070070    |             |
| BACKUP 1    | IME:         |             |
| STARI       | 2008/03/2    | 8 17:01:16  |
| E'NI        | ): 2008/03/2 | 28 17:12:37 |
| BACKUP (    | CAPACITY:    | 1 0 2 M B   |
| USE         | CAPACITY     | 983MB       |
| USE         | USED SIZE    | : 172MB 17% |
| LEF         | T RATIO :    | 811MB 83%   |

• User can use the mouse wheel to change the backup Start/ End time •

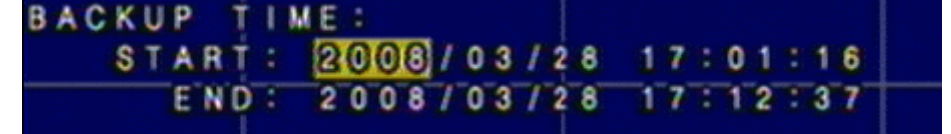

• Click a to start backup, the total process will be shown on screen.

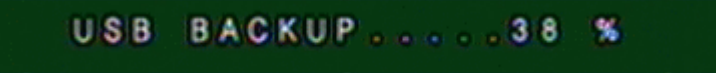

#### **BACKUP FILE NAME**

Each backup file will be named as START TIME. EXAMPLE: 174624.264 is 17:46:24

#### **AFTER BACKUP**

After backup, the system will copy "R6VIEWER.EXE" automatically on USB device for the user to play back backup file.

#### 3.10 SYSTEM SETUP SYSTEM SETUP 1 DATE / TIME SETUP EM NIT SC BOARD LOCK OFF ID NUMBER 0 SPLAY SETUP NGU/AGE ENGLUSH TEM PASSWORD GRADE SET SAVING IME SET OHOF19 .D1.0.15

Press  $\blacktriangle$  or  $\lor$  to select items. Press  $\triangleleft$  or  $\triangleright$  to change values. Press SET to see more options.

#### A. DATE / TIME SETUP

Press **SET** to set DATE / TIME.

#### A-1. TIME

Use mouse wheel to change DATE/ TIME.

#### **A-2. DATE FORMAT**

Use mouse wheel to change DATE. There are DD/MM/YYYY, YYYY/MM/DD and MM/DD/YYYY three modes.

#### A-3. NTP MODE

Use mouse wheel to change NTP. When NTP is enable, use **SET** to change SERVER IP and use  $\triangleleft$  or  $\triangleright$ / mouse wheel to change GMP and UPDATE TIME.

| THOLE.          |               |          |
|-----------------|---------------|----------|
| TIME SETUP      |               | R        |
|                 |               |          |
| TIME            | 2008/04/07 13 | 34:43    |
| DATE FORMAT     | AAAA\WW\OD    |          |
| NTP MODE        | ENABLE        |          |
| S'E'R'V'E R I P | 198.123.30.1  | -3-2 SET |
| GMT             | +08:00        |          |
| UPDATE TIME     | 12 HOUR       |          |
|                 |               |          |

#### **B. SYSTEM TYPE**

Press  $\blacktriangleleft$  or  $\blacktriangleright$ / mouse wheel to change the system type. Moreover, **DVR will reboot** while changing the system type.

#### C. KEYBOARD LOCK

Press  $\blacktriangleleft$  or  $\blacktriangleright$ / mouse wheel to switch ON/ OFF. There are OFF, TYPE 1 and TYPE 2 three options.

OFF : UNLOCK.

- TYPE 1 : Only can switch split screen and full screen. The user can operate AUTO and MENU functions as well. However, the password has to be filled in to implement playback mode.
- TYPE 2 : LOCK (Except MENU button). The password has to be filled in to implement playback mode.

After KEYBOARD LOCK mode setup, please set up **PASSWORD** 

Without password, un-authorized users could access into SYSTEM SETUP and make changes of settings easily.

#### **D. DVR ID NUMBER**

Press  $\blacktriangleleft$  or  $\blacktriangleright$ /mouse wheel to change values.

ID NUMBER is required to make difference of each DVR.

#### **E. DISPLAY SETUP**

Press SET to ENABLE or DISABLE display of CAMERA TITLE / DVR STATUS / DATE / TIME.

#### F. LANGUAGE

Press  $\blacktriangleleft$  or  $\blacktriangleright$  to change on-screen-display (OSD) language.

#### G. SYSTEM PASSWORD

Press  $\blacktriangle$  or  $\blacktriangledown$  to select items and  $\blacktriangleleft$  or  $\blacktriangleright$  to change values. Default password: 1111.

#### H. FIRMWARE UPDATE

Press **YES** to start firmware update. After updated, the DVR will reboot automatically. At this moment, please do not turn off the DVR manually.

#### NOTE: 1. Please format USB flash memory with FAT32.

2. For function stability, we suggest user to STOP recording function before processing firmware update function.

#### I. LOAD DEFAULT

Press **SET** button to entry CONFIGURE SET screen. There are LOAD SETUP FROM DEFAULT, LOAD SETUP FROM USB and BACKUP SETUP TO USB three parts.

| CONFIGURE SET           | 2   |
|-------------------------|-----|
| LOAD SETUP FROM DEFAULT | SET |
| BACKUP SETUP TO USB     | SET |
|                         |     |
|                         |     |
|                         |     |
|                         |     |
|                         |     |
|                         |     |

- I-1. LOAD SETUP FROM DEFAULT: Press **SET** button to load the setting back to factory default.
- I-2. LOAD SETUP FROM USB: Press SET button to load the pen drive setting to the current DVR.
- **I-3. BACKUP SETUP TO USB:** Press **SET** button to backup the current DVR setting into pen drive.

#### J. DAYLIGHT SAVING TIME SETUP

Press  $\blacktriangleleft$  or  $\blacktriangleright$ /mouse wheel to change the DAYLIGHT MODE option: Disable, Manual and Auto.

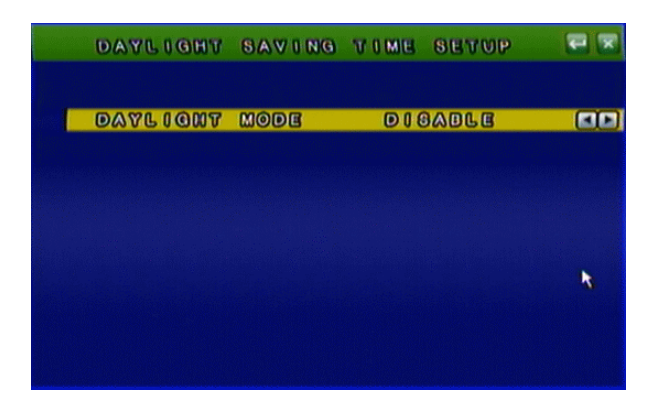

#### J-1. MANUAL MODE

Use **SET** to change the Day Light Saving start and end time.

| AYLIGHT  | MODE     | MANUAL   | 60  |
|----------|----------|----------|-----|
| START    | MAR LAST | SUN 1:00 | SET |
| END:     | OCT 1ST  | SUN 2:00 | SET |
| DELAY TO | Me       | 0 8 8 0  |     |

#### J-2. AUTO MODE

Press ◀ or ►/ mouse wheel to change CITY option. Different CITY will have different START, END and DELAY TIME.

| DAAF 100 | t mode   | OTUA       |
|----------|----------|------------|
| TTY      | LONDON   |            |
| TART     | MAR LAST | SUN 1:00   |
| ND :     | OCT 18T  | SUN 2:00   |
| ELAY T   | IME 1:00 | GMT +00:00 |

#### 4 DVR PLAYBACK

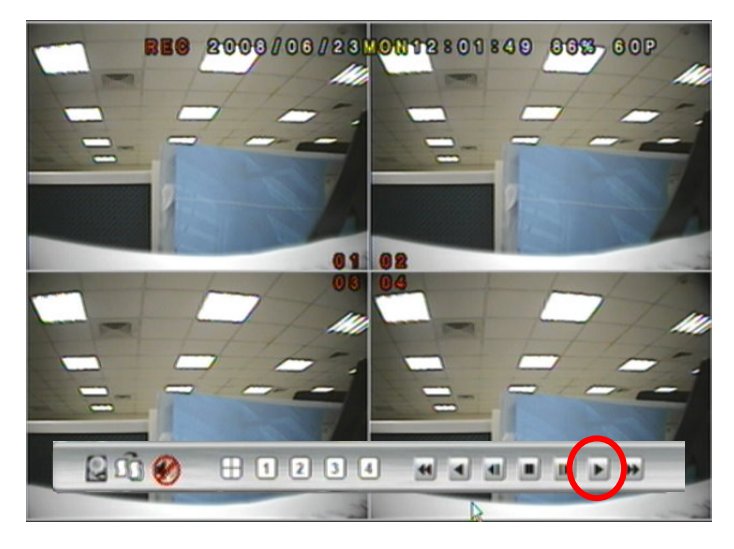

Click the playback button on the pop-up menu.

Note: the pop-up menu can be activated by moving the mouse cruise to the bottom of the live viewing screen.

## **DISK INFORMATION**

With playback mode, press this button to display disk and pen drive information.

## B. RECORD BACKUP

With playback mode, press this button to backup record (.264 video backup) and press this button again to finish backup. For performing the single image backup (.Y42 single image backup), press first and then click this button to backup the necessary image.

### C. 🌒 AU

A.

AUDIO CONTROL

Press this button to turn the audio on or off

## D. 🗄 1 2 3 4

#### **DISPLAY CONTROL**

Within playback mode, use display control to switch the camera channel.

#### 

#### **RECORD AND PLAYBACK CONTROL**

Same as front panel controller and remote controller.

#### 4.1 TIME SEARCH

Double click Left button of mouse to trigger play time search.

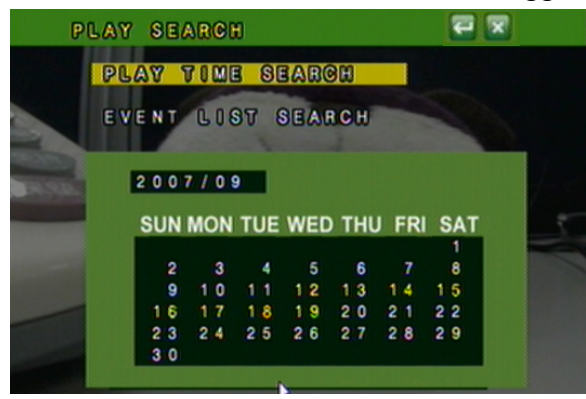

Please set the start and end time to search.

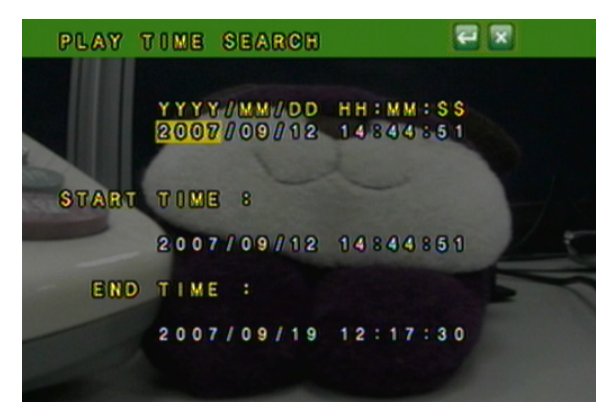

#### 4.2 EVENT SEARCH

Double click Left button of mouse to trigger event search.

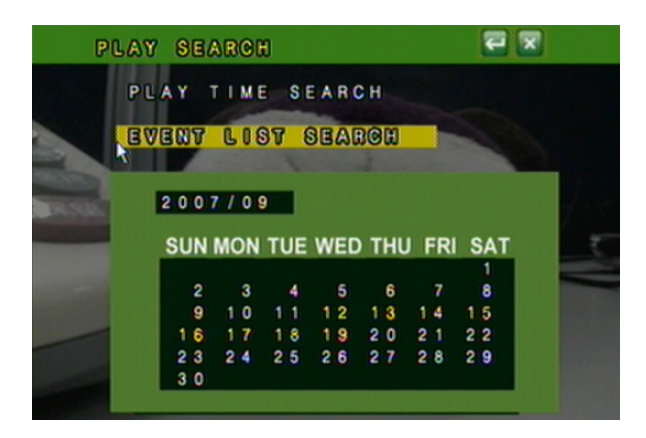

Please select the event to playback.

|     | E   | V  | E | N | T |   | C | 0 | ST  |   | s  | E | A | R  | C | H |   |   |   |   |   |   | 5 |   | 2 | < |   |   |  |
|-----|-----|----|---|---|---|---|---|---|-----|---|----|---|---|----|---|---|---|---|---|---|---|---|---|---|---|---|---|---|--|
|     |     |    | I |   |   |   |   |   |     |   |    |   |   |    |   |   |   |   |   |   |   |   |   |   |   |   |   |   |  |
| YY  | Υ   | Y  | 1 | M | M | 1 | D | D | - H | Н | 18 | М | M | a. | S | S |   | C |   | н |   | T | Y | P | E |   |   |   |  |
| 2 0 | 0 0 | 7  |   | 0 | 9 |   | 1 | 9 | 1   | 0 |    | 5 | 0 |    | 4 | 2 |   |   |   |   |   | P | 0 | 1 | E | R |   |   |  |
| 2 0 | 0 0 | 7  |   | 0 | 9 |   | 1 | 9 | 1   | 0 |    | 4 | 9 |    | 0 | 5 | C | ł | 1 | 0 | 6 | V |   | ι | 0 | S | S |   |  |
| 2 0 | 0 0 | 7  |   | 0 | 9 |   | 1 | 9 |     | 0 |    | 4 | 6 |    | 0 | 8 |   |   |   |   |   | P | 0 | 1 | E | R |   |   |  |
| 2 0 | 0 0 | 7  |   | 0 | 9 |   |   | 9 | 0   | 9 |    | 4 | 6 |    |   | 4 |   |   |   |   |   | P | 0 | 1 | E | R |   |   |  |
| 2 0 | 0 0 | 7  |   | 0 | 9 |   |   | 7 | 1   | 6 |    | 3 | 6 |    | 4 | 8 |   |   |   |   |   | P | 0 | W | E | R |   |   |  |
| 2 0 | 0 0 | 7  |   | 0 | 9 |   | 1 | 7 | 1   | 5 |    | 5 | 5 |    | 4 | 4 | C | ł | 1 | 0 | 6 | A | L | A | R | M |   |   |  |
| 2 0 | 0 0 | 7  |   | 0 | 9 |   | 1 | 7 | 1   | 5 |    | 1 | 6 |    | 4 | 2 | C | ł | ł | 1 | 6 | N |   | L | 0 | S | S |   |  |
| 20  | 00  | 17 | 0 | 0 | 9 | 0 | 1 | Ø | 1   | 6 | 8  | 1 | 6 | 8  | 8 | 8 | 0 |   | X | 0 | 8 | 6 |   | 6 | R | M |   |   |  |
| 20  | 0 0 | 7  | 1 | 0 | 9 | 1 | 1 | 7 | 1   | 2 |    | 1 | 4 |    | 3 | 5 | - | - |   | - | - | R | E | C | 0 | R | D | ) |  |
| 2 0 | 0 0 | 7  |   | 0 | 9 |   |   | 5 | 0   | 0 |    | 0 | 0 |    | 5 | 1 |   |   |   |   |   | R | E | C | 0 | R | D |   |  |
|     |     |    |   |   |   |   |   |   |     |   |    |   |   |    |   |   |   |   |   |   |   |   |   |   |   |   |   |   |  |
|     |     |    |   |   |   |   |   |   |     |   |    |   |   |    |   |   |   |   |   |   |   |   |   |   |   |   |   |   |  |
|     |     |    |   |   |   |   |   |   |     |   |    |   |   |    |   |   |   |   |   |   |   |   | - |   |   |   |   |   |  |

**NOTE**: Display the type of the event as follows.

| POWER  | If the DVR got power loss, it will record the date and time of                  |
|--------|---------------------------------------------------------------------------------|
|        | rebooting.                                                                      |
| RECORD | If <b>REC.</b> button has been pressed, it will record the date and time in the |
|        | event list.                                                                     |
| V.LOSS | When a camera signal is lost, it will record the date, time, and                |
|        | corresponding channel. Moreover, the 💟 icon will display on the                 |
|        | corresponding channel.                                                          |
| ALARM  | When ALARM is triggered, it will record the date, time, and                     |
|        | corresponding channel. Moreover, the 🔲 icon will display on the                 |
|        | corresponding channel.                                                          |
| MOTION | When MOTION is detected, it will record the date, time, and                     |
|        | corresponding channel. Moreover, the 🛃 icon will display on the                 |
|        | corresponding channel.                                                          |
# **5 BACKUP PLAYBACK**

#### SYSTEM REQUIREMENT

CPU: Intel Celeron 1.6G MEMORY: 256MB. VGA: 32MB VGA RESOLUTION: 1024 x 768. OS: Windows XP / 2000

## SUGGESTED REQUIREMENT

CPU:Intel P4 2.8G MEMORY:512MB or above VGA:64MB or above VGA RESOLUTION:1024 x 768 OS: Windows XP / 2000

#### 5.1 MAIN SCREEN SETTING A. MAIN SCREEN

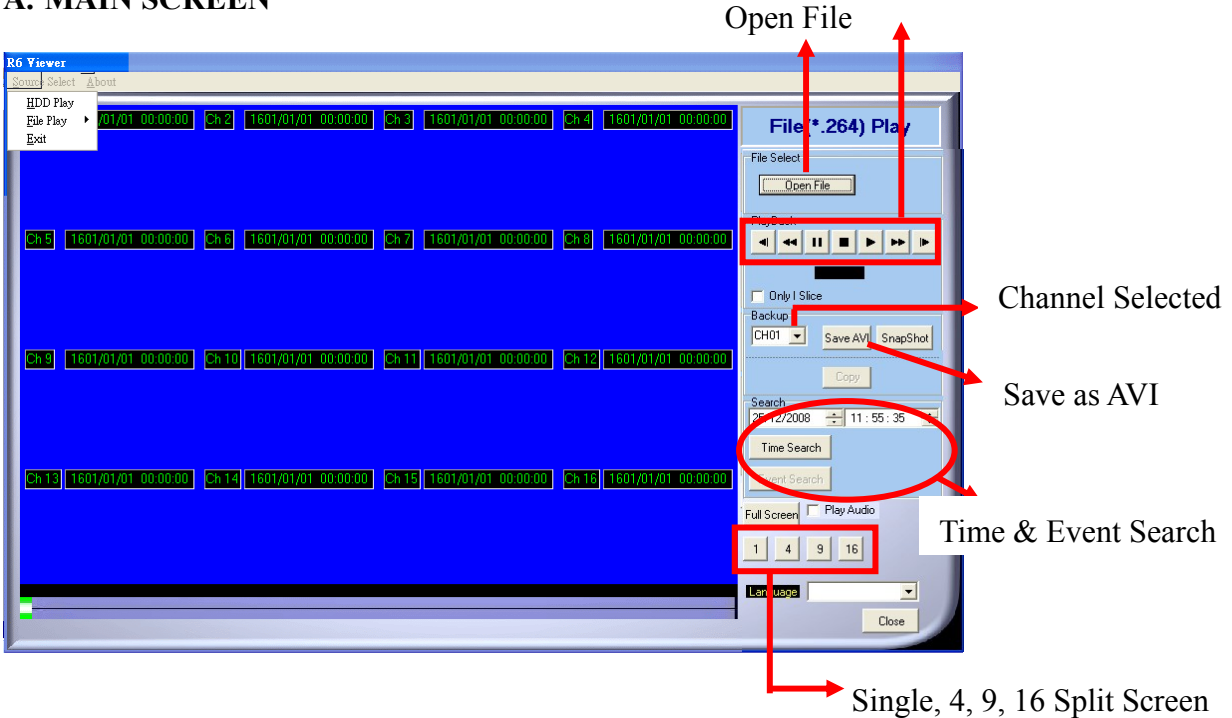

**Control Panel** 

#### **B. HDD PLAY**

Play about all the data from the Hard disk of DVR or perform the specific Time and Event Search to play.

Note: Remove the DVR HDD and connect to the PC first. Then, use DVR

player **FOVEWERE** (R6Viewer.exe) to play the data of HDD. DVR player (R6Viewer.exe) can be attained from the attached CD or via the Internet; moreover, while performing USB backup and DVD-RW backup, the software will be built automatically as well.

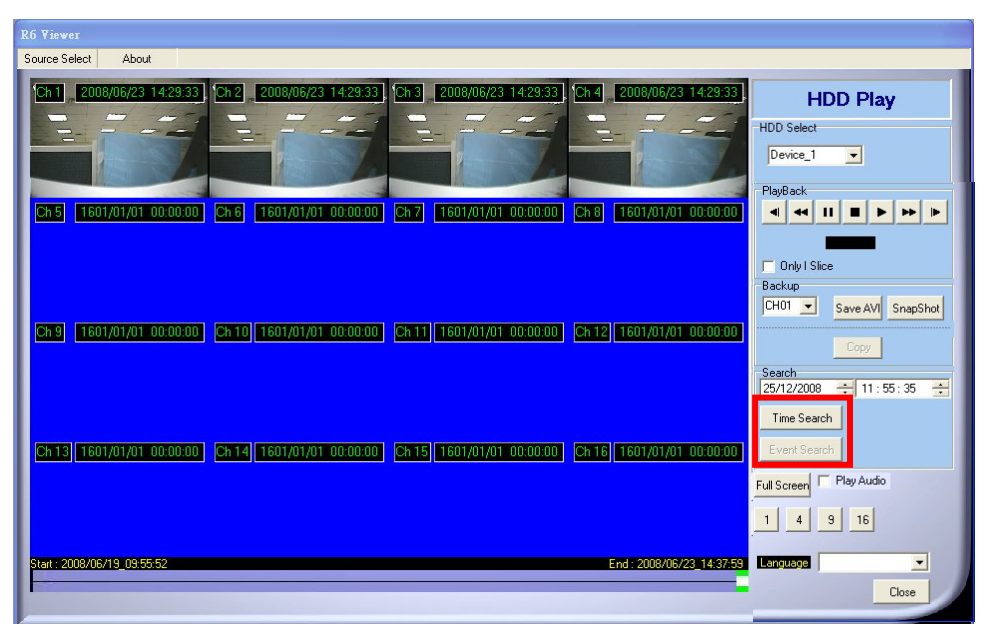

#### **B-1. TIME SEARCH**

Insert search Date and Time and then click Time Search to play all the searched film.

| R6 Viewer                                                                                                    |                                                                                          |
|----------------------------------------------------------------------------------------------------|------------------------------------------------------------------------------------------|
| Source Select About                                                                                                    |                                                                                          |
| Ch 1         2008/06/23         14/29/33         Ch 2         2008/06/23         14/29/33         Ch 4         2008/06/23         14/29/33         Ch 4         2008/06/23         < | HDD Play<br>HDD Select<br>Device_1<br>PlayBack                                           |
| [Ch 9] [1601/01/01-00:00:00] [Ch 10] [1601/01/01-00:00:00] [Ch 11] [1601/01/01-00:00:00] [Ch 12] [1601/01/01-00:00:00]                                                                                                    | CH01 VI Slice<br>Backup<br>CH01 Save AVI SnapShot                                        |
| [ch 13] 1601/01/01-00:00:00] [ch 14] 1601/01/01-00:00:00] [ch 15] 1601/01/01-00:00:00] [ch 16] 1601/01/01-00:00:00]                                                                                                    | Search<br>2009/6/23 ÷ 14:28:00 ÷<br>Time Search<br>Event Search<br>Full Screen PlayAudio |
| Start : 2008/06/19_09:55:52 End : 2008/06/23_14:37:59                                                                                                    | 1 4 9 16<br>Language English 💌<br>Close                                                  |

## **B-2. EVENT SEARCH**

It will display all the events which are reserved within the DVR HDD after

press Event Search (Shown in the following) and double click left button of mouse to trigger event.

| Even |         |                     |          |     |
|------|---------|---------------------|----------|-----|
| Num  | Channel | Time                | Туре     | 18  |
| 1    | 255     | 2008/02/25_09:53:29 | POWER ON | - 1 |
| 2    | 255     | 2008/02/25_09:53:38 | POWER ON |     |
| 3    | 255     | 2008/02/25_09:54:56 | POWER ON |     |
| 4    | 255     | 2008/02/25_09:56:09 | POWER ON |     |
| 5    | 255     | 2008/02/25_09:58:05 | POWER ON |     |
| 6    | 255     | 2008/02/25_10:02:45 | POWER ON |     |
| 7    | 255     | 2008/02/25_10:13:05 | POWER ON |     |
| 8    | 255     | 2008/02/25_10:15:33 | POWER ON |     |
| 9    | 255     | 2008/02/25_10:35:06 | POWER ON |     |
| 10   | 255     | 2008/02/25_10:37:42 | POWER ON |     |
| 11   | 255     | 2008/02/25_10:47:21 | POWER ON |     |
| 12   | 255     | 2008/02/25_10:49:25 | POWER ON |     |
| 13   | 255     | 2008/02/25_10:51:11 | POWER ON |     |
| 14   | 255     | 2008/02/25_10:54:16 | POWER ON |     |
| 15   | 255     | 2008/02/25_10:58:08 | POWER ON |     |
| 16   | 255     | 2008/02/25_11:00:02 | POWER ON |     |
| 17   | 255     | 2008/02/25_11:04:15 | POWER ON |     |
| 18   | 255     | 2008/02/25_11:05:35 | POWER ON |     |
| 19   | 255     | 2008/02/26_10:28:44 | POWER ON | 1.  |

# **B-3. HDD COPY**

Copied and reserved the DVR HDD data to other data storage device.

| 11 1607/01/01 00:00:00 2h2 1601/01/01 00:00:00 2h3 1601/01/01 00:00:00 2h4 1601/0<br>Coyy 15 1601/01/01 00:00:00 2h6 160 8tettime 2006/ 6/19 ± 03:55:52 ± 1601/01     | HDD Play           HDD Select           Device_1           PloyBack           III II II II II II III III |
|----------------------------------------------------------------------------------------------------|----------------------------------------------------------------------------------------------------|
| ni 1601/01/01 00:00:00 Ch 2 1601/01/01 00:00:00 Ch 3 1601/01/01 00:00:00 Ch 4 1601/0<br>Copy 15 1601/01/01 00:00:00 Ch 6 160 8tettime 2006/ 6/19 - 09:55:52 - 1601/01 | 1/01 00:00000 HDD Play<br>HDD Select<br>□Pevice_1 ▼<br>PlayBack<br>↓ ◀ ◀ Ⅱ ■ ▶ ▶ ▶                       |
| Conyy<br>15 1501/01/00 000000 216 160 Stettime 2006/ 6/19 🛨 09:55 52 😋 1601/01                                                                                        | HDD Select<br>Device_1                                                                                   |
| Copy<br>15 1601/01/01 00:00:00 2h6 160 Sterline 2008/ 6/19 - 09: 55: 52 - 1601/0                                                                                      | PlayBack                                                                                                 |
| Copy<br>15 1601/01/01 00:00:00 2h6 160<br>Sterline 2008/ 6/19 - 09: 55: 52 - 1601/0                                                                                   | PlayBack                                                                                                 |
| n5 1601/01/01 00:00:00 Ch 6 160 Startime 2008/ 6/19 🗐 03:55:52 🔤 1601/0                                                                                               |                                                                                                    |
| StatTime 2008/ 6/19 🛨 09:55:52                                                                                                    |                                                                                                    |
|                                                                                                    |                                                                                                    |
| 2008/ 6/23 - 14:37:59 -                                                                                                    | C Only   Sice                                                                                            |
|                                                                                                    | Backup                                                                                                   |
| Save Stop                                                                                                    | CH01 - Save AVI SnapShot                                                                                 |
| h 9 1601/01/01 00:00:00 Ch 10 160 Close 1601/0                                                                                                    | 1/01 00:00:00                                                                                            |
|                                                                                                    | Сору                                                                                                    |
|                                                                                                    | Search<br>2008/ 6/23 + 16 : 22 : 00 +                                                                    |
|                                                                                                    | Time Search                                                                                              |
|                                                                                                    |                                                                                                    |
|                                                                                                    | Event Search                                                                                             |
|                                                                                                    | Full Screen PlayAudio                                                                                    |
|                                                                                                    | 1 4 9 16                                                                                                 |
|                                                                                                    |                                                                                                    |
| rt : 2008/06/19_09:55:52 End : 2008                                                                                                    | 3/06/23_14:37:59 Language English 💌                                                                      |

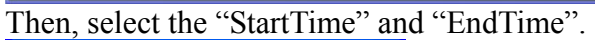

| StartTime | 2008/ 6/23 | 12 : 🜆 : 52  | ÷     |
|-----------|------------|--------------|-------|
| EndTime   | 2008/ 6/23 | 14 : 37 : 59 | ÷     |
| Save      | Stop       |              |       |
|           |            |              | Close |

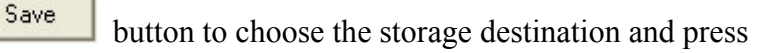

Save to start reserving.

After that, press

| iave As                                           |                                                                                                    |                                |   |          | 2 🛛    |
|---------------------------------------------------|----------------------------------------------------------------------------------------------------|--------------------------------|---|----------|--------|
| Save in:                                          | l⇒¶v <sup>b</sup> ≋ <b>r</b> €                                                                                                    | ±⊗± (E:)                       | • | + 🗈 💣 📰- |        |
| My Recent<br>Documents<br>Desktop<br>My Documents | 16rp<br>Combo DVR<br>11.2.23_JPro<br>JPigWero S<br>new product<br>New product<br>P1.2.23_th<br>Uthpserver<br>展發専用<br>载育U線<br>國 140216.264 | Secu<br>onny<br>report<br>聖_繁中 |   |          |        |
| My Network<br>Places                              | File name:                                                                                                    | 20080619_095552.26             | 4 | . [      | Save   |
|                                                   | Save as type:                                                                                                    | 264 files (*.264)              |   | -        | Cancel |

| Сору      |            |                |       |
|-----------|------------|----------------|-------|
| StartTime | 2008/ 6/23 | ÷ 12 : 🜆 : 52  | *     |
| EndTime   | 2008/ 6/23 | ÷ 14 : 37 : 59 | ÷     |
| Save      | Stop       | 1              |       |
|           |            |                | LIUSC |

Finally, the complete information will pop-up while finished storage.

| ell |
|-----|
| 1   |
|     |

(R6 Viewer.exe) can play not only DVR H.D.D. but also the \*.264 and \*.Y42 files which are reserved within the data storage devices. (i.e. CD/DVD disc, pen drive and the PC H.D.D which the data backup from DVR H.D.D)

C. File (\*.264) Play

| Source Select    | About            |                              |                                   |                           |                                                                                                    |
|------------------|------------------|------------------------------|-----------------------------------|---------------------------|----------------------------------------------------------------------------------------------------|
| Ch1 200          | 8/06/23 12:56:08 | Ch 2 2009/06/23 12:56:08     | 2h 3 2009/06/23 1256.08           | Ch 4 2008/06/23 12:56:08  | File(*.264)<br>File Select<br>Open File<br>PlayBack                                                                               |
| Ch5 160          | 1/01/01 00:00:00 | Ch 13    1601/01/01 00:00:00 | <u>en 7</u> [1601/01/01 00:00:00] | Ch 12 1601/01/01 00:00:00 | CHOI Save AVI SnapShot                                                                                                    |
| <u>Ch 13 160</u> | 1/01/01 00:00:00 | Ch 14 1601/01/01 00:00.00    | Ch 15) 1601/01/01 00:00.00        | Ch 16 1601/01/01 00:00:00 | Search           [25/12/2008 ≟ 12:22:53 ≟           Time Search           Event Search           Full Screen           Flag Audio |
|                  |                  |                              |                                   |                           | 1 4 9 16<br>Longuage V                                                                                                    |

D. File (\*.Y42) Play

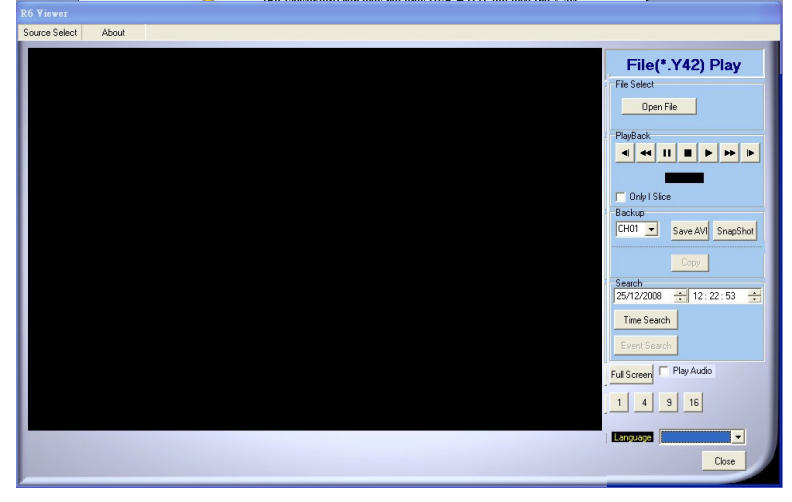

## 5.2 CD/DVD BACKUP PLAYBACK

A. Insert the CD/DVD disk into CD/DVD ROM, the software will auto pop out, and select "Open File" and pick up the file.

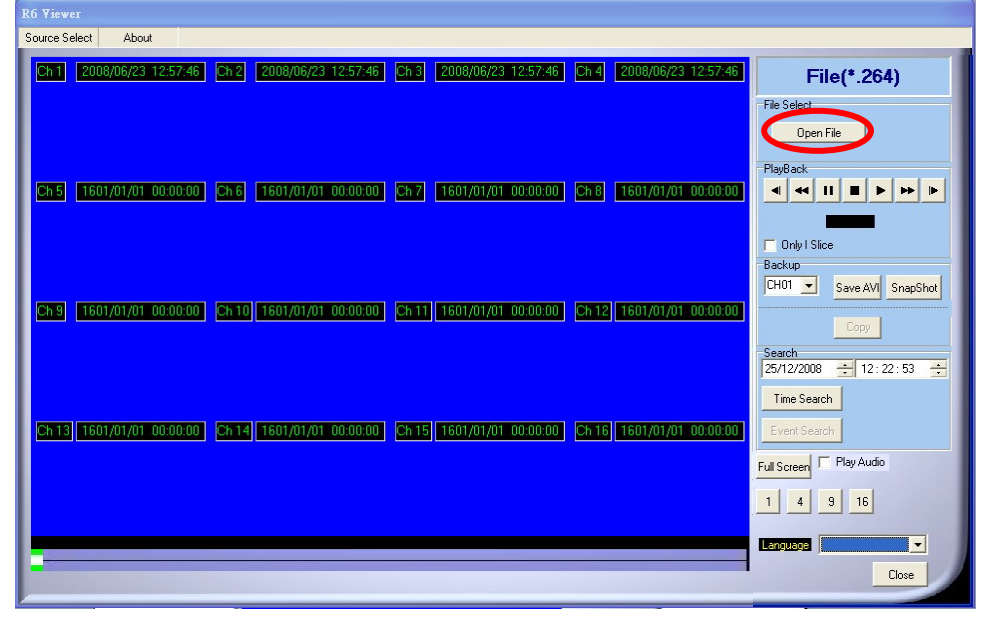

**B.** Press the **i** con to play the video.

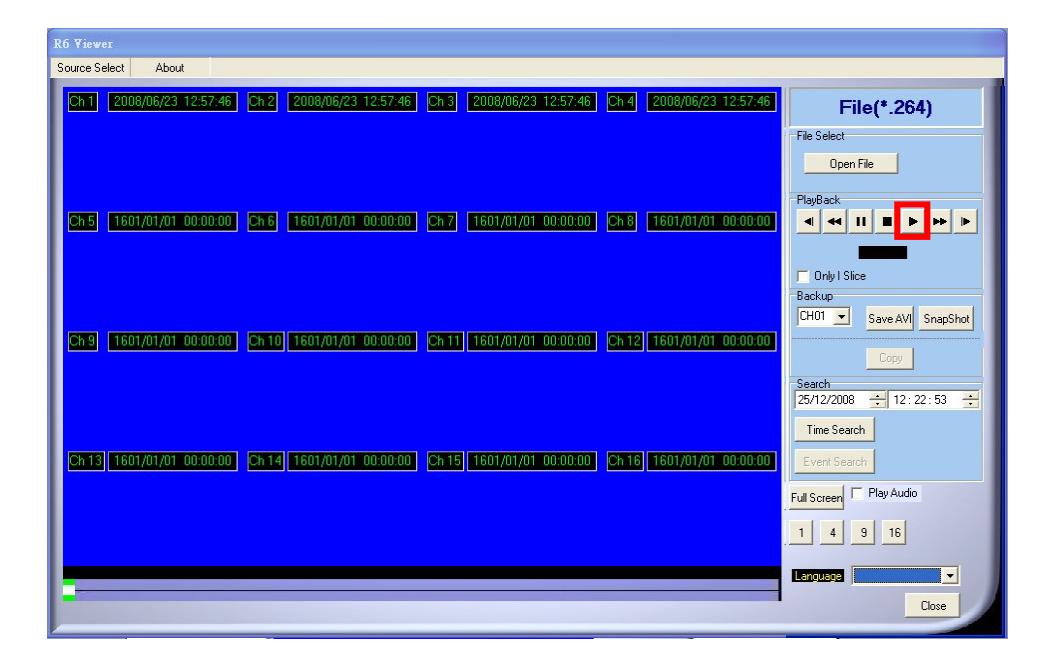

#### 5.3 USB & LOCAL BACKUP FILE PLAYBACK

A. Plug the USB disk into PC or check the local backup folder.

If using USB mode, please double click the player.exe from the pop-up diagram. (As below)

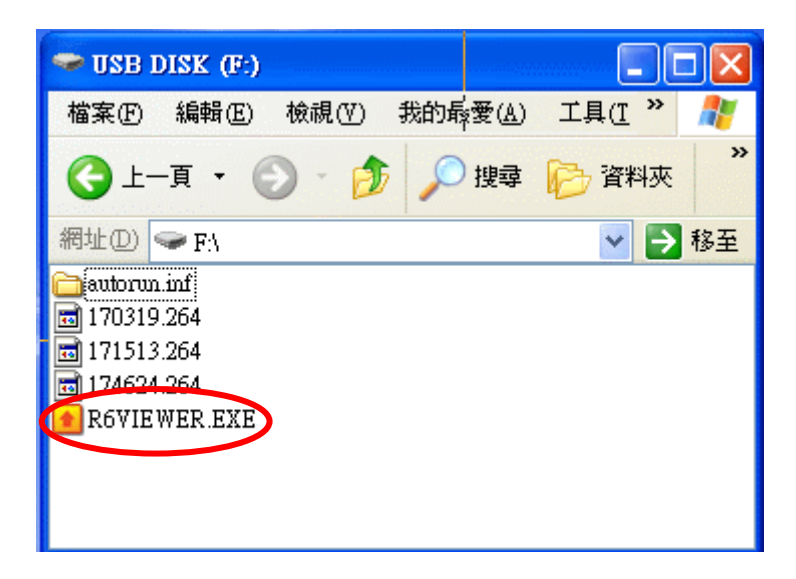

B. The play backup program would appear on the screen, select "Open File".

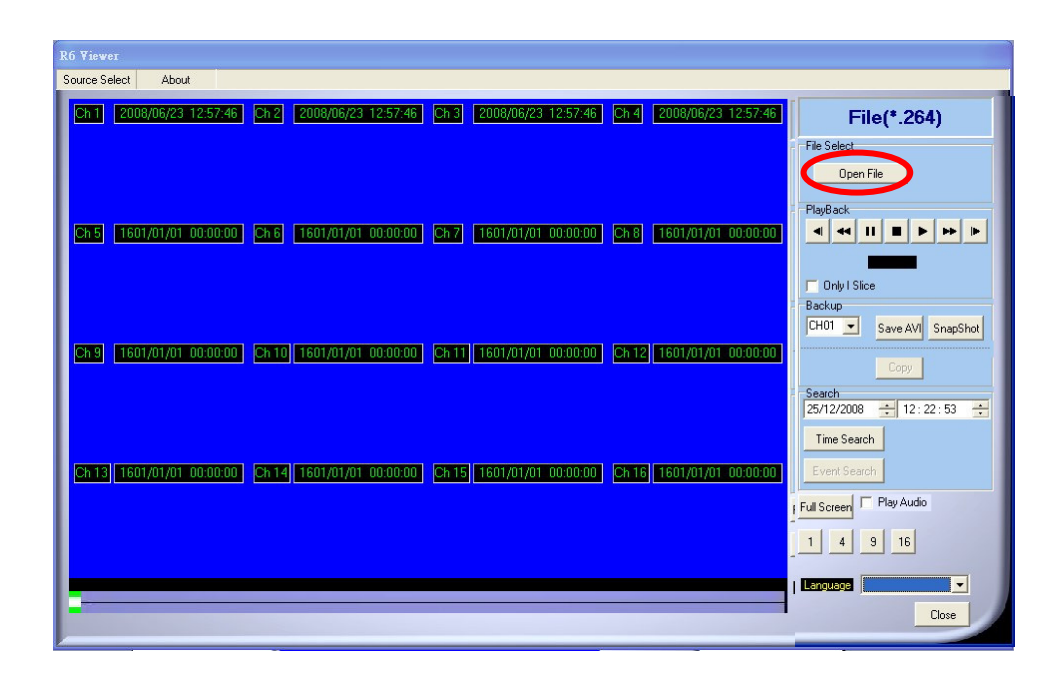

**C.** Open the USB disk located driver letter. (Example E:) or the local backup folder, and pick the file to playback.

The backup file will named as the time when backup, as like: 170319.264 will be 17:03:19

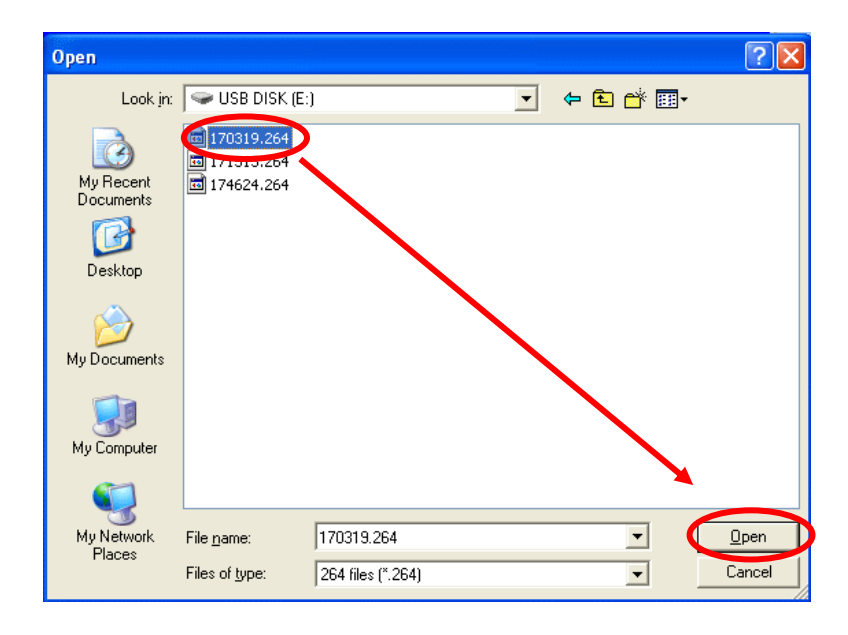

**D.** Press the play icon to play the video or still picture.

| Source Select About                                                                                        |                                   |
|----------------------------------------------------------------------------------------------------|-----------------------------------|
| Ch1 2008/03/28 17.03.52 Ch2 1601/01/01 00.00.00 Ch3 1601/01/01 00.00.00 Ch4 1601/01/01 00.00.00            | File(*.264)                       |
|                                                                                                    | File Select                       |
|                                                                                                    | PlayBack                          |
| Ch 5 [1601/01/01 00:00:00] Ch 6 [1601/01/01 00:00:00] Ch 7 [1601/01/01 00:00:00] Ch 8 [1601/01/01 00:00:00 | <b>╡┽║╸┝</b> ┝┝                   |
|                                                                                                    | Dnly I Slice                      |
|                                                                                                    | Backup<br>CH01  Save AVI SnapShot |
| Eng (1601/01/01/00/000) Ent() (1601/01/01/00/0000) Ent() (1601/01/01/00/0000) Ent() (1601/01/01/00/0000)   | Copy                              |
|                                                                                                    | Search<br>25/12/2008 ÷ 12:22:53 ÷ |
|                                                                                                    | Time Search                       |
| Ch 13 1601/01/01 00:00:00 Ch 14 1601/01/01 00:00:00 Ch 15 1601/01/01 00:00:00 Ch 16 1601/01/01 00:00:00    | Event Search                      |
|                                                                                                    | 1 4 9 16                          |
|                                                                                                    |                                   |
|                                                                                                    | Close                             |
|                                                                                                    | Close                             |

# 5.4 BACKUP FILE TO AVI

A. Please select specific channel to backup.

| Source Select About           Ch1         2008/06/23         12:57:46         Ch2         2008/06/23         12:57:46         Ch4         2008/06/23         12:57:46         File(*.264)           File Select         File Select |
|----------------------------------------------------------------------------------------------------|
| Ch1 2008/06/23 12:57:46 Ch2 2008/06/23 12:57:46 Ch3 2008/06/23 12:57:46 Ch4 2008/06/23 12:57:46 File(*.264)                                                                                                    |
| - File Select                                                                                                    |
|                                                                                                    |
| Upen File                                                                                                    |
| Plankack                                                                                                    |
|                                                                                                    |
|                                                                                                    |
| 🖵 Only I Slice                                                                                                    |
|                                                                                                    |
| CHUT Save XVI SnapSho                                                                                                    |
|                                                                                                    |
| Search                                                                                                    |
| 25/12/2008 🛨 12:22:53                                                                                                    |
| Time Search                                                                                                    |
| Ch 13 1601/01/01 00:00:00 Ch 14 1601/01/01 00:00:00 Ch 15 1601/01/01 00:00:00 Ch 16 1601/01/01 00:00:00 Event Search                                                                                                    |
| Full Screen Flay Audio                                                                                                    |
|                                                                                                    |
|                                                                                                    |
|                                                                                                    |
| Close                                                                                                    |

**B.** During video playback mode please press AVI bottom Save AVI to start.

**C.** Make up a filename and path than press **Save** bottom to start AVI backup.

**D.** Press AVI bottom **StopAVI** to finish backup.

# 6 NETWORK VIEWING & PLAYBACK

#### SYSTEM REQUIREMENT

CPU: Intel Celeron 1.6G MEMORY: 256MB. VGA: 32MB VGA RESOLUTION: 1024 x 768. OS: Windows XP / 2000

#### SUGGESTED REQUIREMENT

CPU:Intel P4 2.8G MEMORY:512MB or above VGA:64MB or above VGA RESOLUTION:1024 x 768 OS: Windows XP / 2000

## 6.1 IP ADDRESS SETUP ON PC SITE

Install cameras inside in LAN or use network cable to connect with PC. This is for IPInstallerEng.exe to set up IP address of cameras. If OS is Windows XP SP2 or above, the following Windows Security Alert will popup. Then, please click on <u>Unblock</u>.

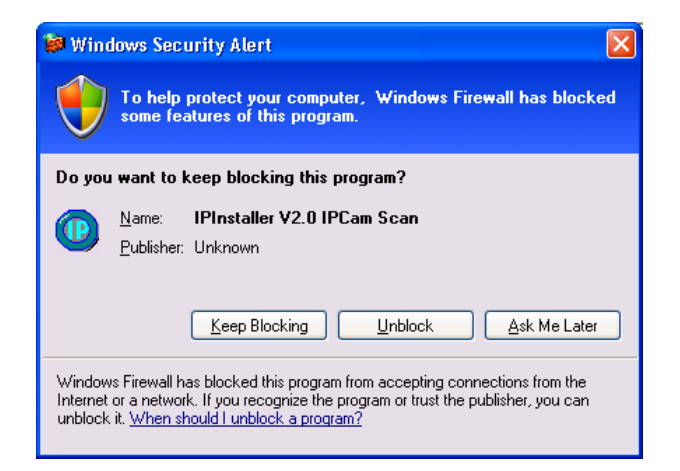

Then, IPInstallerEng.exe will popup: DVR default IP address is 192.168.1.220

| 192.168.001.239<br>192.168.001.225<br>192.168.001.220 |                                                                                                    | Name                                                                                                    |                                                                                                    | D/                                                                                                    | /R                                                                                                    |                                                                                                    |
|-------------------------------------------------------|----------------------------------------------------------------------------------------------------|----------------------------------------------------------------------------------------------------|----------------------------------------------------------------------------------------------------|----------------------------------------------------------------------------------------------------|----------------------------------------------------------------------------------------------------|----------------------------------------------------------------------------------------------------|
| 192.168.001.225<br>192.168.001.220                    |                                                                                                    |                                                                                                    |                                                                                                    |                                                                                                    |                                                                                                    |                                                                                                    |
| 192.168.001.220                                       |                                                                                                    | TT)                                                                                                    | 100                                                                                                    | 140                                                                                                    |                                                                                                    |                                                                                                    |
|                                                       |                                                                                                    | IP                                                                                                    | 192                                                                                                    | 168                                                                                                    | 1                                                                                                    | 22                                                                                                    |
| 192.168.003.233                                       |                                                                                                    | Netmask                                                                                                    | 255                                                                                                    | 255                                                                                                    | 255                                                                                                    | 0                                                                                                    |
| 192.168.001.218                                       |                                                                                                    |                                                                                                    |                                                                                                    | 11/05/201                                                                                                    | 1000000                                                                                                    | 0.00                                                                                                    |
| 192.168.001.155                                       | _                                                                                                    | Gateway                                                                                                    | 192                                                                                                    | 168                                                                                                    | 1                                                                                                    | 25                                                                                                    |
| 192.168.001.160                                       |                                                                                                    | DNS 1                                                                                                    | 168                                                                                                    | 95                                                                                                    | 1                                                                                                    | া                                                                                                    |
| 192.168.001.226                                       |                                                                                                    | DIG I                                                                                                    | 1 100                                                                                                    | 23                                                                                                    | 1                                                                                                    |                                                                                                    |
| 192.168.003.248                                       |                                                                                                    | DNS 2                                                                                                    | 168                                                                                                    | 95                                                                                                    | 192                                                                                                    | 1                                                                                                    |
| 192.168.003.246                                       |                                                                                                    | D 14                                                                                                    |                                                                                                    |                                                                                                    |                                                                                                    |                                                                                                    |
| 192.168.003.222                                       |                                                                                                    | Portl                                                                                                    | 1                                                                                                    | 8                                                                                                    | U                                                                                                    |                                                                                                    |
| 192.168.003.221                                       |                                                                                                    | MAC                                                                                                    | 00.0F.0D.10.6B.B2                                                                                                    |                                                                                                    |                                                                                                    | · B2                                                                                                    |
| 192.168.001.158                                       | ×                                                                                                    |                                                                                                    | 1                                                                                                    |                                                                                                    |                                                                                                    |                                                                                                    |
| Search Devic                                          | ;e                                                                                                    |                                                                                                    |                                                                                                    |                                                                                                    | Subr                                                                                                    | nit                                                                                                    |
|                                                       | 192.168.001.218<br>192.168.001.155<br>192.168.001.160<br>192.168.003.246<br>192.168.003.248<br>192.168.003.246<br>192.168.003.222<br>192.168.003.221<br>192.168.001.158<br>Search Devic | 192.168.001.218         192.168.001.155         192.168.001.160         192.168.001.226         192.168.003.248         192.168.003.246         192.168.003.246         192.168.003.221         192.168.001.158         Search Device         drace and Cataway: | 192.168.001.218       Gateway         192.168.001.155       DNS 1         192.168.001.226       DNS 1         192.168.003.248       DNS 2         192.168.003.246       Port1         192.168.001.158       MAC | 192.168.001.218       Gateway       192         192.168.001.155       Gateway       192         192.168.001.160       DNS 1       168         192.168.001.226       DNS 1       168         192.168.003.248       DNS 2       168         192.168.003.221       Port1       192.168.003.221         192.168.001.158       MAC       00: | 192.168.001.1218       Gateway       192       168         192.168.001.160       DNS 1       168       95         192.168.003.246       DNS 2       168       95         192.168.003.246       DNS 2       168       95         192.168.003.246       DNS 2       168       95         192.168.003.221       DNS 2       168       95         192.168.003.221       MAC       00:0F:0D       00:0F:0D         Search Device | 192.168.001.155       Gateway       192       168       1         192.168.001.155       Gateway       192       168       1         192.168.001.160       DNS 1       168       95       1         192.168.001.226       DNS 1       168       95       1         192.168.003.246       DNS 2       168       95       192         192.168.003.221       DNS 2       168       95       192         192.168.003.221       Port1       80       80         192.168.001.158       MAC       00:0F:0D:10:6B       Subn |

**NOTE:** Please input correct network parameters without blank spaces.

On Device Lists, it lists all servers. Click on one server and then its IP setting will show on the right side. After editing the parameters and clicking on Submit, the following dialogue box will popup. And, it will reboot the device with new parameters.

| IPInstallerEng 🛛 🛛           |
|------------------------------|
| Device Rebooting,Please wait |
| ОК                           |
|                              |

## 6.2 OPTIONAL MICROSOFT INTERNET EXPLORER SETUP OPTION 1: DISABLE ACTIVEX WARNING

- A. IE → Tools → Internet Options → Security → Custom Level → Security Settings → Download unsigned ActiveX controls → Enable or Prompt (recommend).
- B. IE → Tools → Internet Options → Security → Custom Level → Security Settings → Initialize and script ActiveX controls not marked as safe → Enable or Prompt (recommend).

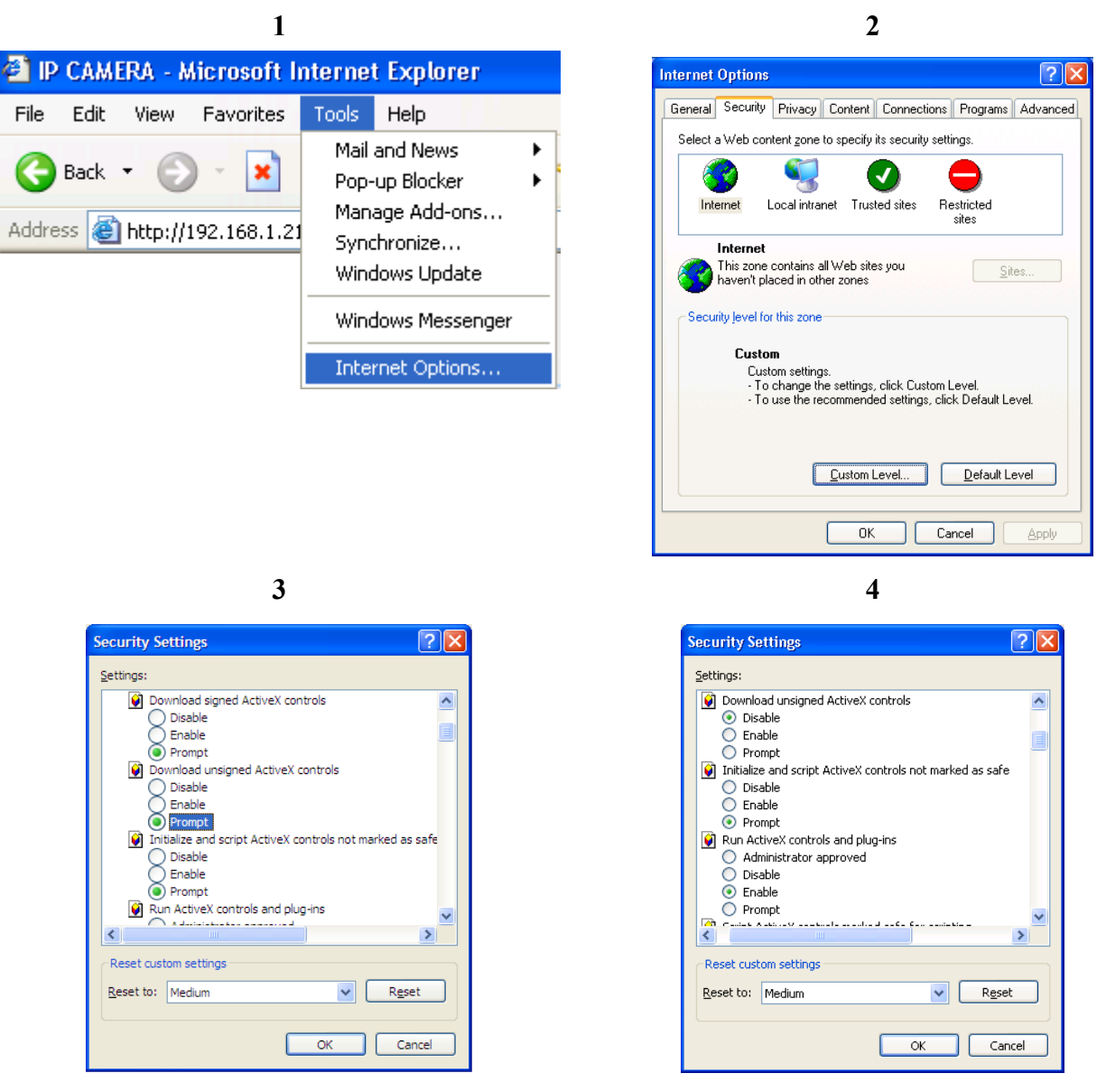

5

Above three options are all based on select as the prompt. As indicated in the dialogue box. Please select "YES."

| Internet | Explorer 🛛 🔀                                                                                                    |  |
|----------|----------------------------------------------------------------------------------------------------|--|
| ß        | An ActiveX control on this page might be unsafe to<br>interact with other parts of the page. Do you want to<br>allow this interaction? |  |
|          | Yes <u>N</u> o                                                                                                    |  |

# **OPTION 2: ADD TO TRUSTED SITES** IE → Tools → Internet Options → Security → Trusted sites → Site

| IE $\rightarrow$ Tools $\rightarrow$ Internet Options $\rightarrow$                                                                                                    | Security $\rightarrow$ Trusted sites $\rightarrow$ Sites                                                              |
|----------------------------------------------------------------------------------------------------|----------------------------------------------------------------------------------------------------|
| Internet Options                                                                                                    | Trusted sites                                                                                                    |
| General       Security       Privacy       Content       Connections       Programs       Advanced         Select a Web content zone to specify its security settings.       Image: Connection of the security settings.       Image: Connection of the security settings.         Internet       Local intrane       Trusted sites       Bestricted         Trusted sites       This zone contains Web sites that you trust not to damage your computer or data.       Sites         No sites are in this zone.       Security level for this zone | You can add and remove Web sites from this zone. All Web sites<br>in this zone will use the zone's security settings. |
| Custom<br>Custom settings.<br>- To change the settings, click Custom Level.<br>- To use the recommended settings, click Default Level.                                                                                                    | Require server verification (https:) for all sites of this zone                                                       |
| Custom Level Default Level                                                                                                    | ОК Сапсе                                                                                                    |

# 6.3 LOGIN

# A. INSTALL ACTIVEX

| →  e http://192.168.1.231/                                                                            | V 🐓 🗙 Live Search                                                         |
|----------------------------------------------------------------------------------------------------|---------------------------------------------------------------------------|
| ile Edit View Favorites Tools Help                                                                    |                                                                           |
| C C DVR-04CH-Java&RTSP                                                                                | 🦾 🔹 🗟 🔹 🎰 Page 🔹 🎯 Tools 🔹                                                |
| This website wants to install the following add-on: 'WATCH_16R.cab' from 'Video System co., Ltd.'. If | f you trust the website and the add-on and want to install it, click here |
|                                                                                                    |                                                                           |

# **B.** START INSTALL ACTIVEX

| Live Search                                                              |
|--------------------------------------------------------------------------|
|                                                                          |
| 🏠 🔹 🔝 👘 🖶 🖓 Page 🔹 🎯 Tools 🔹 🎽                                           |
| nstall ActiveX Control 🔥 e add-on and want to install it, click here 🗙 🗙 |
| What's the Risk?                                                         |
| tore information                                                         |
|                                                                          |

## C. ACCOUNT & PASSWORD LOGIN

After IP setup and connect to network or LAN, type IP address on IE Browser directly. The following User name & Password Login window will popup.

| Connect to 192.1   | 68.1.212             |
|--------------------|----------------------|
|                    | GPA                  |
| IP Camera          |                      |
| <u>U</u> ser name: | 😰 admin 💌            |
| Password:          | ••••                 |
|                    | Remember my password |
|                    |                      |
|                    | OK Cancel            |

Default user name: admin Default password: admin

## 6.4 REMOTE CONTROL

## LIVE VIEWING

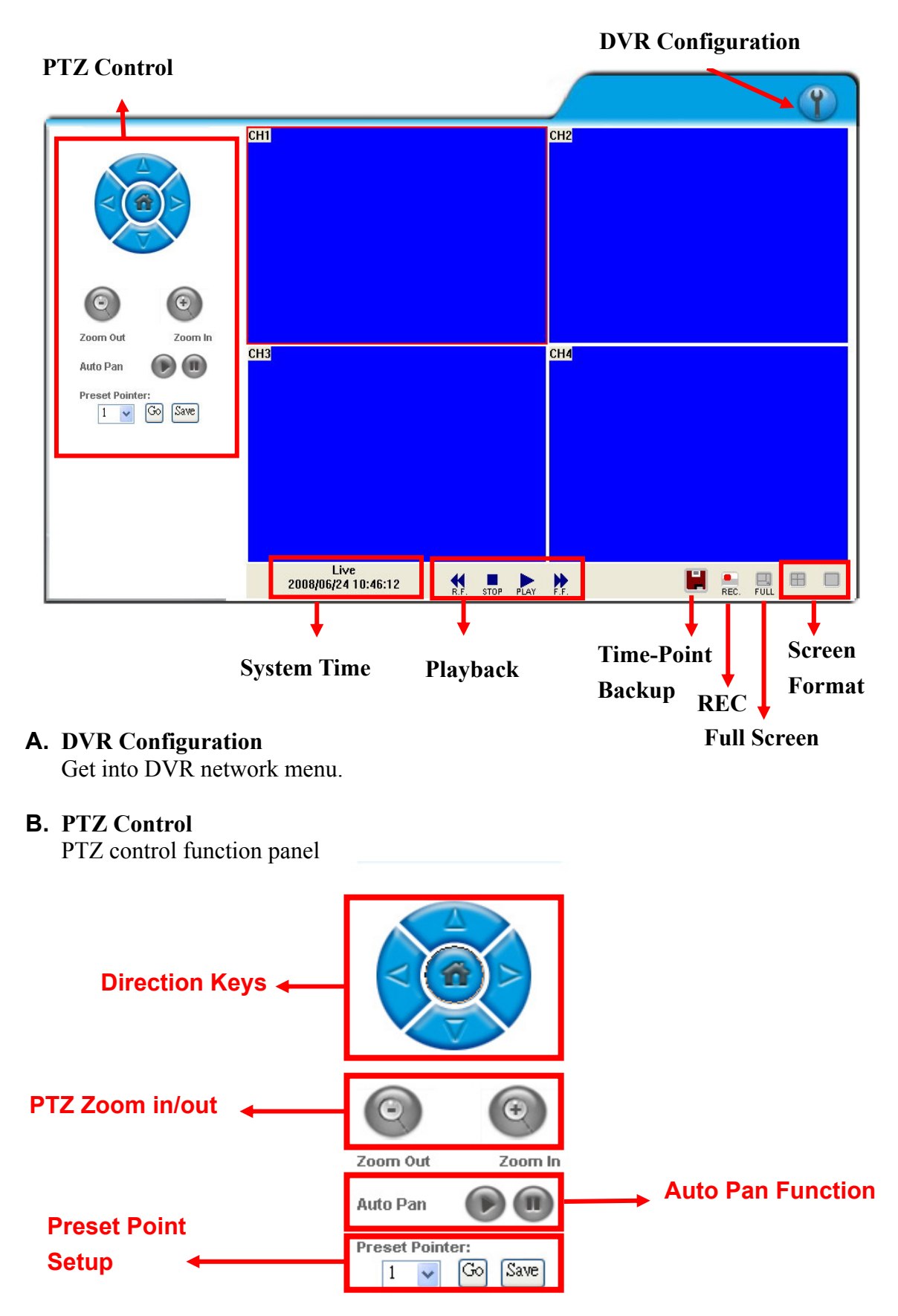

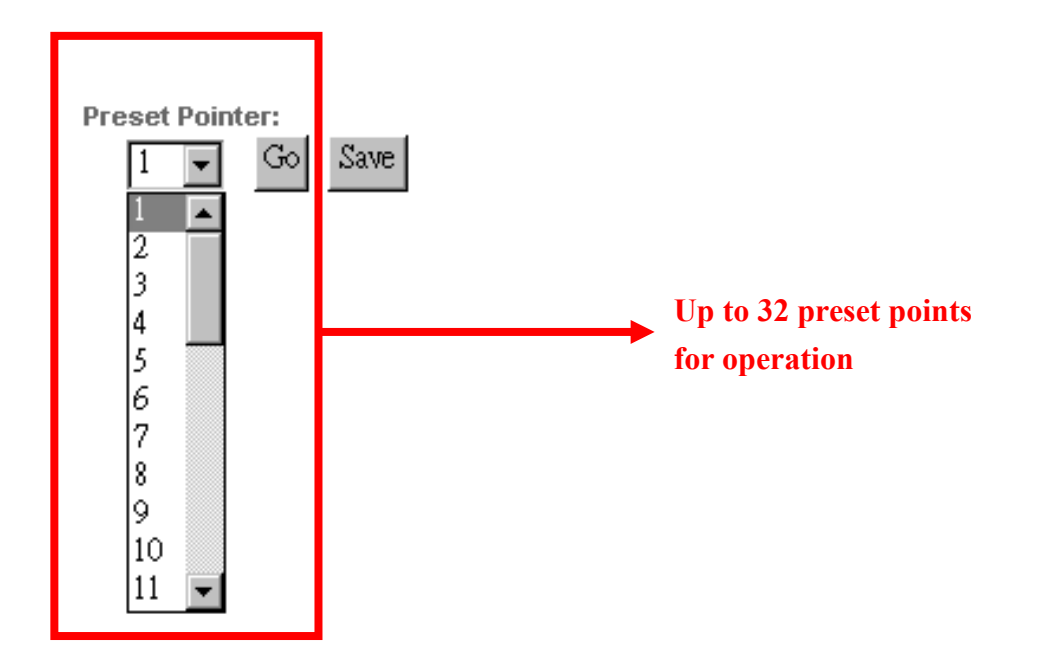

# **C.** SYSTEM TIME

Live viewing mode: The current live viewing time.

# **D. SCREEN FORMAT**

Switch screen format and click twice to switch different channels with full screen.

- **E. Full Screen.** Click again to return.
- **F. REC.** Videos are saved as AVI file.
- G. PLAY Playback
- H. 📕 Time-Point Backup
- Click and playback window will popup

# PLAYBACK by TIME SEARCH & EVENT SEARCH

| Playba                                                                                                    | ack Time<br>↑ Time Search ← | Ŷ |
|----------------------------------------------------------------------------------------------------|-----------------------------|---|
| Com Out Com In   Auto Pan Co   Image: Com In Co   Image: Com In | CH2<br>Search               |   |

#### A. HDD Select

User can select HDD1 or HDD2 for playback

#### **B.** Playback Time

User can select the time then press "Time Search" for playback.

# C. Time Search

User can select the time then press "Time Search" for playback.

# **D. Event Search**

User can select event item by pressing "Event Search" for playback.

Click **I** to operate Time-Point backup.

# TIME-POINT BACKUP

First, select Start and End backup time which have to among the Record Time.

| Record Time: | 2008/05/23 11 | 1:32:58 ~ 2008/0                               | 5/26 16:20:08    |  |
|--------------|---------------|------------------------------------------------|------------------|--|
| Start<br>End | 2008/ 5/26    | <ul> <li>■ 11:32:</li> <li>■ 12:20:</li> </ul> | 58 · .<br>08 · . |  |
| Save         | Stop          |                                                |                  |  |

Then, click Save button to select the position on PC where the user is going to backup the data. After that, press OK button to start the backup.

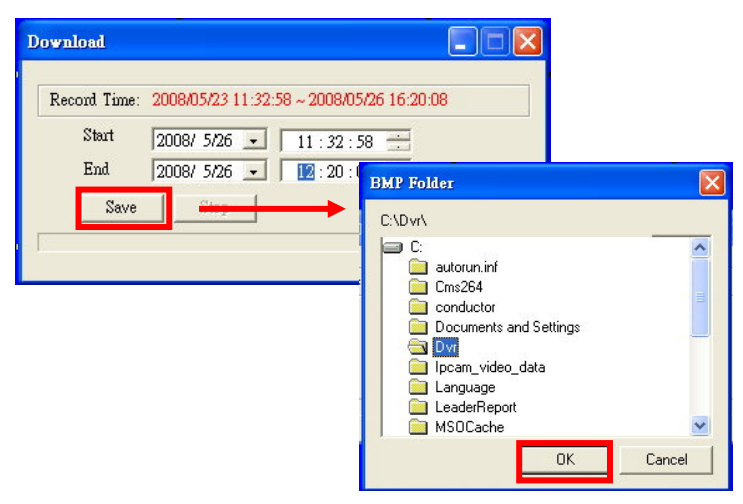

Finally, double-click the left button of the mouse to open the saved backup file. The backup file

20080526113258.264 264 檔案 5,525 KB

will named as the time when start to backup, such as, (20080526113258.264) will be 2008/05/26 11:32:58.

# **OTHER FUNCTIONS**

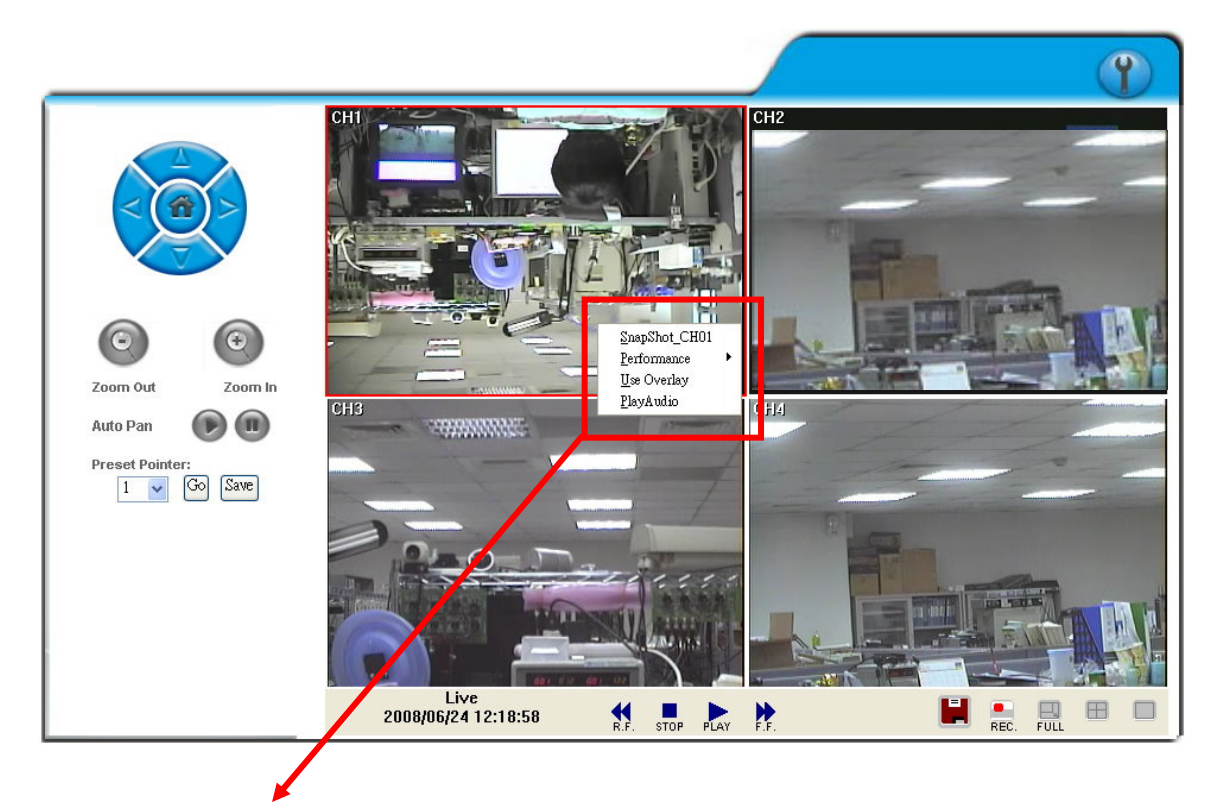

# User can use other functions by clicking the left of mouse

## A. Snapshot:

User can save any single picture from image.

#### **B.** Performance:

User can select image quality (high, medium & low).

#### C. Use Overlay:

User can use Overlay function.

## **D. Play audio:**

User can play audio function by channel.

Note: remote user can receive audio from DVR & the audio will be saved with image when processing video backup.

#### 6.5 CONFIGURE

#### A. System - System Information

|                    | System Information |  |
|--------------------|--------------------|--|
| Server Information |                    |  |
| Server Name:       | DVR-04CH           |  |
| MAC Address:       | 00:0f:0d:00:11:8e  |  |
| NTP Setting        |                    |  |
| Time zone:         | GMT-08:00          |  |
| NTP Server:        | 198.123.30.132     |  |
| Interval:          | 12Hours            |  |

#### **A-1 SYSTEM INFORMATION**

SERVER NAME: This name will show on the IP Installer.

## **A-2 NTP Setting**

NTP SERVER: Revise the time of DVR via different NTP Server.

Note: Time zone and Interval cannot adjust in here (User can adjust both in DATE and TIME SETUP option of DVR Menu).

# **B. SYSTEM – USER MANAGEMENT**

|               | User Man      | agement |         |
|---------------|---------------|---------|---------|
| Anonymous Use | r Login       |         |         |
|               | 💿 YES         | 🔘 NO    | Setting |
| Add User      |               |         |         |
| Username:     |               |         |         |
| Password:     |               |         |         |
| Confirm:      |               |         |         |
|               |               |         | Add/Set |
| User List     |               |         |         |
| Username      | User Group    | Modify  | Remove  |
| admin         | Administrator | Edit    |         |

User Management provides 3 levels of limits of authority: Administrator (the highest), User, and Guest.

- Administrator: Possessing the highest level of authority to operate full functions within network.
- User: Having Live Image and Video Playback authority. Moreover, PTZ controlled is included as well.

Guest: Only have Live Image authority.

Default administrator account: Username: admin Password: admin

## **B-1. ANONYMOUS USER LOGIN:**

YES: Accept anonymous user login without password as guest login.

NO: Anonymous login unacceptable.

#### **B-2. USER MANAGEMENT:**

Add: Input Username and Password and then click on Add/Set to save.

Modify: Click on selected User name on User List and the following window

will popup. After inputting Password and Confirm Password, click on **OK**.

Remove: Click on selected User name on the user list and click on Remove.

|           | User Setup |    |
|-----------|------------|----|
| Username: | admin      |    |
| Password: |            |    |
| Confirm:  |            | ОК |

#### C. SYSTEM / SYSTEM UPDATE

**C-1. Firmware Upgrade:** Click on the "Browse" button to select the latest firmware and then press "Upgrade" button to upgrade the firmware.

|                   | System Upda | ate     |
|-------------------|-------------|---------|
| Firmware Upgrade  |             |         |
| Firmware Version: | S1.0.10     |         |
| New Firmware:     |             | 瀏覽      |
|                   |             | Upgrade |

C-2. Load Default: There are three kinds of Settings. One is Load Setup From Default, another is Load Setup From and the other is Backup Setup

| Load Default            |          |
|-------------------------|----------|
| Load Setup From Default | Setting  |
| Load Setup From:        | 瀏覽       |
|                         | Setting  |
| Backup Setup            | Download |

 Load Setup From Default: Press "Setting" button to load factory default.
 Load Setup From: Click on "Browse..." button to select DVR setting file and then press "Setting" button to upload the setting file to DVR.
 Backup Setup: Click on "Download" button to download the DVR setting file into the specific storage device.

#### **D. NETWORK – IP SETTING**

|                 | IP Setting       |     |
|-----------------|------------------|-----|
| IP Assignment   |                  |     |
| ODHCP           |                  |     |
| 💿 Static        |                  |     |
| IP Address:     | 192.168.1.231    |     |
| Subnet Mask:    | 255.255.255.0    |     |
| Gateway:        | 192.168.1.254    |     |
| DNS 0:          | 168.95.1.1       |     |
| DNS 1:          | 168.95.192.1     |     |
| Port Assignment |                  |     |
| Web Page Port:  | 80               |     |
| UPnP            |                  |     |
| UPnP:           | Enabled Oisabled | ply |

# **D-1. IP ASSIGNMENT**

- **DHCP:** In Dynamic Host Configuration Protocol (DHCP) mode, DHCP server will get setting done automatically.
- **STATIC IP:** Please input IP address, Subnet Mask, and Gateway based on network environment.

#### **D-2. PORT ASSIGNEMENT**

With IP Share (Router), the following Ports needed to be adjusted in case of conflict.

#### D-3. UPnP

If UPnP service is enabled on your computer, the DVR will automatically be detected and a new icon will be added to "My Network Places". However, if UPnP service is disabled, the DVR will not be detected automatically. **Note:** UPnP must be enabled on your computer.

#### E. NETWORK – PPPoE

|                       | PPPoE    |       |
|-----------------------|----------|-------|
| PPPoE Setting         |          |       |
| 🔵 Enabled 🛛 💿 🛛       | lisabled |       |
| Username:             |          |       |
| Password:             |          |       |
| Send mail after diale | d        |       |
| Enabled               |          |       |
| Subject:              |          | Apply |

## E-1. PPPoE SETTING

Click on Enabled to enable ADSL dial function. Username: Username for ADSL account. Password: Password for ADSL account.

After dialed successfully, new IP address will appear.

## E-2. SEND MAIL AFTER DIALED

Click on Enabled to enable SEND MAIL AFTER DIALED function.

#### **E-3. SUBJECT**

Mail subject.

## F. NETWORK / DDNS SETTING

|                  | DDNS       |         |       |
|------------------|------------|---------|-------|
| DDNS Setting     |            |         |       |
| 🔵 Enabled 🛛 💿    | Disabled   |         |       |
| Provider:        | dyndns.org | *       |       |
| Hostname:        |            |         |       |
| Username:        |            |         |       |
| Password:        |            |         |       |
| Schedule Update: | 0          | Minutes |       |
| State            |            |         |       |
|                  |            |         | Apply |
| Note:            |            |         |       |

 Schedule Update: Feature of DDNS schedule update is designed for IP products which installed behind the ICS or NAT devices. Update range from every 5 (minutes) to 5000 (minutes) and 0 remain to off.

 Please note that the hostname will be blocked by DynDNS.org if schedule update is more than once every 5 minutes to 60 minutes. In general, schedule update in every 1440 minutes is recommended.

Click on Enabled to enable DDNS function.

#### F-1. DYNDNS.ORG

|                  | DDNS       |         |       |
|------------------|------------|---------|-------|
| DDNS Setting     |            |         |       |
| 💿 Enabled 🛛 🔘    | Disabled   |         |       |
| Provider:        | dyndns.org | · ·     |       |
| Hostname:        |            | ]       |       |
| Username:        |            | ]       |       |
| Password:        |            | ]       |       |
| Schedule Update: | 0          | Minutes |       |
| State            |            |         |       |
|                  |            |         | ~     |
|                  |            |         | ~     |
|                  |            |         | Apply |

## **DDNS SETTING - DYNDNS.ORG**

PROVIDER: Select dyndns.org HOSTNAME: The registered hostname in DYNDNS.ORG. USERNAME: The registered username in DYNDNS.ORG. PASSWORD: The registered password in DYNDNS.ORG. SCHEDULE UPDATE: A period of time to update IP address.

#### STATE

- 1. Updating: Information update.
- 2. Idle: Stop service.
- 3. DDNS registered successfully, now log by http://<username>.ddns.com: Registered successfully.
- 4. Updating Failed, the name is already registered.
- 5. Updating Failed, please check your internet connection.

# F-2. DDNS.CAMNNDS.COM

|                                      | D                     | DNS                                 |
|--------------------------------------|-----------------------|-------------------------------------|
| DDNS Setting                         |                       |                                     |
| OEnabled ③<br>Provider:<br>Username: | Disabled<br>ddns.camd | ldns.com 👻                          |
| Schedule Update:                     | 10                    | Minutes                             |
| State                                |                       |                                     |
| IDEL.                                |                       | ~ ~                                 |
|                                      |                       | Apply                               |
| Note:                                |                       |                                     |
| 1. Schedule Update: I                | Feature of DD         | DNS schedule update is designed for |

- Schedule update: Feature of DDNS schedule update is designed for IP products which installed behind the ICS or NAT devices. Update range from every 5 (minutes) to 5000 (minutes) and 0 remain to off.
- Please note that the hostname will be blocked by DynDNS.org if schedule update is more than once every 5 minutes to 60 minutes. In general, schedule update in every 1440 minutes is recommended.

## DDNS SETTING – DDNS.CAMDDNS.COM

PROVIDER: Select ddns.camddns.com USERNAME: The registered username in DDNS.CAMDDNS.COM. SCHEDULE UPDATE: A period of time to update IP address.

#### STATE

- 1. Updating: Information update.
- 2. Idle: Stop service.
- 3. DDNS registered successfully, now log by http://<username>.ddns.com: Registered successfully.
- 4. Updating Failed, the name is already registered.
- 5. Updating Failed, please check your internet connection.

## **DDNS Setting Steps:**

Press (1) "ENABLE" option to enable DDNS function and select (2)

"ddns.camddns.com" of the provider drop down list which is suggested to use. In

the following, insert (3) the username which the user wants to apply

(i.e. **DVR\_GODDNS** in here). After that, click (4) "Apply" button to apply a

DDNS domain name.

|                  | DDNS           |          |
|------------------|----------------|----------|
| DDNS Setting     |                |          |
| Enabled          | Disabled       |          |
| Provider: 2.     | ddns.camddns.c | com 💌    |
| Username: 3.     | DVR_GODDNS     |          |
| Schedule Update: | 60             | Minutes  |
| State            |                |          |
| Updating         |                | ~        |
|                  |                | ~        |
| 1                |                | 4. Apply |

Finally, the DVR domain name(5)(http://DVR\_GODDNS.ddns.camddns.com)

will be shown on the state block.

| Enabled          | Disabled           |         |
|------------------|--------------------|---------|
| Provider:        | ddns.camddns.com   | n 🗸     |
| Jsername:        | DVR_GODDNS         |         |
| Schedule Update: | 60                 | Minutes |
| ite              |                    |         |
| http://DVR_GODDN | S.ddns.camddns.com | n 🗠     |

- **NOTE:** 1. If the user selects another provider which is ddns2.ydsdvr.com, all of the setting steps are the same with ddns.camddns.com setting.
  - 2. However, if dyndns.org provider is selected, please go to <u>www.dyndns.org</u> website to register the account first. The user has to fill in the username, password and hostname for applying the account. After the user applied the account successfully, the dyndns.org will give the user a complete DDNS domain name.
  - 3. If setting up IP schedule update too frequently, the IP may be blocked. In general, schedule update every day (1440 minutes) is recommended.

# G. NETWORK / Mail & FTP

Click on "Motion" or "Alarm" option to enable Mail Setting and FTP Setting function.

|                     | Mail & FTP  |       |
|---------------------|-------------|-------|
| Mail Setting: 🗌 Mot | ion 🗌 Alarm |       |
| Mail Server:        |             |       |
| SMTP Port:          | 25          |       |
| Username:           |             |       |
| Password:           |             |       |
| Sender's Mail:      |             |       |
| Receiver's Mail:    |             |       |
| Bcc Mail:           |             |       |
| Event Subject:      |             |       |
| FTP Setting: 🗌 Mot  | ion 🗌 Alarm |       |
| FTP Server:         |             |       |
| Username:           |             |       |
| Password:           |             |       |
| Port:               | 21          |       |
| Path:               |             |       |
|                     |             | Apply |

Mail Server: The IP address of Mail Server (i.e. mail.huntelec.com.tw).
SMTP Port: The port of SMTP (known as Simple Mail Transfer Protocol). (Default value is 25)
Username: The username while log in to the mail server.
Password: The password while log in to the mail server.
Sender's Mail: The sender's account when send the mail via this mail server.
Receiver's Mail: The receiver's mail address.
Bcc Mail: The receiver's mail address for Bcc Mail.
Event Subject: The subject of this mail. (Default value is ALARM MAIL)

FTP Server: The IP address of FTP Server.Username: The username while log in to the ftp server.Password: The password while log in to the ftp server.Port: The port number of file transmission. (Default value is 21)Path: The ftp path where the user wants to reserve the information.

## Finally, click on Apply button to reserve the setting. H. OTHERS / Player Downloaded

User can click "Run" button to download the player to local PC.

| File Dow | nload - Security Warning                                                                                                    | ×   |
|----------|----------------------------------------------------------------------------------------------------|-----|
| Do you   | want to run or save this file?                                                                                                    |     |
|          | Name: RéViewer.exe<br>Type: Application<br>From: 192.168.1.233<br>Run Save Cancel                                                                                                    |     |
| 1        | While files from the Internet can be useful, this file type can<br>potentially harm your computer. If you do not trust the source, do n<br>run or save this software. <u>What's the sisk?</u> | sot |

## I. OTHERS/ Mobile Viewer

Click the drop down list of connection mode to select the sort of mobile viewer connection. Then click <u>Apply</u> to reserve the setting. There are JAVA / IPhone and 3GPP (MPEG4) two options. Moreover, the video quality can be setup as well.

|                  | Mobile Viewer Setting |       |
|------------------|-----------------------|-------|
| Connection Mode: | JAVA & iPhone 🔽       |       |
| Video Quality:   | High 🔽                |       |
|                  | [                     | Apply |

## J. OTHERS / DVR Setting

DVR setting can be changed via the Internet.

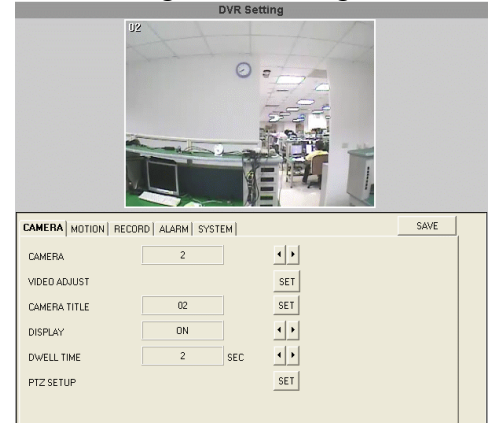

# 7 3GPP APPLICATION & SETTING

3GPP (also known as 3<sup>rd</sup> Generation Partnership Project) is a corporation which formulate 3<sup>rd</sup>-generation communication standard specification. Via this wireless communication protocol, the 3G mobile can perform the remote control. The following example is operated by Sony Ericsson 3G mobile phone:

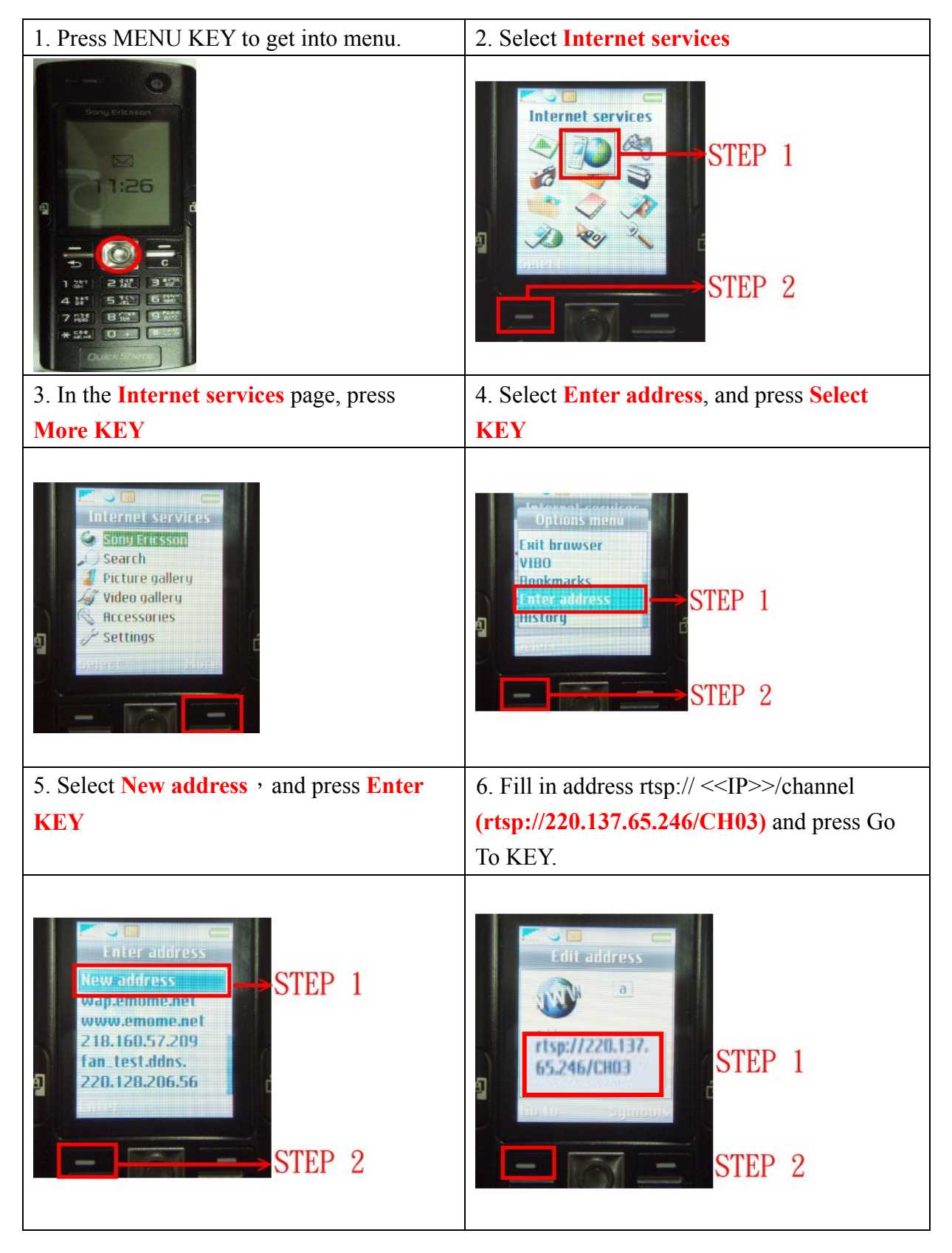

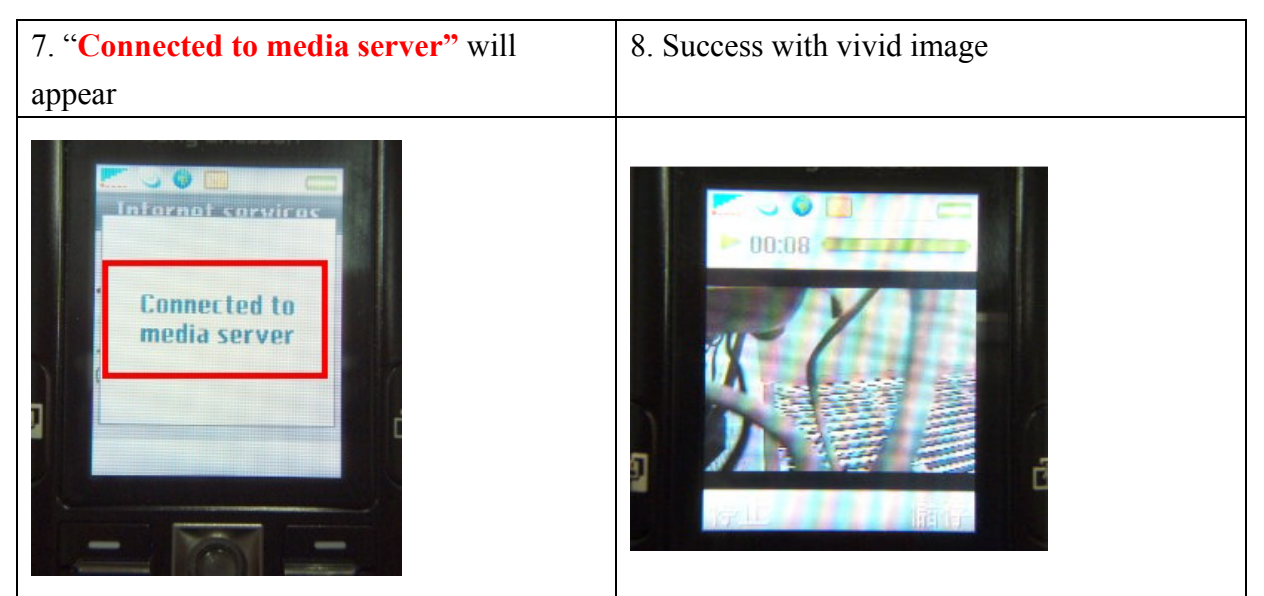

- \* 1. 3GPP BANDWIDTH: Minimum 30kbit /sec. per channel.
  2. CONNECTION NUMBERS: Maximum 16 people per channel.

# APPENDIX A: RECORDING TIME LAPSE (HOURS) FULL D1-720 x 480

|                           | _ 0 11 1             |         |         |  |        |         | 160 GB  | Ha | ard Di  | sk        |         |        | U       | nit: Hour |
|---------------------------|----------------------|---------|---------|--|--------|---------|---------|----|---------|-----------|---------|--------|---------|-----------|
|                           | PICTURE QUALITY (KB) |         |         |  |        |         |         |    |         |           |         |        |         |           |
| Recording<br>Speed        |                      | LOW     |         |  |        | MEDIUM  | 1       |    |         | HIGH      |         |        | Best    |           |
| (IPS)                     | simple               | complex | average |  | simple | complex | average |    | simple  | complex   | average | simple | complex | average   |
|                           | 0.80                 | 5.63    | 3.52    |  | 4.38   | 10.38   | 6.78    |    | 3.64    | 13.43     | 8.98    | 5.60   | 17.06   | 15.66     |
| 60                        | 970                  | 137     | 553     |  | 190    | 74      | 132     |    | 213     | 57        | 135     | 138    | 45      | 91        |
| 30                        | 1941                 | 275     | 1108    |  | 380    | 149     | 264     |    | 426     | 115       | 270     | 277    | 91      | 184       |
| 15                        | 3883                 | 551     | 2217    |  | 761    | 299     | 530     |    | 853     | 231       | 542     | 554    | 182     | 368       |
| 8                         | 7281                 | 1034    | 4157    |  | 1427   | 560     | 993     |    | 1600    | 433       | 1016    | 1040   | 341     | 690       |
| 4                         | 14563                | 2068    | 8315    |  | 2855   | 1121    | 1988    |    | 3200    | 867       | 2033    | 2080   | 683     | 1381      |
| 250 GB Hard Disk Unit: Ho |                      |         |         |  |        |         |         |    |         | nit: Hour |         |        |         |           |
|                           |                      |         |         |  |        | F       | PICTURE | วบ | ALITY ( | (KB)      |         | <br>   |         |           |
| Recording<br>Speed        |                      | LOW     |         |  |        | MEDIUM  | 1       |    |         | HIGH      |         |        | Best    |           |
| ( <b>IPS</b> )            | simple               | complex | average |  | simple | complex | average |    | simple  | complex   | average | simple | complex | average   |
|                           | 0.80                 | 5.63    | 3.52    |  | 4.38   | 10.38   | 6.78    |    | 3.64    | 13.43     | 8.98    | 5.60   | 17.06   | 15.66     |
| 60                        | 1517                 | 215     | 866     |  | 297    | 116     | 206     |    | 333     | 90        | 211     | 216    | 71      | 143       |
| 30                        | 3034                 | 430     | 1732    |  | 594    | 233     | 413     | ĺ  | 666     | 180       | 423     | 433    | 142     | 287       |
| 15                        | 6068                 | 861     | 3464    |  | 1189   | 467     | 828     |    | 1333    | 361       | 847     | 866    | 284     | 575       |
| 8                         | 11377                | 1616    | 6496    |  | 2230   | 876     | 1553    |    | 2500    | 677       | 1588    | 1625   | 533     | 1079      |
| 4                         | 22755                | 3232    | 12993   |  | 4461   | 1753    | 3107    |    | 5001    | 1355      | 3178    | 3250   | 1067    | 2158      |
|                           |                      |         |         |  |        |         | 400 GB  | H  | ard Di  | sk        |         |        | U       | nit: Hour |
|                           |                      |         |         |  | -      | F       | PICTURE | วบ | ALITY ( | (KB)      |         | <br>-  |         |           |
| Recording<br>Speed        |                      | LOW     |         |  |        | MEDIUM  | 1       |    |         | HIGH      |         |        | Best    |           |
| (IPS)                     | simple               | complex | average |  | simple | complex | average |    | simple  | complex   | average | simple | complex | average   |
|                           | 0.80                 | 5.63    | 3.52    |  | 4.38   | 10.38   | 6.78    |    | 3.64    | 13.43     | 8.98    | 5.60   | 17.06   | 15.66     |
| 60                        | 2427                 | 344     | 1385    |  | 475    | 186     | 330     |    | 533     | 144       | 338     | 346    | 113     | 229       |
| 30                        | 4854                 | 689     | 2771    |  | 951    | 373     | 662     |    | 1066    | 289       | 677     | 693    | 227     | 460       |
| 15                        | 9709                 | 1379    | 5544    |  | 1903   | 747     | 1325    |    | 2133    | 578       | 1355    | 1387   | 455     | 921       |
| 8                         | 18204                | 2585    | 10394   |  | 3569   | 1402    | 2485    |    | 4000    | 1084      | 2542    | 2600   | 853     | 1726      |
| 4                         | 36408                | 5171    | 20789   |  | 7138   | 2804    | 4971    |    | 8001    | 2168      | 5084    | 5201   | 1707    | 3454      |
|                           |                      |         |         |  |        |         | 500 GB  | Η  | ard Di  | sk        |         |        | U       | nit: Hour |
|                           |                      |         |         |  | r.     | F       | PICTURE | วบ | ALITY   | (KB)      |         | <br>L  |         |           |
| Recording<br>Speed        |                      | LOW     |         |  |        | MEDIUM  | 1       |    |         | HIGH      |         |        | Best    |           |
| (IPS)                     | simple               | complex | average |  | simple | complex | average |    | simple  | complex   | average | simple | complex | average   |
|                           | 0.80                 | 5.63    | 3.52    |  | 4.38   | 10.38   | 6.78    | ľ  | 3.64    | 13.43     | 8.98    | 5.60   | 17.06   | 15.66     |

| 60                      | 3034   | 430     | 1732    |   | 549    | 233     | 413     |    | 666     | 180       | 423     |   | 433    | 142     | 287       |  |
|-------------------------|--------|---------|---------|---|--------|---------|---------|----|---------|-----------|---------|---|--------|---------|-----------|--|
| 30                      | 6068   | 861     | 3464    | 1 | 1189   | 467     | 828     | ĺ  | 1333    | 361       | 847     |   | 866    | 284     | 575       |  |
| 15                      | 12136  | 1723    | 6929    |   | 2379   | 934     | 1656    |    | 2667    | 722       | 1694    |   | 1733   | 569     | 1151      |  |
| 8                       | 22755  | 3232    | 12993   |   | 4461   | 1753    | 3107    |    | 5001    | 1355      | 3178    |   | 3250   | 1067    | 2158      |  |
| 4                       | 45511  | 6464    | 25987   |   | 8923   | 3506    | 6214    |    | 10002   | 2710      | 6356    |   | 6501   | 2134    | 4317      |  |
| 750 GBHard Disk Unit: H |        |         |         |   |        |         |         |    |         | nit: Hour |         |   |        |         |           |  |
|                         |        |         |         |   |        | F       | PICTURE | ງບ | ALITY ( | KB)       |         |   |        |         |           |  |
| Recording<br>Speed      |        | LOW     |         |   |        | MEDIUN  | 1       |    | HIGH    |           |         |   | Best   |         |           |  |
| (IPS)                   | simple | complex | average |   | simple | complex | average |    | simple  | complex   | average |   | simple | complex | average   |  |
|                         | 0.80   | 5.63    | 3.52    |   | 4.08   | 10.38   | 6.78    | ĺ  | 3.64    | 13.43     | 8.98    |   | 5.60   | 17.06   | 15.66     |  |
| 60                      | 4551   | 646     | 2598    |   | 892    | 350     | 621     | ĺ  | 1000    | 271       | 635     |   | 650    | 213     | 431       |  |
| 30                      | 9102   | 1292    | 5197    |   | 1784   | 701     | 1242    | ĺ  | 2000    | 542       | 1271    |   | 1300   | 426     | 863       |  |
| 15                      | 18204  | 2585    | 10349   |   | 3569   | 1402    | 2485    |    | 4000    | 1084      | 2542    |   | 2600   | 853     | 1726      |  |
| 8                       | 34133  | 4848    | 19490   |   | 6692   | 2629    | 4660    |    | 7501    | 2032      | 4766    |   | 4876   | 1601    | 3238      |  |
| 4                       | 68266  | 9696    | 38981   |   | 13385  | 5259    | 9322    |    | 15003   | 4065      | 9534    |   | 9752   | 3202    | 6477      |  |
|                         |        |         |         |   |        |         | 1THard  | D  | isk     |           |         |   |        | U       | nit: Hour |  |
|                         |        |         |         | _ | _      | F       | PICTURE | טב | ALITY ( | KB)       |         | _ | -      |         |           |  |
| Recording<br>Speed      |        | LOW     | _       |   |        | MEDIUM  |         |    | HIGH    |           |         |   | Best   |         |           |  |
| (IPS)                   | simple | complex | average |   | simple | complex | average |    | simple  | complex   | average |   | simple | complex | average   |  |
|                         | 0.80   | 5.63    | 3.52    |   | 4.08   | 10.38   | 6.78    |    | 3.64    | 13.43     | 8.98    |   | 5.60   | 17.06   | 15.66     |  |
| 60                      | 6068   | 861     | 3464    |   | 1189   | 467     | 828     |    | 1333    | 361       | 847     |   | 866    | 284     | 575       |  |
| 30                      | 12136  | 1723    | 6929    |   | 2379   | 934     | 1656    | ĺ  | 2667    | 722       | 1694    |   | 1733   | 569     | 1151      |  |
| 15                      | 24272  | 3447    | 13859   |   | 4759   | 1869    | 3314    |    | 5334    | 1445      | 3389    |   | 3467   | 1138    | 2302      |  |
| 8                       | 45511  | 6464    | 25987   |   | 8923   | 3506    | 6214    |    | 10002   | 2710      | 6356    |   | 6501   | 2134    | 4317      |  |
| 4                       | 91022  | 12929   | 51975   |   | 17847  | 7012    | 12429   |    | 20004   | 5421      | 12712   |   | 13003  | 4269    | 8636      |  |

# Half D1- 720x240

| Network         Network         Network         Network         Network         Network         Network           Network         Network         Network         Network         Network           Network         Network         Network         Network           Network         Network         Network         Network         Network           Network         Network         Network         Network         Network           Network         Network         Network         Network         Network           Network         Network         Network         Network         Network           Network         Network         Network         Network           Network         Network         Network         Network           Network         Network         Network         Network           Network         Network<                                                                                                    |                                                                                                    | 80 GB Hard Disk Unit: Hou |         |         |      |        |             |         |     |        |         |         |     |        | nit: Hour |          |     |
|----------------------------------------------------------------------------------------------------|----------------------------------------------------------------------------------------------------|---------------------------|---------|---------|------|--------|-------------|---------|-----|--------|---------|---------|-----|--------|-----------|----------|-----|
| Recording<br>(PFS)         Imple         ormple         average         simple         ormplex         average         simple         ormplex         average           100         380         240         2.00         6.00         4.00         5.00         1.00         7.00         1.00         1.00         1.00         1.00         1.00         1.00         1.00         1.00         1.00         1.00         1.00         1.00         1.00         1.00         1.00         1.00         1.00         1.00         1.00         1.00         1.00         1.00         1.00         1.00         1.00         1.00         1.00         1.00         1.00         1.00         1.00         1.00         1.00         1.00         1.00         1.00         1.00         1.00         1.00         1.00         1.00         1.00         1.00         1.00         1.00         1.00         1.00         1.00         1.00         1.00         1.00         1.00         1.00         1.00         1.00         1.00         1.00         1.00         1.00         1.00         1.00         1.00         1.00         1.00         1.00         1.00         1.00         1.00         1.00         1.00         1.00                                                                                                    |                                                                                                    |                           |         |         |      |        |             | PICTURE | QI  | JALITY | (KB)    |         |     |        |           |          |     |
| speed<br>(PF)         simple         complex         average<br>average         simple         complex         average<br>average         simple         complex         average<br>average         simple         complex         average<br>average         simple         complex         average         simple         complex         simple         complex         simple         complex         simple         complex         simple         complex         simple                                                                                                    | Recording                                                                                                    |                           | LOW     |         |      |        | MEDIUM HIGH |         |     |        |         |         |     |        | BEST      |          |     |
| (+7)         1.00         3.80         2.40         2.00         6.00         4.00         5.00         10.00         7.50         6.00         17.00         11.50           120         194         51         122         245         194         64         120         38         19         28         32         11         21           60         388         102         245         194         64         120         77         38         57         64         22         43           30         776         204         490         388         129         258         115         77         116         129         45         87           30         776         204         490         388         129         258         115         175         116         129         455         171         328           4         563         3679         912         191         1165         520         191         486         171         328           8         102         246         193         192         281         116         500         10.00         7.50         64         22         43 <tr< td=""><td></td><td>simple</td><td>complex</td><td>average</td><td></td><td>simple</td><td>complex</td><td>average</td><td>ĺ</td><td>simple</td><td>complex</td><td>average</td><td></td><td>simple</td><td>complex</td><td>average</td></tr<>                                                                                                    |                                                                                                    | simple                    | complex | average |      | simple | complex     | average | ĺ   | simple | complex | average |     | simple | complex   | average  |     |
| 120         194         51         122         97         32         64         38         19         28         32         11         21           60         388         102         245         194         64         129         38         57         64         22         43           30         776         204         490         388         129         258         155         77         116         129         45         87           15         153         406         980         146         485         970         165         232         291         436         465         171         328           4         562         1533         3679         2912         970         1941         116         562         291         436         465         171         328           60         76         0         800         200         600         4.00         500         10.00         7.50         64         22         43           30         1553         408         980         776         258         517         116         129         45         87           30         1553<                                                                                                    | (FF3)                                                                                                    | 1.00                      | 3.80    | 2.40    |      | 2.00   | 6.00        | 4.00    |     | 5.00   | 10.00   | 7.50    |     | 6.00   | 17.00     | 11.50    |     |
| 60         388         102         245         194         64         129         77         38         67         64         22         43           30         776         204         490         388         129         258         155         77         116         129         45         87           15         1553         408         980         776         258         517         38         77         166         155         232         582         171         328         970         342         656           4         5825         1533         3679         2912         970         1941         165         582         673         970         342         656           LOW         MEDUM         HIGH         882         171         328         171         328           100         3.80         2.40         600         4.00         500         10.00         7.50         6         6.00         170         16         6.00         170         15         577         116         129         45         77         16         129         45         77         16         129         45                                                                                                    | 120                                                                                                    | 194                       | 51      | 122     |      | 97     | 32          | 64      | ĺ   | 38     | 19      | 28      |     | 32     | 11        | 21       |     |
| 30         776         204         490         388         129         258         155         77         116         129         45         87           15         1553         408         980         776         258         517         310         155         232         258         91         174           8         2912         766         1339         776         258         517         166         582         873         970         342         656           COUNT STORE QUALITY (KB         Unit: Hour           Recording (PPS)         100         3.80         2.40         80.00         4.00         80.00         4.00         80.00         4.00         80.00         4.00         80.00         7.70         38         57         6.0         10.00         7.60         6.00         17.00         11.60         6.00         17.00         11.60         6.00         17.00         11.60         80.00         17.00         11.60         6.00         17.00         11.60         6.00         17.00         11.60         6.00         17.00         11.60         6.00         17.00         10.00         1.00         1.00         1.00                                                                                                    | 60                                                                                                    | 388                       | 102     | 245     |      | 194    | 64          | 129     | ĺ   | 77     | 38      | 57      |     | 64     | 22        | 43       |     |
| 151534089807762585173101552322589111748291276618301466485970582201430485171328458215333679201297019111165582873970342666Conspan="6">Conspan="6">Conspan="6"Speed<br>(prsy)Conspan="6">Conspan="6">Conspan="6">Conspan="6">Conspan="6">Conspan="6"20150010.007.004.001.001203.881022.45194641297773.88577642.204.0012103.881022.45194641291557.711161294.57.713001554.089.007.762.685171061206.001.007.506.001.001.0031015515336795635711061557.711161294.57.711.61206.01.013.01.013.001.013.001.013.01.013.011.013.01.013.01.013.01.013.01.013.0                                                                                                    | 30                                                                                                    | 776                       | 204     | 490     |      | 388    | 129         | 258     | Ì   | 155    | 77      | 116     |     | 129    | 45        | 87       |     |
| 82912768183914564859705822914304851713284582153336792912297019111165582873970342666Recording<br>(PPS)LOWFICTURE ULITY (KB)Unit: HIGHInit: HIGHInit: HIGHRecording<br>(PPS)1.003.802.402.006.004.005.0010.007.506.0017.0011.501203881022.451946412977385.771161296.0017.0011.501203881022.4519464129773101552.3263010.017.50642.24.311453106817196115535171051557.771161294.5613130015534089807762.5851713101552.327003.426.563068171961155351710516213101651713.426.5630681719611553517105112301165174719416.5613130715630667358582519413882.301165174719416.5613130852515333                                                                                                    | 15                                                                                                    | 1553                      | 408     | 980     |      | 776    | 258         | 517     |     | 310    | 155     | 232     |     | 258    | 91        | 174      |     |
| 45821533679291297019411165582873970342656Recording<br>Speed<br>(PPS)verage<br>simpleverage<br>simplecomplexverage<br>simplecomplexverage<br>simplecomplexverage<br>simplecomplexverage<br>simplecomplexverage<br>simplecomplexverage<br>                                                                                                    | <td>8</td> <td>2912</td> <td>766</td> <td>1839</td> <td></td> <td>1456</td> <td>485</td> <td>970</td> <td></td> <td>582</td> <td>291</td> <td>436</td> <td></td> <td>485</td> <td>171</td> <td>328</td> | 8                         | 2912    | 766     | 1839 |        | 1456        | 485     | 970 |        | 582     | 291     | 436 |        | 485       | 171      | 328 |
| Ideal Bir U bit is the control of the control of th | 4                                                                                                    | 5825                      | 1533    | 3679    |      | 2912   | 970         | 1941    |     | 1165   | 582     | 873     |     | 970    | 342       | 656      |     |
| PICTURE QUALITY (KB)           PICTURE QUALITY (KB)           HIGH         HIGH         HIGH         Marpine Complex average input input i                                                                                                    |                                                                                                    | 160 GB Hard Disk          |         |         |      |        |             |         |     |        |         |         |     |        | Un        | it: Hour |     |
| Networking<br>Speed<br>(PPS)         Imple         Imple         Nomplex         Nomplex <td>Peoperding</td> <td colspan="10">PICTURE QUALITY (KB)</td> <td></td> <td></td> <td></td> <td></td>                                                                                                    | Peoperding                                                                                                    | PICTURE QUALITY (KB)      |         |         |      |        |             |         |     |        |         |         |     |        |           |          |     |
| simple<br>(PB)         simple<br>1.00         3.80         2.40         simple<br>2.00         6.00         4.00         5.00         10.00         7.50         6.00         17.00         11.50           120         388         102         245         194         64         129         5.00         10.00         7.50         6.00         17.00         11.50           300         1553         408         980         776         258         517         155         7.77         116         120         455         87           300         1553         408         980         776         258         517         1035         232         258         91         177         38         577         116         120         455         87           300         1553         408         980         776         258         517         1035         621         310         465         91         177         38         777         1941         680         313           4         1650         306         738         5825         191         308         230         1165         517         1941         680         3131           8                                                                                                    | Speed                                                                                                    |                           | LOW     | 1       |      |        | MEDIUM      | 1       |     |        | HIGH    | L.      |     |        | BEST      |          |     |
| 1.00       3.80       2.40       2.00       6.00       4.00       5.00       10.00       7.50       6.00       17.00       11.50         120       388       102       245       194       64       129       77       38       57       64       22       43         60       776       204       490       388       129       258       155       77       116       129       45       87         30       1553       408       980       776       258       517       1035       621       310       465       517       182       349         8       5625       1533       3679       2912       970       1941       1165       582       873       970       342       666         4       1165       306       7358       5825       1941       388       2330       1165       1747       1941       685       1313         EVENTER OWELITY (KB)       IDOW       MEDUM       HIGH       800       17.00       11.50         800       1606       159       382       303       101       202       101       355       680         120<                                                                                                    | (PPS)                                                                                                    | simple                    | complex | average |      | simple | complex     | average |     | simple | complex | average |     | simple | complex   | average  |     |
| 120         388         102         245         194         64         129         77         38         57         64         22         43           60         776         204         490         388         129         258         155         77         116         129         455         87           300         1553         408         980         776         258         517         106         129         45         87           3106         817         1961         1553         517         1035         621         310         465         232         258         117         182         349           8         5825         1533         3679         626         191         383         233         1165         174         194         685         1313           4         1165         366         756         5625         1941         383         233         1165         174         194         685         1313           5         507         164         129         77         164         222         43           6         100         3.06         756         562                                                                                                    | 、 <i>,</i>                                                                                                    | 1.00                      | 3.80    | 2.40    |      | 2.00   | 6.00        | 4.00    |     | 5.00   | 10.00   | 7.50    |     | 6.00   | 17.00     | 11.50    |     |
| 60         776         204         490         388         129         258         155         77         116         129         455         87           30         1553         408         980         776         258         517         105         221         310         155         232         258         91         174           15         3106         817         1961         155         517         1035         621         310         465         517         182         349           4         1165         306         733         3679         2912         970         1941         1165         582         873         970         342         656           4         1165         3066         7358         5825         1941         3883         203         1165         1747         1941         685         1313           EVENTER VENTER                                                                                                    | 120                                                                                                    | 388                       | 102     | 245     |      | 194    | 64          | 129     |     | 77     | 38      | 57      |     | 64     | 22        | 43       |     |
| 30         155         408         980         776         258         517         101         155         232         258         91         174           15         3106         817         1961         1553         517         1035         621         310         465         517         182         349           8         5825         1533         3679         2912         970         1941         165         582         873         970         342         656           4         1165         3066         7358         5825         1941         3883         230         1165         1747         1941         665         1313           CUTCUP UNLITY (KB)         101         572         1941         5825         1941         1165         582         873         517         1941         685         1313           VECURE UNLITY (KB)           FICTURE UNLITY (KB)           5969         100         3.03         101         202         101         316         686         1103         166         1101         35         686           120         606         159         382                                                                                                    | 60                                                                                                    | 776                       | 204     | 490     |      | 388    | 129         | 258     |     | 155    | 77      | 116     |     | 129    | 45        | 87       |     |
| 15         3106         817         1961         1553         517         1035         621         310         465         517         182         349           8         5825         1533         3679         2912         970         1941         1165         582         873         970         342         656           4         11650         3066         7358         5825         1941         388         230         1165         1747         1941         685         1313           USE USE BATE DISE         1941         388         230         1165         1747         1941         685         1313           USE USE USE USE USE USE USE USE USE USE                                                                                                    | 30                                                                                                    | 1553                      | 408     | 980     |      | 776    | 258         | 517     |     | 310    | 155     | 232     |     | 258    | 91        | 174      |     |
| 8         5825         1533         3679         2912         970         1941         1165         582         873         970         342         656           4         11650         3066         7358         5825         1941         3883         2330         1165         1747         1941         685         1313           USE USE USE USE USE USE USE USE USE USE                                                                                                    | 15                                                                                                    | 3106                      | 817     | 1961    |      | 1553   | 517         | 1035    |     | 621    | 310     | 465     |     | 517    | 182       | 349      |     |
| 4116503066735858251941388323301165174719416851313Recording<br>Speed<br>(PPS)LOWFUETURE UALITY (KB)10.03.802.40MEDIUMHIGHsimplecomplexaverage\$implecomplexaverage\$implecomplexaverage\$implecomplexaverage\$implecomplexaverage1.003.802.402.006.004.005.0010.007.506.0017.0011.50120606159382303101202121606901013568600121331976660620240448524236340414227330324276381532121340480848524236340414227331548541277306524278091618970485727809285547418201147114710230341606120211615351026418204790114919023034606818401820273030341070205245151730341618161618601860186018601860180010702052 <t< td=""><td>8</td><td>5825</td><td>1533</td><td>3679</td><td></td><td>2912</td><td>970</td><td>1941</td><td></td><td>1165</td><td>582</td><td>873</td><td></td><td>970</td><td>342</td><td>656</td></t<>                                                                                                    | 8                                                                                                    | 5825                      | 1533    | 3679    |      | 2912   | 970         | 1941    |     | 1165   | 582     | 873     |     | 970    | 342       | 656      |     |
| 250 GB Hard Disk         Unit: Hour           Recording<br>Speed<br>(PPS)         Imple complex average         Imple complex average         Imple Complex average         Imple Complex average         Imple Complex average         Imple Complex average         Imple Complex average         Imple Complex Avera                                                                                                    | 4                                                                                                    | 11650                     | 3066    | 7358    |      | 5825   | 1941        | 3883    |     | 2330   | 1165    | 1747    |     | 1941   | 685       | 1313     |     |
| PICTURE QUALITY (KB)           Recording<br>Speed<br>(PPS)         LOW         MEDIUM         B         HIGH         simple         simple         complex         average         simple         simple         complex         average         simple         complex         average         simple         complex         simple         comple                                                                                                    |                                                                                                    |                           |         |         |      |        |             | 250 GB  | Η   | ard Di | sk      |         |     |        | Un        | it: Hour |     |
| Incoming<br>Speed<br>(PPS)         LOW         MEDIUM         Imple         HIGH         simple         simple         complex         average         simple         complex         average         simple         <                                                                                                    | Recording                                                                                                    |                           |         |         |      | 1      |             | PICTURE | Ql  | JALITY | (KB)    |         |     |        |           |          |     |
| $\begin{array}{c c c c c c c c c c c c c c c c c c c $                                                                                                    | Speed                                                                                                    |                           | LOW     |         |      |        | MEDIUM      | 1       |     |        | HIGH    |         |     |        | BEST      |          |     |
| 1.00       3.80       2.40       2.00       6.00       4.00       5.00       10.00       7.50       6.00       17.00       11.50         120       606       159       382       303       101       202       121       600       90       101       35       68         600       1213       319       766       606       202       404       485       242       121       181       202       71       136         300       2427       638       1532       1213       404       808       485       242       363       404       142       273         15       4854       1277       3065       2427       809       1618       970       485       727       809       285       547         8       9102       2395       5748       4551       1517       3034       1820       910       1365       1517       535       1026         4       18204       4790       11497       9102       3034       6068       3640       1820       2730       3034       1070       2052         LOW       MEDIUM       MEDIUM       HIGH       HIGH <td< td=""><td>(PPS)</td><td>simple</td><td>complex</td><td>average</td><td></td><td>simple</td><td>complex</td><td>average</td><td></td><td>simple</td><td>complex</td><td>average</td><td></td><td>simple</td><td>complex</td><td>average</td></td<>                                                                                                    | (PPS)                                                                                                    | simple                    | complex | average |      | simple | complex     | average |     | simple | complex | average |     | simple | complex   | average  |     |
| 120       606       159       382       303       101       202       121       600       90       101       35       68         60       1213       319       766       606       202       404       242       121       181       202       71       136         30       2427       638       1532       1213       404       808       485       242       363       404       142       273         15       4854       1277       3065       2427       809       1618       970       485       727       809       285       547         8       9102       2395       5748       4551       1517       3034       1820       910       1365       1517       535       1026         4       18204       4790       11497       9102       3034       6068       3640       1820       2730       3034       1070       2052         4       18204       4790       11497       9102       3034       6068       3640       1820       2730       3034       1070       2052         LOW       MEDIUM       MEDIUM       MEDIUM       HIGH       HIGH                                                                                                    |                                                                                                    | 1.00                      | 3.80    | 2.40    |      | 2.00   | 6.00        | 4.00    |     | 5.00   | 10.00   | 7.50    |     | 6.00   | 17.00     | 11.50    |     |
| 60       1213       319       766       606       202       404       242       121       181       202       71       136         30       2427       638       1532       1213       404       808       485       242       363       404       142       273         15       4854       1277       3065       2427       809       1618       970       485       727       809       285       547         8       9102       2395       5748       4551       1517       3034       1820       910       1365       1517       535       1026         4       18204       4790       11497       9102       3034       6068       3640       1820       2730       3034       1070       2052         EVOUGEB Hard Disk       Unit: Hour         Dick       MEDIUM       HIGH       BEST       BEST                                                                                                    | 120                                                                                                    | 606                       | 159     | 382     |      | 303    | 101         | 202     |     | 121    | 60      | 90      |     | 101    | 35        | 68       |     |
| 30       2427       638       1532       1213       404       808       485       242       363       404       142       273         15       4854       1277       3065       2427       809       1618       970       485       727       809       285       547         8       9102       2395       5748       4551       1517       3034       1820       910       1365       1517       535       1026         4       18204       4790       11497       9102       3034       6068       3640       1820       2730       3034       1070       2052         FICTURE QUALITY (KB)         LOW       MEDIUM       HIGH       BEST                                                                                                    | 60                                                                                                    | 1213                      | 319     | 766     |      | 606    | 202         | 404     |     | 242    | 121     | 181     |     | 202    | 71        | 136      |     |
| 15       4854       1277       3065       2427       809       1618       970       485       727       809       285       547         8       9102       2395       5748       4551       1517       3034       1820       910       1365       1517       535       1026         4       18204       4790       11497       9102       3034       6068       3640       1820       2730       3034       1070       2052 <b>HOU GB Hard Disk</b> Unit: Hour         PICTURE QUALITY (KB)         LOW       MEDIUM       HIGH       BEST                                                                                                    | 30                                                                                                    | 2427                      | 638     | 1532    |      | 1213   | 404         | 808     |     | 485    | 242     | 363     |     | 404    | 142       | 273      |     |
| 8     9102     2395     5748     4551     1517     3034     1820     910     1365     1517     535     1026       4     18204     4790     11497     9102     3034     6068     3640     1820     2730     3034     1070     2052       FICTURE QUALITY (KB)       LOW     MEDIUM     HIGH     BEST                                                                                                    | 15                                                                                                    | 4854                      | 1277    | 3065    |      | 2427   | 809         | 1618    |     | 970    | 485     | 727     |     | 809    | 285       | 547      |     |
| 4       18204       4790       11497       9102       3034       6068       3640       1820       2730       3034       1070       2052 <b>400 GB Hard Disk</b> Unit: Hour         PICTURE QUALITY (KB)         LOW       MEDIUM       HIGH       BEST                                                                                                    | 8                                                                                                    | 9102                      | 2395    | 5748    |      | 4551   | 1517        | 3034    |     | 1820   | 910     | 1365    |     | 1517   | 535       | 1026     |     |
| 400 GB Hard Disk     Unit: Hour       PICTURE QUALITY (KB)       LOW     MEDIUM     HIGH     BEST                                                                                                    | 4                                                                                                    | 18204                     | 4790    | 11497   |      | 9102   | 3034        | 6068    |     | 3640   | 1820    | 2730    |     | 3034   | 1070      | 2052     |     |
| PICTURE QUALITY (KB) LOW MEDIUM HIGH BEST                                                                                                    |                                                                                                    | i                         |         |         |      |        |             | 400 GB  | H   | ard Di | sk      |         |     |        | Un        | it: Hour |     |
| LOW MEDIUM HIGH BEST                                                                                                    |                                                                                                    |                           |         |         | 1    | ł      |             | PICTURE | Ql  | JALITY | (KB)    |         |     | i      |           |          |     |
|                                                                                                    |                                                                                                    |                           | LOW     |         |      |        | MEDIUM      | 1       |     |        | HIGH    |         |     |        | BEST      |          |     |

| (PPS)                                                                                                    | simple                                                                                               | complex                                                                                                    | average                                                                                               | sir                                                                                              | mple                                                              | complex                                                                                                    | average                                                                                                    |                                                                               | simple                                                                                                    | complex                                                                                                    | average                                                                                 | simple                                                                                | complex                                                                                                    | average                                                                                                    |
|----------------------------------------------------------------------------------------------------|----------------------------------------------------------------------------------------------------|----------------------------------------------------------------------------------------------------|----------------------------------------------------------------------------------------------------|--------------------------------------------------------------------------------------------------|-------------------------------------------------------------------|----------------------------------------------------------------------------------------------------|----------------------------------------------------------------------------------------------------|-------------------------------------------------------------------------------|----------------------------------------------------------------------------------------------------|----------------------------------------------------------------------------------------------------|-----------------------------------------------------------------------------------------|---------------------------------------------------------------------------------------|----------------------------------------------------------------------------------------------------|----------------------------------------------------------------------------------------------------|
|                                                                                                    | 1.00                                                                                                 | 3.80                                                                                                    | 2.40                                                                                                  | 2                                                                                                | 2.00                                                              | 6.00                                                                                                    | 4.00                                                                                                    |                                                                               | 5.00                                                                                                    | 10.00                                                                                                    | 7.50                                                                                    | 6.00                                                                                  | 17.00                                                                                                    | 11.50                                                                                                    |
| 120                                                                                                    | 970                                                                                                  | 255                                                                                                    | 612                                                                                                   | 4                                                                                                | 485                                                               | 161                                                                                                    | 323                                                                                                    |                                                                               | 194                                                                                                    | 97                                                                                                    | 145                                                                                     | 161                                                                                   | 57                                                                                                    | 109                                                                                                    |
| 60                                                                                                    | 1941                                                                                                 | 511                                                                                                    | 1226                                                                                                  | g                                                                                                | 970                                                               | 323                                                                                                    | 646                                                                                                    | ĺ                                                                             | 388                                                                                                    | 194                                                                                                    | 291                                                                                     | 323                                                                                   | 114                                                                                                    | 218                                                                                                    |
| 30                                                                                                    | 3883                                                                                                 | 1022                                                                                                    | 2452                                                                                                  | 19                                                                                               | 941                                                               | 647                                                                                                    | 1294                                                                                                    | ĺ                                                                             | 776                                                                                                    | 388                                                                                                    | 582                                                                                     | 647                                                                                   | 228                                                                                                    | 437                                                                                                    |
| 15                                                                                                    | 7767                                                                                                 | 2044                                                                                                    | 4905                                                                                                  | 3                                                                                                | 883                                                               | 1294                                                                                                    | 2588                                                                                                    |                                                                               | 1553                                                                                                    | 776                                                                                                    | 1164                                                                                    | 1294                                                                                  | 456                                                                                                    | 875                                                                                                    |
| 8                                                                                                    | 14563                                                                                                | 3832                                                                                                    | 9197                                                                                                  | 7                                                                                                | 281                                                               | 2427                                                                                                    | 4854                                                                                                    |                                                                               | 2912                                                                                                    | 1456                                                                                                    | 2184                                                                                    | 2427                                                                                  | 856                                                                                                    | 1641                                                                                                    |
| 4                                                                                                    | 29127                                                                                                | 7665                                                                                                    | 18396                                                                                                 | 14                                                                                               | 4563                                                              | 4854                                                                                                    | 9708                                                                                                    |                                                                               | 5825                                                                                                    | 2912                                                                                                    | 4368                                                                                    | 4854                                                                                  | 1713                                                                                                    | 3283                                                                                                    |
|                                                                                                    | 500 GB                                                                                               | Ha                                                                                                    | ard Dis                                                                                               | sk                                                                                               |                                                                   |                                                                                                    | Un                                                                                                    | it: Hour                                                                      |                                                                                                    |                                                                                                    |                                                                                         |                                                                                       |                                                                                                    |                                                                                                    |
|                                                                                                    |                                                                                                    |                                                                                                    |                                                                                                    |                                                                                                  |                                                                   |                                                                                                    | PICTURE                                                                                                    | Ql                                                                            | JALITY                                                                                                    | (KB)                                                                                                    |                                                                                         |                                                                                       |                                                                                                    |                                                                                                    |
| Recording                                                                                                    |                                                                                                    | LOW                                                                                                    |                                                                                                    |                                                                                                  |                                                                   | MEDIUM                                                                                                    | 1                                                                                                    |                                                                               |                                                                                                    | HIGH                                                                                                    |                                                                                         |                                                                                       | BEST                                                                                                    |                                                                                                    |
|                                                                                                    | simple                                                                                               | complex                                                                                                    | average                                                                                               | sir                                                                                              | mple                                                              | complex                                                                                                    | average                                                                                                    |                                                                               | simple                                                                                                    | complex                                                                                                    | average                                                                                 | simple                                                                                | complex                                                                                                    | average                                                                                                    |
| (FF3)                                                                                                    | 1.00                                                                                                 | 3.80                                                                                                    | 2.40                                                                                                  | 2                                                                                                | 2.00                                                              | 6.00                                                                                                    | 4.00                                                                                                    |                                                                               | 5.00                                                                                                    | 10.00                                                                                                    | 7.50                                                                                    | 6.00                                                                                  | 17.00                                                                                                    | 11.50                                                                                                    |
| 120                                                                                                    | 1213                                                                                                 | 319                                                                                                    | 766                                                                                                   | 6                                                                                                | 606                                                               | 202                                                                                                    | 404                                                                                                    |                                                                               | 242                                                                                                    | 121                                                                                                    | 181                                                                                     | 202                                                                                   | 71                                                                                                    | 136                                                                                                    |
| 60                                                                                                    | 2427                                                                                                 | 638                                                                                                    | 1532                                                                                                  | 1:                                                                                               | 213                                                               | 404                                                                                                    | 808                                                                                                    |                                                                               | 485                                                                                                    | 242                                                                                                    | 363                                                                                     | 404                                                                                   | 142                                                                                                    | 273                                                                                                    |
| 30                                                                                                    | 4854                                                                                                 | 1277                                                                                                    | 3065                                                                                                  | 24                                                                                               | 427                                                               | 809                                                                                                    | 1618                                                                                                    | ĺ                                                                             | 970                                                                                                    | 485                                                                                                    | 727                                                                                     | 809                                                                                   | 285                                                                                                    | 547                                                                                                    |
| 15                                                                                                    | 9709                                                                                                 | 2555                                                                                                    | 6132                                                                                                  | 4                                                                                                | 854                                                               | 1618                                                                                                    | 3236                                                                                                    |                                                                               | 1941                                                                                                    | 970                                                                                                    | 1455                                                                                    | 1618                                                                                  | 571                                                                                                    | 1094                                                                                                    |
| 8                                                                                                    | 18204                                                                                                | 4790                                                                                                    | 11497                                                                                                 | 9                                                                                                | 102                                                               | 3034                                                                                                    | 6068                                                                                                    |                                                                               | 3640                                                                                                    | 1820                                                                                                    | 2730                                                                                    | 3034                                                                                  | 1070                                                                                                    | 2052                                                                                                    |
| Л                                                                                                    | 26409                                                                                                | 0504                                                                                                    | 00004                                                                                                 | 4.0                                                                                              | 2004                                                              | 0000                                                                                                    | 40400                                                                                                    | 1                                                                             | 7001                                                                                                    | 3640                                                                                                    | 5460                                                                                    | 0000                                                                                  | 2141                                                                                                    | 4104                                                                                                    |
| 4                                                                                                    | 30408                                                                                                | 9581                                                                                                    | 22994                                                                                                 | 18                                                                                               | 5204                                                              | 6068                                                                                                    | 12136                                                                                                    |                                                                               | 7201                                                                                                    | 5040                                                                                                    | 5400                                                                                    | 6068                                                                                  | 2141                                                                                                    | 4104                                                                                                    |
| *                                                                                                    | 30408                                                                                                | 9581                                                                                                    | 22994                                                                                                 | 18                                                                                               | 5204                                                              | 6068                                                                                                    | 12136<br>750 GB                                                                                                    | Ha                                                                            | ard Dis                                                                                                    | sk                                                                                                    | 5400                                                                                    | 6068                                                                                  | Un                                                                                                    | it: Hour                                                                                                    |
|                                                                                                    | 30408                                                                                                | 9581                                                                                                    | 22994                                                                                                 | 10                                                                                               | 5204                                                              | 6068                                                                                                    | 12136<br><b>750 GB</b><br>PICTURE                                                                                                    | <b>На</b><br>QI                                                               | JALITY                                                                                                    | <b>sk</b><br>(КВ)                                                                                                    | 5460                                                                                    | 6008                                                                                  | Un                                                                                                    | it: Hour                                                                                                    |
| Recording                                                                                                    | 30408                                                                                                | LOW                                                                                                    | 22994                                                                                                 |                                                                                                  | 5204                                                              | MEDIUM                                                                                                    | 12136<br><b>750 GB</b><br>PICTURE                                                                                                    | Ha<br>Ql                                                                      | JALITY                                                                                                    | <b>sk</b><br>(КВ)<br>НІGH                                                                                                    | 5460                                                                                    | 6068                                                                                  | Un                                                                                                    | it: Hour                                                                                                    |
| Recording<br>Speed                                                                                                    | simple                                                                                               | LOW<br>complex                                                                                                    | average                                                                                               | sir                                                                                              | mple                                                              | MEDIUM                                                                                                    | 12136<br>750 GB<br>PICTURE<br>1<br>average                                                                                                    | <b>H</b> a<br>Ql                                                              | JALITY<br>simple                                                                                                    | (KB)<br>HIGH                                                                                                    | average                                                                                 | simple                                                                                | BEST<br>complex                                                                                                    | it: Hour<br>average                                                                                                    |
| Recording<br>Speed<br>(PPS)                                                                                                    | simple 1.00                                                                                          | LOW<br>complex<br>3.80                                                                                                    | average<br>2.40                                                                                       | sir<br>2                                                                                         | mple<br>2.00                                                      | MEDIUM<br>complex<br>6.00                                                                                   | 12136<br>750 GB<br>PICTURE<br>1<br>average<br>4.00                                                                                                    | Ha<br>QI                                                                      | JALITY<br>simple<br>5.00                                                                                                    | sk<br>(KB)<br>HIGH<br>complex<br>10.00                                                                                                    | average<br>7.50                                                                         | simple<br>6.00                                                                        | BEST<br>complex<br>17.00                                                                                                    | average<br>11.50                                                                                                    |
| Recording<br>Speed<br>(PPS)                                                                                                    | simple<br>1.00<br>1820                                                                               | LOW<br>complex<br>3.80<br>479                                                                                                    | 22994<br>average<br>2.40<br>1149                                                                      | sir<br>2                                                                                         | mple<br>2.00                                                      | MEDIUM<br>complex<br>6.00<br>303                                                                            | 12136<br>750 GB<br>PICTURE<br>1<br>average<br>4.00<br>606                                                                                               | Ha<br>Ql                                                                      | JALITY<br>simple<br>5.00<br>364                                                                                                    | 3040           sk           (KB)           HIGH           complex           10.00           182                                                                                                    | average<br>7.50<br>273                                                                  | simple<br>6.00<br>303                                                                 | BEST<br>complex<br>17.00                                                                                                    | average<br>11.50                                                                                                    |
| Recording<br>Speed<br>(PPS)<br>120<br>60                                                                                           | simple<br>1.00<br>1820<br>3640                                                                       | LOW<br>complex<br>3.80<br>479<br>958                                                                                                    | 22994<br>average<br>2.40<br>1149<br>2299                                                              | sir<br>2<br>9                                                                                    | mple<br>2.00<br>910<br>820                                        | MEDIUM<br>complex<br>6.00<br>303<br>606                                                                     | 12136<br>750 GB<br>PICTURE<br>1<br>average<br>4.00<br>606<br>1213                                                                                       | <b>H</b> a<br>QI                                                              | JALITY<br>simple<br>5.00<br>364<br>728                                                                                                    | 3040           sk           (KB)           HIGH           complex           10.00           182           364                                                                                                    | average<br>7.50<br>273<br>546                                                           | simple<br>6.00<br>303<br>606                                                          | 2141<br>Un<br>BEST<br>complex<br>17.00<br>107<br>214                                                                          | average<br>11.50<br>205<br>410                                                                                                    |
| Recording<br>Speed<br>(PPS)<br>120<br>60<br>30                                                                                     | simple<br>1.00<br>1820<br>3640<br>7281                                                               | 2581<br>LOW<br>complex<br>3.80<br>479<br>958<br>1916                                                                                                    | 22994<br>average<br>2.40<br>1149<br>2299<br>4598                                                      | sir<br>2<br>11<br>30                                                                             | mple<br>2.00<br>910<br>820<br>640                                 | MEDIUM<br>complex<br>6.00<br>303<br>606<br>1213                                                             | 12136<br>750 GB<br>PICTURE<br>1<br>average<br>4.00<br>606<br>1213<br>2426                                                                               | H:<br>QI                                                                      | JALITY           simple           5.00           364           728           1456                                                                                                    | 3040           sk           (KB)           HIGH           complex           10.00           182           364           728                                                                                              | average<br>7.50<br>273<br>546<br>1092                                                   | simple<br>6.00<br>303<br>606<br>1213                                                  | 2141<br>Un<br>BEST<br>complex<br>17.00<br>107<br>214<br>428                                                                   | average<br>11.50<br>205<br>410<br>820                                                                                                    |
| Recording<br>Speed<br>(PPS)<br>120<br>60<br>30<br>15                                                                               | simple<br>1.00<br>1820<br>3640<br>7281<br>14563                                                      | 29581<br>LOW<br>complex<br>3.80<br>479<br>958<br>1916<br>3832                                                                                                    | 22994<br>average<br>2.40<br>1149<br>2299<br>4598<br>9197                                              | sir<br>2<br>9<br>11<br>30<br>72                                                                  | mple<br>2.00<br>910<br>820<br>640<br>281                          | MEDIUM<br>complex<br>6.00<br>303<br>606<br>1213<br>2427                                                     | 12136<br>750 GB<br>PICTURE<br>1<br>average<br>4.00<br>606<br>1213<br>2426<br>4854                                                                       | Ha<br>Ql                                                                      | JALITY           simple           5.00           364           728           1456           2912                                                                                                    | 3040           sk           (KB)           HIGH           complex           10.00           182           364           728           1456                                                                               | average<br>7.50<br>273<br>546<br>1092<br>2184                                           | simple<br>6.00<br>303<br>606<br>1213<br>2427                                          | 2141<br>Un<br>BEST<br>complex<br>17.00<br>107<br>214<br>428<br>856                                                            | average           11.50           205           410           820           1641                                                                                                    |
| +           Recording           Speed           (PPS)           120           60           30           15           8             | simple<br>1.00<br>1820<br>3640<br>7281<br>14563<br>27306                                             | LOW<br>complex<br>3.80<br>479<br>958<br>1916<br>3832<br>7185                                                                                                    | 22994<br>average<br>2.40<br>1149<br>2299<br>4598<br>9197<br>17245                                     | sir<br>2<br>2<br>11<br>30<br>7/<br>13                                                            | mple<br>2.00<br>910<br>820<br>640<br>281<br>3653                  | MEDIUM<br>complex<br>6.00<br>303<br>606<br>1213<br>2427<br>4551                                             | 12136<br>750 GB<br>PICTURE<br>1<br>average<br>4.00<br>606<br>1213<br>2426<br>4854<br>9102                                                               | <b>Н</b> а<br>Q(                                                              | 7261           ard Dis           JALITY           simple           5.00           364           728           1456           2912           5461                                                                                              | 3040           sk           (KB)           HIGH           complex           10.00           182           364           728           1456           2730                                                                | average<br>7.50<br>273<br>546<br>1092<br>2184<br>4095                                   | simple<br>6.00<br>303<br>606<br>1213<br>2427<br>4551                                  | 2141<br>Un<br>BEST<br>complex<br>17.00<br>107<br>214<br>428<br>856<br>1606                                                    | 4104<br>it: Hour<br>average<br>11.50<br>205<br>410<br>820<br>1641<br>3078                                                                                                    |
| +           Recording           Speed           (PPS)           120           60           30           15           8           4 | simple<br>1.00<br>1820<br>3640<br>7281<br>14563<br>27306<br>54613                                    | LOW<br>complex<br>3.80<br>479<br>958<br>1916<br>3832<br>7185<br>14371                                                                                                    | 22994<br>average<br>2.40<br>1149<br>2299<br>4598<br>9197<br>17245<br>34492                            | sir<br>2<br>3<br>11<br>13<br>27                                                                  | mple<br>2.00<br>910<br>820<br>640<br>281<br>3653<br>7306          | MEDIUM<br>complex<br>6.00<br>303<br>606<br>1213<br>2427<br>4551<br>9102                                     | 12136<br>750 GB<br>PICTURE<br>1<br>average<br>4.00<br>606<br>1213<br>2426<br>4854<br>9102<br>18204                                                      |                                                                               | 7261           ard Dis           JALITY           simple           5.00           364           728           1456           2912           5461           10922                                                                              | 3040           5k           (KB)           HIGH           complex           10.00           182           364           728           1456           2730           5461                                                 | average<br>7.50<br>273<br>546<br>1092<br>2184<br>4095<br>8191                           | simple<br>6.00<br>303<br>606<br>1213<br>2427<br>4551<br>9102                          | 2141<br>Un<br>BEST<br>complex<br>17.00<br>107<br>214<br>428<br>856<br>1606<br>3212                                            | 4104<br>it: Hour<br>average<br>11.50<br>205<br>410<br>820<br>1641<br>3078<br>6157                                                                                                    |
| +           Recording           Speed           (PPS)           120           60           30           15           8           4 | simple<br>1.00<br>1820<br>3640<br>7281<br>14563<br>27306<br>54613                                    | LOW<br>complex<br>3.80<br>479<br>958<br>1916<br>3832<br>7185<br>14371                                                                                                    | 22994<br>average<br>2.40<br>1149<br>2299<br>4598<br>9197<br>17245<br>34492                            | 11<br>sir<br>2<br>9<br>11<br>30<br>77<br>13<br>27                                                | mple<br>2.00<br>910<br>820<br>640<br>281<br>3653<br>7306          | MEDIUM<br>complex<br>6.00<br>303<br>606<br>1213<br>2427<br>4551<br>9102                                     | 12136<br>750 GB<br>PICTURE<br>1<br>average<br>4.00<br>606<br>1213<br>2426<br>4854<br>9102<br>18204<br>1T Hard                                           | <b>H</b> וווווווווווווווווווווווווווווווווווו                                 | 7281           ard Dis           JALITY           simple           5.00           364           728           1456           2912           5461           10922           isk                                                                | 3040           sk           (KB)           HIGH           complex           10.00           182           364           728           1456           2730           5461                                                 | average<br>7.50<br>273<br>546<br>1092<br>2184<br>4095<br>8191                           | simple<br>6.00<br>303<br>606<br>1213<br>2427<br>4551<br>9102                          | 2141<br>Un<br>BEST<br>complex<br>17.00<br>107<br>214<br>428<br>856<br>1606<br>3212<br>Unit                                    | 4104<br>it: Hour<br>average<br>11.50<br>205<br>410<br>820<br>1641<br>3078<br>6157<br>t: Hour                                                                                             |
| Free         Recording           Speed         (PPS)           120         60           30         15           8         4        | simple<br>1.00<br>1820<br>3640<br>7281<br>14563<br>27306<br>54613                                    | 2581<br>LOW<br>complex<br>3.80<br>479<br>958<br>1916<br>3832<br>7185<br>14371                                                                                                    | 22994<br>average<br>2.40<br>1149<br>2299<br>4598<br>9197<br>17245<br>34492                            | sir<br>2<br>9<br>11<br>30<br>72<br>13<br>27                                                      | mple<br>2.00<br>910<br>820<br>640<br>281<br>3653<br>7306          | MEDIUM<br>complex<br>6.00<br>303<br>606<br>1213<br>2427<br>4551<br>9102                                     | 12136<br>750 GB<br>PICTURE<br>1<br>average<br>4.00<br>606<br>1213<br>2426<br>4854<br>9102<br>18204<br>18204<br>1T Hard<br>PICTURE                       | н.<br>QI<br>О<br>О<br>О<br>О<br>О                                             | 7281           ard Dis           JALITY           simple           5.00           364           728           1456           2912           5461           10922           isk           JALITY                                               | 3040         sk         (KB)         HIGH         complex         10.00         182         364         728         1456         2730         5461         (KB)                                                          | average<br>7.50<br>273<br>546<br>1092<br>2184<br>4095<br>8191                           | simple<br>6.00<br>303<br>606<br>1213<br>2427<br>4551<br>9102                          | 2141<br>Un<br>BEST<br>complex<br>17.00<br>107<br>214<br>428<br>856<br>1606<br>3212<br>Unit                                    | 4104<br>it: Hour<br>average<br>11.50<br>205<br>410<br>820<br>1641<br>3078<br>6157<br>t: Hour                                                                                             |
| Recording<br>Speed<br>(PPS)<br>120<br>60<br>30<br>15<br>8<br>4<br>4<br>Recording                                                   | simple<br>1.00<br>1820<br>3640<br>7281<br>14563<br>27306<br>54613                                    | LOW<br>complex<br>3.80<br>479<br>958<br>1916<br>3832<br>7185<br>14371<br>LOW                                                                                                    | 22994<br>average<br>2.40<br>1149<br>2299<br>4598<br>9197<br>17245<br>34492                            | 18<br>sir<br>2<br>9<br>11<br>30<br>72<br>13<br>27                                                | mple<br>2.00<br>910<br>820<br>640<br>281<br>3653<br>7306          | MEDIUM<br>complex<br>6.00<br>303<br>606<br>1213<br>2427<br>4551<br>9102<br>MEDIUM                           | 12136<br>750 GB<br>PICTURE<br>1<br>average<br>4.00<br>606<br>1213<br>2426<br>4854<br>9102<br>18204<br>18204<br>1T Hard<br>PICTURE                       | <b>Η</b> :<br>Qι<br>Ο<br>Ο<br>Ο<br>Ο                                          | 7281           ard Dis           JALITY           simple           5.00           364           728           1456           2912           5461           10922           isk                                                                | 3040         5k         (KB)         HIGH         complex         10.00         182         364         728         1456         2730         5461         (KB)         HIGH                                             | average<br>7.50<br>273<br>546<br>1092<br>2184<br>4095<br>8191                           | simple<br>6.00<br>303<br>606<br>1213<br>2427<br>4551<br>9102                          | 2141<br>Un<br>BEST<br>complex<br>17.00<br>107<br>214<br>428<br>856<br>1606<br>3212<br>Unit<br>BEST                            | 4104<br>it: Hour<br>average<br>11.50<br>205<br>410<br>820<br>1641<br>3078<br>6157<br>t: Hour                                                                                             |
| Recording<br>Speed<br>(PPS)<br>120<br>60<br>30<br>15<br>8<br>4<br>4<br>Recording<br>Speed<br>(PPS)                                 | simple<br>1.00<br>1820<br>3640<br>7281<br>14563<br>27306<br>54613<br>simple                          | 2581<br>LOW<br>complex<br>3.80<br>479<br>958<br>1916<br>3832<br>7185<br>14371<br>LOW<br>complex                                                                                                    | 22994<br>average<br>2.40<br>1149<br>2299<br>4598<br>9197<br>17245<br>34492<br>34492                   | 18<br>sir<br>2<br>9<br>11<br>30<br>72<br>13<br>27                                                | mple<br>2.00<br>910<br>820<br>640<br>281<br>3653<br>7306<br>mple  | MEDIUM<br>complex<br>6.00<br>303<br>606<br>1213<br>2427<br>4551<br>9102<br>MEDIUM<br>complex                | 12136<br>750 GB<br>PICTURE<br>1<br>average<br>4.00<br>606<br>1213<br>2426<br>4854<br>9102<br>18204<br>18204<br>1T Hard<br>PICTURE                       | <b>H</b> ווו<br>ג<br>ג<br>ג<br>ג<br>ג<br>ג<br>ג<br>ג<br>ג<br>ג<br>ג<br>ג<br>ג | 7281           ard Dis           JALITY           simple           5.00           364           728           1456           2912           5461           10922           isk           JALITY                                               | 3040           5k           (KB)           HIGH           complex           10.00           182           364           728           1456           2730           5461           (KB)           HIGH           complex | average<br>7.50<br>273<br>546<br>1092<br>2184<br>4095<br>8191<br>average                | simple<br>6.00<br>303<br>606<br>1213<br>2427<br>4551<br>9102<br>simple                | 2141<br>Un<br>BEST<br>complex<br>17.00<br>107<br>214<br>428<br>856<br>1606<br>3212<br>Unit<br>BEST<br>complex                 | 4104         it: Hour         average         11.50         205         410         820         1641         3078         6157         t: Hour         average                           |
| Recording<br>Speed<br>(PPS)<br>120<br>60<br>30<br>15<br>8<br>4<br>4<br>Recording<br>Speed<br>(PPS)                                 | simple<br>1.00<br>1820<br>3640<br>7281<br>14563<br>27306<br>54613<br>54613<br>simple<br>1.00         | Jose           LOW           complex           3.80           479           958           1916           3832           7185           14371           LOW           complex           3.80               | 22994<br>average<br>2.40<br>1149<br>2299<br>4598<br>9197<br>17245<br>34492<br>average<br>2.40         | 18<br>sir<br>2<br>9<br>11<br>30<br>72<br>13<br>27                                                | mple<br>2.00<br>210<br>281<br>3653<br>7306<br>mple<br>2.00        | MEDIUM<br>complex<br>6.00<br>303<br>606<br>1213<br>2427<br>4551<br>9102<br>MEDIUM<br>complex<br>6.00        | 12136<br>750 GB<br>PICTURE<br>1<br>average<br>4.00<br>606<br>1213<br>2426<br>4854<br>9102<br>18204<br>11 Hard<br>PICTURE<br>1<br>average<br>4.00        |                                                                               | 7281           ard Dis           JALITY           simple           5.00           364           728           1456           2912           5461           10922           isk           JALITY                                               | 3040         5k         (KB)         HIGH         complex         10.00         182         364         728         1456         2730         5461         (KB)         HIGH         complex         10.00               | average<br>7.50<br>273<br>546<br>1092<br>2184<br>4095<br>8191<br>average<br>7.50        | simple<br>6.00<br>303<br>606<br>1213<br>2427<br>4551<br>9102<br>simple<br>6.00        | 2141<br>Un<br>BEST<br>complex<br>17.00<br>107<br>214<br>428<br>856<br>1606<br>3212<br>Unit<br>BEST<br>complex<br>17.00        | 4104         it: Hour         average         11.50         205         410         820         1641         3078         6157         t: Hour         average         11.50             |
| Recording<br>Speed<br>(PPS)<br>120<br>60<br>30<br>15<br>8<br>4<br>4<br>Recording<br>Speed<br>(PPS)<br>120                          | simple<br>1.00<br>1820<br>3640<br>7281<br>14563<br>27306<br>54613<br>54613<br>simple<br>1.00<br>2427 | 9581           LOW           complex           3.80           479           958           1916           3832           7185           14371           LOW           complex           3.80           638 | 22994<br>average<br>2.40<br>1149<br>2299<br>4598<br>9197<br>17245<br>34492<br>average<br>2.40<br>1532 | sir<br>2<br>9<br>11<br>30<br>77<br>13<br>27<br>5<br>13<br>27<br>13<br>27<br>13<br>27<br>13<br>27 | mple<br>2.00<br>210<br>281<br>3653<br>7306<br>mple<br>2.00<br>213 | MEDIUM<br>complex<br>6.00<br>303<br>606<br>1213<br>2427<br>4551<br>9102<br>MEDIUM<br>complex<br>6.00<br>404 | 12136<br>750 GB<br>PICTURE<br>1<br>average<br>4.00<br>606<br>1213<br>2426<br>4854<br>9102<br>18204<br>11 Hard<br>PICTURE<br>1<br>average<br>4.00<br>808 | <b>Η</b> :<br>αι<br>Ο<br>Ο<br>Ο<br>Ο<br>Ο<br>Ο                                | 7281           ard Dis           JALITY           simple           5.00           364           728           1456           2912           5461           10922           isk           JALITY           simple           5.00           485 | 3040         5k         (KB)         HIGH         complex         10.00         182         364         728         1456         2730         5461         (KB)         HIGH         complex         10.00         242   | average<br>7.50<br>273<br>546<br>1092<br>2184<br>4095<br>8191<br>average<br>7.50<br>363 | simple<br>6.00<br>303<br>606<br>1213<br>2427<br>4551<br>9102<br>simple<br>6.00<br>404 | 2141<br>Un<br>BEST<br>complex<br>17.00<br>107<br>214<br>428<br>856<br>1606<br>3212<br>Unit<br>BEST<br>complex<br>17.00<br>142 | 4104         it: Hour         average         11.50         205         410         820         1641         3078         6157         t: Hour         average         11.50         223 |

| 30 | 9709  | 2555  | 6132  | 4854  | 1618  | 3236  | 1941  | 970  | 1455  | 1618  | 571  | 1094 |
|----|-------|-------|-------|-------|-------|-------|-------|------|-------|-------|------|------|
| 15 | 19418 | 5110  | 12264 | 9709  | 3236  | 6472  | 3883  | 1941 | 2912  | 3236  | 1142 | 2189 |
| 8  | 36408 | 9581  | 22994 | 18204 | 6068  | 12136 | 7281  | 3640 | 5460  | 6068  | 2141 | 4104 |
| 4  | 72817 | 19162 | 45989 | 36408 | 12136 | 24272 | 14563 | 7281 | 10922 | 12136 | 4283 | 8209 |

# CIF-360x240

|           | 80 GB Hard Disk Unit: Hour |         |         |   |        |         |         |    |         |         |         |  |        | t: Hour |          |
|-----------|----------------------------|---------|---------|---|--------|---------|---------|----|---------|---------|---------|--|--------|---------|----------|
|           |                            |         |         |   |        |         | PICTURE | QL | JALITY  | (KB)    |         |  |        |         |          |
| Recording |                            | LOW     |         |   |        | MEDIUM  | 1       |    |         | HIGH    |         |  |        | BEST    |          |
| Speed     | simple                     | complex | average |   | simple | complex | average |    | simple  | complex | average |  | simple | complex | average  |
| (PPS)     | 0.50                       | 1.90    | 1.20    |   | 1.00   | 3.00    | 2.00    |    | 2.50    | 5.00    | 3.75    |  | 3.00   | 8.75    | 5.88     |
| 240       | 194                        | 51      | 122     |   | 97     | 32      | 64      |    | 38      | 19      | 28      |  | 32     | 11      | 21       |
| 120       | 388                        | 102     | 245     |   | 194    | 64      | 129     |    | 77      | 38      | 57      |  | 64     | 22      | 43       |
| 60        | 776                        | 204     | 490     |   | 388    | 129     | 258     |    | 155     | 77      | 116     |  | 129    | 44      | 86       |
| 30        | 1553                       | 408     | 980     |   | 776    | 258     | 517     |    | 310     | 155     | 232     |  | 258    | 88      | 173      |
| 15        | 3106                       | 817     | 1961    |   | 1553   | 517     | 1035    |    | 621     | 310     | 465     |  | 517    | 177     | 347      |
| 8         | 5825                       | 1533    | 3679    |   | 2912   | 970     | 1941    |    | 1165    | 582     | 873     |  | 970    | 332     | 651      |
| 4         | 11650                      | 3066    | 7358    |   | 5825   | 1941    | 3883    |    | 2330    | 1165    | 1747    |  | 1941   | 665     | 1303     |
|           | 160 GB Hard Disk           |         |         |   |        |         |         |    |         |         |         |  |        | Uni     | it: Hour |
|           |                            |         |         |   |        |         | PICTURE | Q  | JALITY  | (KB)    |         |  |        |         |          |
| Recording |                            | LOW     |         |   |        | MEDIUM  | 1       |    |         | HIGH    |         |  |        | BEST    |          |
|           | simple                     | complex | average |   | simple | complex | average |    | simple  | complex | average |  | simple | complex | average  |
| (FF3)     | 0.50                       | 1.90    | 1.20    |   | 1.00   | 3.00    | 2.00    | ĺ  | 2.50    | 5.00    | 3.75    |  | 3.00   | 8.75    | 5.88     |
| 240       | 388                        | 102     | 245     |   | 194    | 64      | 129     |    | 77      | 38      | 57      |  | 64     | 22      | 43       |
| 120       | 776                        | 204     | 490     |   | 388    | 129     | 258     | ĺ  | 155     | 77      | 116     |  | 129    | 44      | 86       |
| 60        | 1553                       | 408     | 980     |   | 776    | 258     | 517     |    | 310     | 155     | 232     |  | 258    | 88      | 173      |
| 30        | 3106                       | 817     | 1961    |   | 1553   | 517     | 1035    |    | 621     | 310     | 465     |  | 517    | 177     | 347      |
| 15        | 6213                       | 1635    | 3924    |   | 3106   | 1035    | 2070    |    | 1242    | 621     | 931     |  | 1035   | 355     | 695      |
| 8         | 11650                      | 3066    | 7358    |   | 5825   | 1941    | 3883    |    | 2330    | 1165    | 1747    |  | 1941   | 665     | 1303     |
| 4         | 23301                      | 6132    | 14716   |   | 11650  | 3883    | 7766    |    | 4660    | 2330    | 3495    |  | 3883   | 1331    | 2607     |
|           |                            |         |         |   |        |         | 250 GB  | Ha | ard Dis | sk      |         |  |        | Uni     | it: Hour |
|           |                            |         |         | - | _      |         | PICTURE | Q  | JALITY  | (KB)    |         |  |        |         |          |
| Recording |                            | LOW     |         |   |        | MEDIUM  | 1       |    |         | HIGH    |         |  |        | BEST    |          |
| (PPS)     | simple                     | complex | average |   | simple | complex | average |    | simple  | complex | average |  | simple | complex | average  |
| ( -)      | 0.50                       | 1.90    | 1.20    |   | 1.00   | 3.00    | 2.00    |    | 2.50    | 5.00    | 3.75    |  | 3.00   | 8.75    | 5.88     |
| 240       | 606                        | 159     | 382     |   | 303    | 101     | 202     |    | 121     | 60      | 90      |  | 101    | 34      | 67       |
| 120       | 1213                       | 319     | 766     |   | 606    | 202     | 404     |    | 242     | 121     | 181     |  | 202    | 69      | 135      |
| 60        | 2427                       | 638     | 1532    |   | 1213   | 404     | 808     |    | 485     | 242     | 363     |  | 404    | 138     | 271      |
| 30        | 4854                       | 1277    | 3065    |   | 2427   | 809     | 1618    |    | 970     | 485     | 727     |  | 809    | 277     | 543      |
| 15        | 9709                       | 2555    | 6132    | Į | 4854   | 1618    | 3236    | ļ  | 1941    | 970     | 1455    |  | 1618   | 554     | 1086     |
| 8         | 18204                      | 4790    | 11497   |   | 9102   | 3034    | 6068    | ļ  | 3640    | 1820    | 2730    |  | 3034   | 1040    | 2037     |
| 4         | 36408                      | 9581    | 22994   |   | 18204  | 6068    | 12136   |    | 7281    | 3640    | 5460    |  | 6068   | 2080    | 4074     |
|           |                            |         |         |   |        |         | 400 GB  | Ha | ard Dis | k       |         |  |        | Uni     | t: Hour  |

|            |        |         |         |        |         | PICTURE | Q  | UALITY  | (KB)    |         |   |        |         |          |
|------------|--------|---------|---------|--------|---------|---------|----|---------|---------|---------|---|--------|---------|----------|
| Recording  |        | LOW     |         |        | MEDIUM  | 1       |    |         | HIGH    |         |   |        | BEST    |          |
| Speed      | simple | complex | average | simple | complex | average | ĺ  | simple  | complex | average | ĺ | simple | complex | average  |
| (PPS)      | 0.50   | 1.90    | 1.20    | 1.00   | 3.00    | 2.00    | Ì  | 2.50    | 5.00    | 3.75    |   | 3.00   | 8.75    | 5.88     |
| 240        | 970    | 255     | 612     | 485    | 161     | 323     | ĺ  | 194     | 97      | 145     | ĺ | 161    | 55      | 108      |
| 120        | 1941   | 511     | 1226    | 970    | 323     | 646     |    | 388     | 194     | 291     | l | 323    | 110     | 216      |
| 60         | 3883   | 1022    | 2452    | 1941   | 647     | 1294    | ĺ  | 776     | 388     | 582     | ĺ | 647    | 221     | 434      |
| 30         | 7767   | 2044    | 4905    | 3883   | 1294    | 2588    | ĺ  | 1553    | 776     | 1164    | ĺ | 1294   | 443     | 868      |
| 15         | 15534  | 4088    | 9811    | 7767   | 2589    | 5178    | ĺ  | 3106    | 1553    | 2329    | ĺ | 2589   | 887     | 1738     |
| 8          | 29127  | 7665    | 18396   | 14563  | 4854    | 9708    |    | 5825    | 2912    | 4368    | ĺ | 4854   | 1664    | 3259     |
| 4          | 58254  | 15330   | 36792   | 29127  | 9709    | 19418   | ĺ  | 11650   | 5825    | 8737    | ĺ | 9709   | 3328    | 6518     |
|            |        | -       | -       | -      | ļ       | 500 GB  | Ha | ard Dis | sk      | -       |   |        | Uni     | t: Hour  |
|            |        |         |         |        |         | PICTURE | Q  | UALITY  | (KB)    |         |   |        |         |          |
| Recording  |        | LOW     |         |        | MEDIUM  | 1       |    |         | HIGH    |         |   |        | BEST    |          |
|            | simple | complex | average | simple | complex | average |    | simple  | complex | average | ĺ | simple | complex | average  |
| (110)      | 0.50   | 1.90    | 1.20    | 1.00   | 3.00    | 2.00    |    | 2.50    | 5.00    | 3.75    |   | 3.00   | 8.75    | 5.88     |
| 240        | 1213   | 319     | 766     | 606    | 202     | 404     | ĺ  | 242     | 121     | 181     | ĺ | 202    | 69      | 135      |
| 120        | 2427   | 638     | 1532    | 1213   | 404     | 808     | ĺ  | 485     | 242     | 363     | ĺ | 404    | 138     | 271      |
| 60         | 4854   | 1277    | 3065    | 2427   | 809     | 1618    | ĺ  | 970     | 485     | 727     | ĺ | 809    | 277     | 543      |
| 30         | 9709   | 2555    | 6132    | 4854   | 1618    | 3236    |    | 1941    | 970     | 1455    | ĺ | 1618   | 554     | 1086     |
| 15         | 19418  | 5110    | 12264   | 9709   | 3236    | 6472    |    | 3883    | 1941    | 2912    |   | 3236   | 1109    | 2172     |
| 8          | 36408  | 9581    | 22994   | 18204  | 6068    | 12136   |    | 7281    | 3640    | 5460    |   | 6068   | 2080    | 4074     |
| 4          | 72817  | 19162   | 45989   | 36408  | 12136   | 24272   |    | 14563   | 7281    | 10922   |   | 12136  | 4161    | 8148     |
|            | -      |         |         |        |         | 750 GB  | Ha | ard Dis | sk      |         |   |        | Uni     | t: Hour  |
| Deservites |        |         |         |        |         | PICTURE | Q  | UALITY  | (KB)    |         |   |        |         |          |
| Recording  |        | LOW     |         |        | MEDIUM  | 1       |    |         | HIGH    |         |   |        | BEST    |          |
| (PPS)      | simple | complex | average | simple | complex | average |    | simple  | complex | average |   | simple | complex | average  |
| (110)      | 0.50   | 1.90    | 1.20    | 1.00   | 3.00    | 2.00    |    | 2.50    | 5.00    | 3.75    |   | 3.00   | 8.75    | 5.88     |
| 240        | 1820   | 479     | 1149    | 910    | 303     | 606     |    | 364     | 182     | 273     |   | 303    | 104     | 203      |
| 120        | 3640   | 958     | 2299    | 1820   | 606     | 1213    | ĺ  | 728     | 364     | 546     | ĺ | 606    | 208     | 407      |
| 60         | 7281   | 1916    | 4598    | 3640   | 1213    | 2426    |    | 1456    | 728     | 1092    |   | 1213   | 416     | 814      |
| 30         | 14563  | 3832    | 9197    | 7281   | 2427    | 4854    |    | 2912    | 1456    | 2184    |   | 2427   | 832     | 1629     |
| 15         | 29127  | 7665    | 18396   | 14563  | 4854    | 9708    |    | 5825    | 2912    | 4368    |   | 4854   | 1664    | 3259     |
| 8          | 54613  | 14371   | 34492   | 27306  | 9102    | 18204   |    | 10922   | 5461    | 8191    |   | 9102   | 3120    | 6111     |
| 4          | 109226 | 28743   | 68984   | 54613  | 18204   | 36408   |    | 21845   | 10922   | 16383   |   | 18204  | 6241    | 12222    |
|            |        |         |         | <br>   |         | 1T Hard | D  | isk     |         |         |   |        | Un      | it: Hour |
| Recording  |        |         |         |        |         | PICTURE | Q  | UALITY  | (KB)    |         |   |        |         |          |

| Speed |        | LOW     |         | MEDIUM |         |         |  |        | HIGH    |         | BEST   |         |         |
|-------|--------|---------|---------|--------|---------|---------|--|--------|---------|---------|--------|---------|---------|
| (PPS) | simple | complex | average | simple | complex | average |  | simple | complex | average | simple | complex | average |
|       | 0.50   | 1.90    | 1.20    | 1.00   | 3.00    | 2.00    |  | 2.50   | 5.00    | 3.75    | 3.00   | 8.75    | 5.88    |
| 240   | 2427   | 638     | 1532    | 1213   | 404     | 808     |  | 485    | 242     | 363     | 404    | 138     | 271     |
| 120   | 4854   | 1277    | 3065    | 2427   | 809     | 1618    |  | 970    | 485     | 727     | 809    | 277     | 543     |
| 60    | 9709   | 2555    | 6132    | 4854   | 1618    | 3236    |  | 1941   | 970     | 1455    | 1618   | 554     | 1086    |
| 30    | 19418  | 5110    | 12264   | 9709   | 3236    | 6472    |  | 3883   | 1941    | 2912    | 3236   | 1109    | 2172    |
| 15    | 38836  | 10220   | 24528   | 19418  | 6472    | 12945   |  | 7767   | 3883    | 5825    | 6472   | 2219    | 4345    |
| 8     | 72817  | 19162   | 45989   | 36408  | 12136   | 24272   |  | 14563  | 7281    | 10922   | 12136  | 4161    | 8148    |
| 4     | 145635 | 38325   | 91980   | 72817  | 24272   | 48544   |  | 29127  | 14563   | 21845   | 24272  | 8322    | 16297   |

\* The value is for reference only
## **APPENDIX B: HDD COMPATIBLE TABLE**

| Brand   | Model           | Capacity | others         |
|---------|-----------------|----------|----------------|
| SEAGATE | STM3250820AS    | 250 GB   | 7200 10        |
|         | ST3250310SV     | 250GB    | SV35.3         |
|         | ST3400620AS     | 400 GB   | 7200 10        |
|         | ST3500320SV     | 500GB    | SV35.3         |
|         | ST3500320AS     | 500GB    | 7200 11        |
|         | ST3500418AS     | 500GB    | 7200 12        |
|         | ST3750640AS     | 750 GB   | 7200 10        |
|         | ST3750330AS     | 750 GB   | 7200 11        |
|         | ST31000333AS    | 1TB      | 7200 11        |
|         | ST31000340AS    | 1TB      | 7200 11        |
|         | ST31000340NS    | 1TB      | Barracuda ES.2 |
|         | ST31000340SV    | 1TB      | SV35.3         |
|         | ST31500341AS    | 1.5TB    | 7200 11        |
| WD      | WD1600AAJS      | 160 GB   | 7200 CB        |
|         | WD2500AAKS      | 250 GB   | 7200 CB        |
|         | WD2500AVVS      | 250 GB   | 7200 GP        |
|         | WD5000AACS      | 500 GB   | 7200 GP        |
|         | WD5000AVVS      | 500 GB   | 7200 GP        |
|         | WD5000AAKS      | 500GB    | 7200 CB        |
|         | WD6400AAKS      | 640 GB   | 7200 BLUE      |
|         | WD6400AVVS      | 640 GB   | 7200 GP        |
|         | WD7500AACS      | 750GB    | 7200 GP        |
|         | WD7500AVVS      | 750GB    | 7200 GP        |
|         | WD10EACS        | 1TB      | 7200 GP        |
|         | WD10EADS        | 1TB      | Caviar Green   |
|         | WD10EVDS        | 1TB      | Green Power    |
|         | WD10EVVS        | 1TB      | 7200 GP        |
|         | WD15EADS        | 1.5TB    | 7200 GP        |
|         | WD15EARS        | 1.5TB    | 7200 GP        |
|         | WD20EADS        | 2.0TB    | 7200 GP        |
| HITACHI | HDS721616PLA380 | 160 GB   | 7200           |
|         | HDT725025VLA380 | 250 GB   | 7200           |
|         | HDT725032VLA360 | 320 GB   | 7200           |
|         | HDP725050GLA360 | 500 GB   | 7200           |
|         | HCP725050GLA380 | 500GB    | 7200           |
|         | HDT721010SLA360 | 1TB      | 7200           |

\* The compatible table is for reference only

## APPENDIX C: ERROR MESSAGE LIST

| ERROR MESSAGE        | ERROR STATUS & REASON                                       | NOTE |
|----------------------|-------------------------------------------------------------|------|
| DISK ACCESS ERROR!   | H.D.D. Data structure Un-normal.                            |      |
|                      | Data does not record into DVR or bad sector on DVR          |      |
|                      | H.D.D. Please install another H.D.D. and perform the record |      |
|                      | again.                                                      |      |
| UPDATE FILE ERROR!   | Please re-download the update file and update again.        |      |
| FIRMWARE UPGRADE     | Please reboot the DVR and upgrade the firmware. Please      |      |
| FAILED               | send the DVR back to repair when DVR is disability.         |      |
| MEDIA ACCESS FAIL!   | The USB file format is incorrect (Please format the pen     |      |
|                      | drive to FAT32) or Pen Drive is setup to ONLY READ mode     |      |
|                      | (Please annul ONLY READ mode) when reserve the data by      |      |
|                      | using Pen Drive. The data cannot be burn into CD/DVD        |      |
|                      | disc. Please change another CD/DVD disc and backup the      |      |
|                      | file in CD/DVD disc storage.                                |      |
| NO FILE!             | There is no upgrade file within Pen Drive or the name of    |      |
|                      | upgrade file does not correspond with DVR format. Please    |      |
|                      | adjust the upgrade file name based on the following         |      |
|                      | information.                                                |      |
|                      | 16CH -> UpdateR.bin                                         |      |
|                      | 08CH -> Update8.bin                                         |      |
|                      | 04CH -> Update4.bin                                         |      |
| USB DEVICE NOT FOUND | Pen Drive undetected. Please Unplug the Pen Drive and plug  |      |
| NO USB               | it again.                                                   |      |
| BACKUP START TIME    | Backup start time error.                                    |      |
| ERROR                |                                                             |      |
| BACKUPEND TIME ERROR | Backup end time error.                                      |      |
| DISK ERROR           | The data cannot be burn into CD/DVD disc. Please change     |      |
|                      | another CD/DVD disc and backup the file.                    |      |
| FAN FAILED           | Fan Error Warning.                                          |      |
| NO LOG DATA          | No Events Record.                                           |      |
| SCHEDULE RECORD      | The condition is caused by trying to stop recording when    |      |
|                      | perform the schedule record. Please setup the record to     |      |
|                      | manual mode and then stop the record.                       |      |
| PLEASE SELECT ONE    | The message will be shown while using the ZOOM function     |      |
| CAMERA               | under split screen condition. Please switch the screen into |      |
|                      | full screen mode and then operate the ZOOM function.        |      |
|                      |                                                             |      |